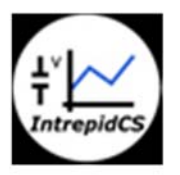

Intrepid Control Systems, Inc.

アプリケーションノート

Vehicle-Spy スタンドアロン ロギング キャプチャー ファンクションブロック 実践編

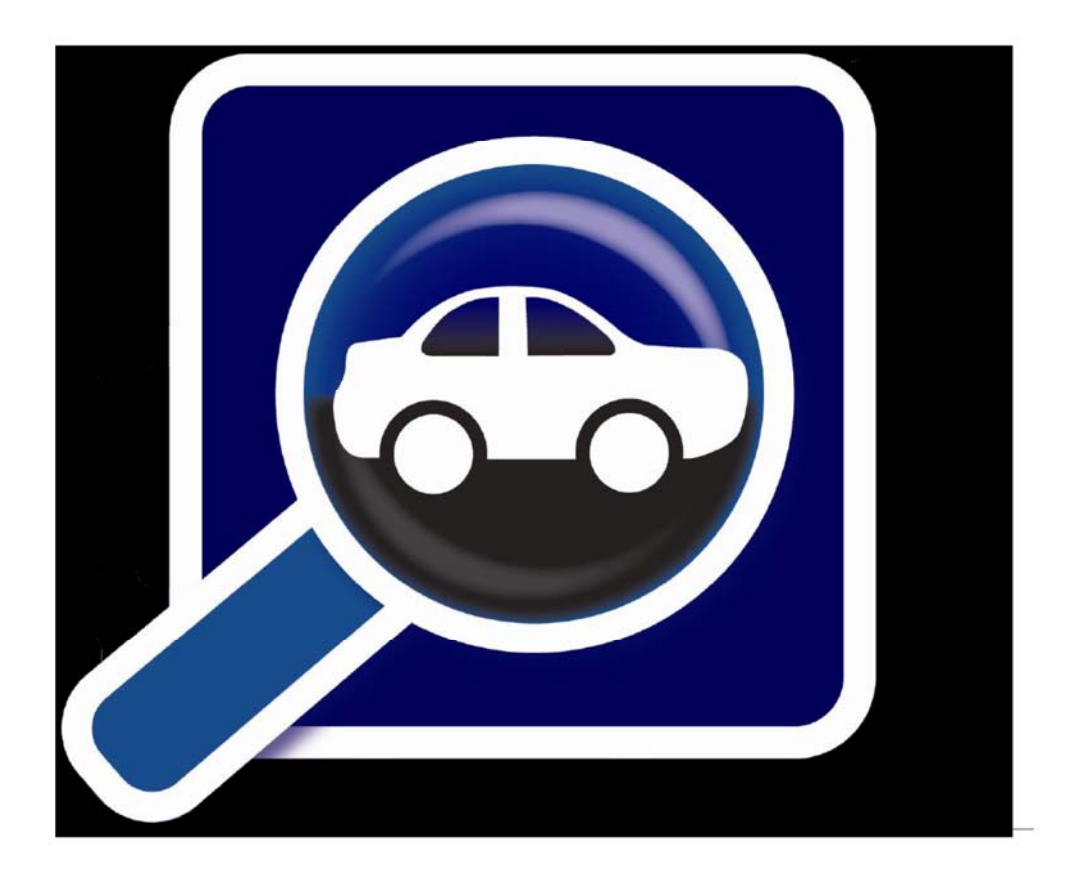

(株) 日本イントリピッド・コントロール・システムズ

目次

| 1. 概要                    |                                                 | 3  |
|--------------------------|-------------------------------------------------|----|
| <ol> <li>試験環境</li> </ol> | 竞                                               | 3  |
| 2.1. 本試顯                 | <b>)</b> () () () () () () () () () () () () () | 3  |
| 2.2. 本試顯                 | 食でのシステムブロック                                     | 3  |
| 2.3. 試験3                 | 写真(ロギング時)                                       | 4  |
| 3. 準備                    |                                                 | 4  |
| 3.1. ダミー                 | -データ発生用スクリプト                                    | 4  |
| 4. キャプラ                  | チャ・ファンクションブロックによるロギング例                          | 5  |
| 4.1. 電源                  | ON 後から CAN バス上の全データを 500 メッセージ分 1 回だけロギング       | 5  |
| 4.1.1.                   | スクリプト作成                                         | 5  |
| 4.1.2.                   | スクリプトの書き込み                                      | 7  |
| 4.1.3.                   | ロギングスタート及び確認                                    | 8  |
| 4.1.4.                   | SD-Card からのデータのエクストラクト方法                        | 8  |
| 4.1.5.                   | ロギングデータの確認                                      | 10 |
| 4.2. メッヤ                 | とージの特定バイト値が規定の範囲内にあるときだけ1回ロギング                  | 11 |
| 4.2.1.                   | スクリプト作成                                         | 11 |
| 4.2.2.                   | PC ロギングでスクリプトの動作確認                              | 13 |
| 4.2.3.                   | スクリプトの書き込み                                      | 14 |
| 4.2.4.                   | ロギングスタート及び確認                                    | 14 |
| 4.2.5.                   | SD-Card からのデータのエクストラクト方法                        | 14 |
| 4.2.6.                   | ロギングデータの確認                                      | 14 |
| 4.3. シグラ                 | トル値の値が特定値になったらロギング                              | 14 |
| 4.3.1.                   | 準備                                              | 14 |
| 4.3.2.                   | スクリプト作成                                         | 15 |
| 4.3.3.                   | スクリプトの書き込み                                      | 15 |
| 4.3.4.                   | ロギングスタート及び確認                                    | 15 |
| 4.3.5.                   | SD-Card からのデータのエクストラクト方法                        | 15 |
| 4.3.6.                   | ロギングデータの確認                                      | 17 |
| 4.4. キャン                 | プチャ・ファンクションブロック作成時の注意事項                         | 18 |
| 4.4.1.                   | CoreMini コンパイル時のワーニング                           | 18 |
| 4.5. PC モ                | ードとスタンドアロンモードの違い                                | 21 |
| 4.5.1.                   | "Trigger" Function Block Action                 | 21 |
| 4.5.2.                   | "Save" Function Block Action                    | 22 |
| 4.5.3.                   | スタンドアロンモードでのキャプチャ・ファンクションブロックの設定方法              | 23 |
| 5. スタン                   | ドアロンロギング中の LED の点滅状態                            | 23 |
| 6. サンプパ                  | レプログラム                                          | 24 |
| 7. まとめ                   |                                                 | 24 |
| 8. 変更履歴                  | 柔                                               | 24 |
| 9. 用語一覧                  |                                                 | 24 |

## 1. 概要

本アプリケーションノートは、当社製品 neoVI RED/FIRE 上で Vehicle Spy3 (以下 VSpy3 と表記)の Capture Function Block を 使用したスタンドアロンでのロギング方法について neoVI FIRE を使用して解説します。

本アプリケーションノートは当社ウェブサイトの"製品マニュアルや仕様書"の"アプリケーションノート:データロギング編"に あります"アプリケーションノート\_Vehicle-Spy\_データロギング編.pdf "を読まれて内容を理解された方を対象にしています。

Capture Function Block (キャプチャ・ファンクションブロック方法 (\*1)。

|                     | PC ロギング                                                                                  | スタンドアロンロギング |
|---------------------|------------------------------------------------------------------------------------------|-------------|
| 生値保存                | 可能                                                                                       | 同左          |
| シグナル値保存             | 可能                                                                                       | 同左          |
| 保存データの VSpy 3 上での再生 | 可能                                                                                       | 同左          |
| 保存形式                | csv / vsb / asc / caniff / mat / mdf                                                     | 同左          |
| 特徴                  | <ul> <li>・柔軟なトリガー設定</li> <li>・スクリプト・ファンクションブロックやグ</li> <li>ラフィカルパネルと連動した高度な設定</li> </ul> | 同左          |

注記)

表 1.1

(\*1): Vehicle Spy には今回取り上げるロギング方法以外に幾つかのロギング方法が存在します。

# 2. 試験環境

## 2.1. 本試験で使用したソフトウェア

PC OS: Windows10 (Windows 8/8.1/7/XP いずれでも使用可能です) Vehicle Spy3 Version: 3.7.1.83

## 2.2. 本試験でのシステムブロック

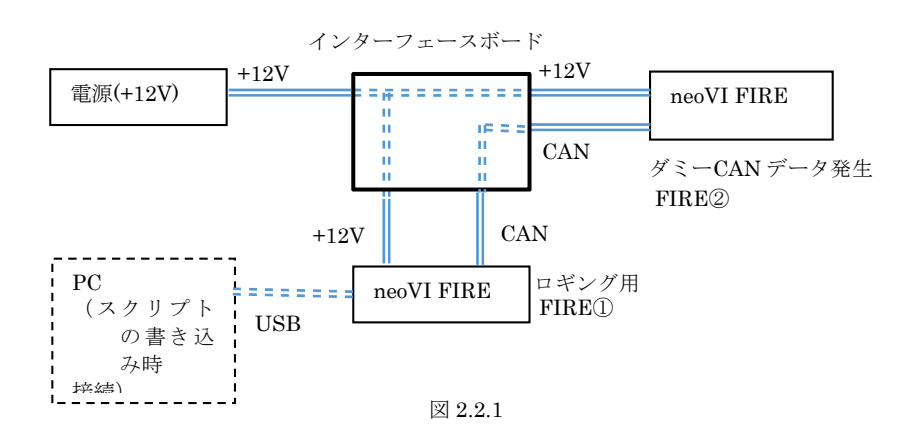

# 2.3. 試験写真(ロギング時)

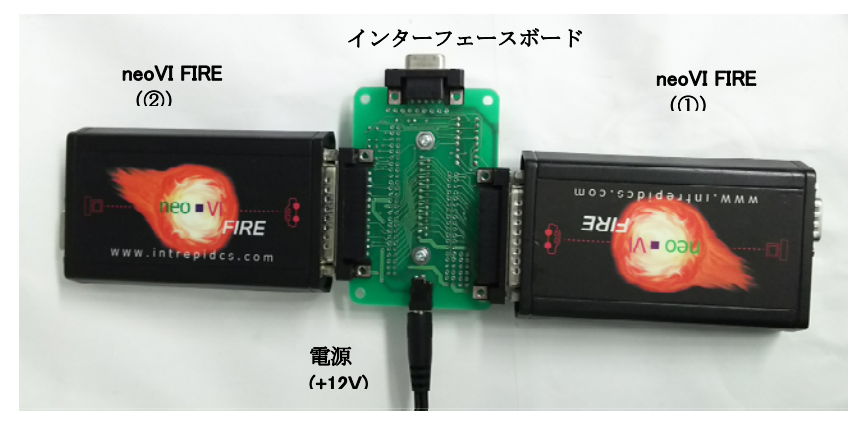

写真 2.3.1

# 3. 準備

本試験では OBD 等に接続する代わりにダミーデータを使用してロギングを行います。 ダミーデータは neoVI FIRE②にダミーデー タ発生用のスクリプトを書き込みそのスクリプトを実行します。

実際には OBD 等のロギング対象物からのデータをロギングします。 対象物に接続できる環境をお持ちの場合はその対象物からのデータを使用しますので本項を飛ばして次の項に進んでも問題ありません。

# 3.1. ダミーデータ発生用スクリプト

| スクリプト名: | FIRE_DumyData_ | _B01.vs3 |
|---------|----------------|----------|
|         |                |          |

スクリプト内容:

- 1) ダミーデータ発生用 ID: ID は 0x01, 0x0A, 0x32, 0x64 の 4 つ使用。
- 2) 発生周期:それぞれ以下の周期でデータを発生します。
  - ID 周期
  - 0x01:約20ms
  - 0x0A: 約 40ms
  - 0x32: 約80ms
  - 0x64: 約120ms

 シグナル:それぞれの ID に対して以下のバイトを使用してダミーシグナルを作成しています。それぞれのシグナル値は送信毎に 値をインクリメントして送信します。(初期値 0)。
 ID 定義バイト シグナル名

| ID     | 定義バイト    | シグナル名       |
|--------|----------|-------------|
| 0x01 : | Byte 7,8 | Counter_1_1 |
| 0x0A : | Byte 5,6 | Counter_2_1 |
| 0x32 : | Byte 3,4 | Counter_3_1 |
| 0x64:  | Byte 1,2 | Counter_4_1 |

実行結果:

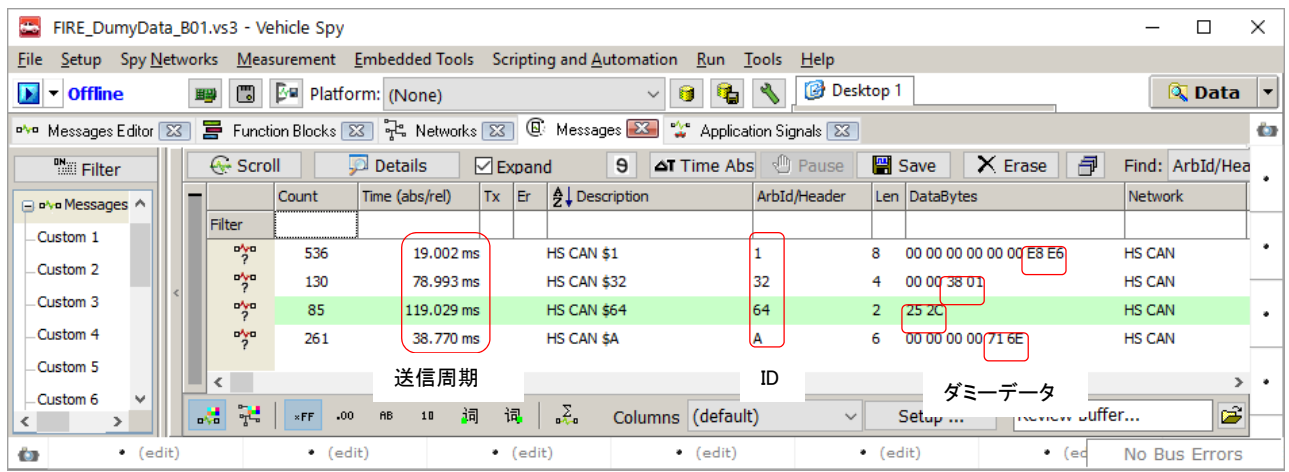

図 3.1.1

# 4. キャプチャ・ファンクションブロックによるロギング例

# 4.1. 電源ON後からCANバス上の全データを500メッセージ分1回だけロギング

## 4.1.1. スクリプト作成

- 1. 2.2 項に示す接続状態で行って下さい。実際にスタンドアロンロギングを開始するまでは FIRE②(OBD 等のロギング対象物)を 接続する必要はございません。
- 2. Capture Function Block 設定画面へ移行。 以下の図中に示すように、"Function Blocks" -> "Capture"と進んで下さい。

| Cenicle Spy                                                                                                    |   |
|----------------------------------------------------------------------------------------------------|---|
| File Setup Spy Networks Measurement Embedded Tools Scripting and Automation Run Tools Help                                                                       |   |
| D 🔻 Offline 👜 🐻 🌬 Platform: (None) 🖉 Function Blocks 🚱 🚱 Desktop 1                                                                                               |   |
| C Code Interface                                                                                                    |   |
| Application Signals Data E090CT                                                                                                    |   |
| Deraut Verzahrenning Clescape DAQ                                                                                                    |   |
| Current Platform (None)                                                                                                    |   |
| L                                                                                                    |   |
| 🖾 New Spy Setup - Vehicle Spy                                                                                                    |   |
| File Setup Spy Networks Measurement Embedded Tools Scripting and Automation Run Tools Help                                                                       |   |
| ▶ 🕶 Offline 👜 📴 Platform: (None) 🗸 😝 ঝ 🚫 Desktop 1                                                                                                    |   |
| 🚍 Function Blocks                                                                                                    |   |
|                                                                                                    |   |
| 📔 Script Type Start Type Running 🕨 🔍 🖬 Status                                                                                                    |   |
| Capture Y Y Y                                                                                                    |   |
| S Playback                                                                                                    |   |
|                                                                                                    |   |
| •                                                                                                    |   |
| 🖾 New Spy Setup - Vehicle Spy – 🗆 🗙                                                                                                    |   |
| <u>File</u> <u>Setup</u> Spy <u>N</u> etworks <u>M</u> easurement <u>E</u> mbedded Tools Scripting and <u>A</u> utomation <u>R</u> un <u>T</u> ools <u>H</u> elp |   |
| D 🗸 Offline 👜 🕼 Platform: (None) 🗸 😝 🍕 🔨 🚺                                                                                                    |   |
| Function Blocks                                                                                                    | • |
|                                                                                                    |   |
| Key Description Type Start Type Running 🕨 💭 🖬 Status                                                                                                    |   |
| Y Y Y Y                                                                                                    |   |
|                                                                                                    |   |
| < >>                                                                                                    |   |
| Buffer Start Stop and Trigger Storage Data Function Block 1                                                                                                    | _ |
| Filters Capture Function Block 設定画面                                                                                                    |   |
| Disable Message Filters (allow script filtering only)                                                                                                    | - |
| •                                                                                                    |   |
|                                                                                                    | - |
|                                                                                                    |   |

図 4.1.1.1

3. 設定内容。 どのようにロギングを行うかの設定を行います。

| ▼ Offline pm m D                                                                                                    | Relatform: (Nene)                                                                                                    |                                                                                                    | V 🔒 📴 🔌 🕼 Deskton                                                                                                    | 1                                                                           | 🔍 Data                                                                                                    | •                                                                                                    |     |
|----------------------------------------------------------------------------------------------------|----------------------------------------------------------------------------------------------------|----------------------------------------------------------------------------------------------------|----------------------------------------------------------------------------------------------------|-----------------------------------------------------------------------------|----------------------------------------------------------------------------------------------------|----------------------------------------------------------------------------------------------------|-----|
| Function Blocks                                                                                                    | - Platform. (None)                                                                                                    |                                                                                                    |                                                                                                    | · [                                                                         |                                                                                                    | <b>6</b>                                                                                                    |     |
| -   🎖 🖻 🖻 🗠   Ø   6                                                                                                    | 1 🖻 🖬 🍳                                                                                                    |                                                                                                    |                                                                                                    |                                                                             |                                                                                                    |                                                                                                    |     |
| ey Description                                                                                                    | Type Start                                                                                                    | Type Running                                                                                                    | Status                                                                                                    | 7                                                                           |                                                                                                    |                                                                                                    |     |
| t0 Function Block 1                                                                                                    | Capture Imme                                                                                                    | diate Stopped                                                                                                    |                                                                                                    |                                                                             |                                                                                                    | •                                                                                                    |     |
|                                                                                                    |                                                                                                    |                                                                                                    |                                                                                                    |                                                                             | >                                                                                                    |                                                                                                    |     |
| uffer Start Stop and Trigger Store                                                                                                    | age Data                                                                                                    | Function Block 1                                                                                                    |                                                                                                    |                                                                             |                                                                                                    | •                                                                                                    |     |
| Start Immediately                                                                                                    |                                                                                                    | $\overline{}$                                                                                                    |                                                                                                    |                                                                             | î                                                                                                    |                                                                                                    |     |
|                                                                                                    | 雪酒の声                                                                                                    | 「谷から古べ                                                                                                    | にロゼンガを払める                                                                                                    | トる設定                                                                        |                                                                                                    | _                                                                                                    |     |
|                                                                                                    | 电你 Off E                                                                                                    | しながり回く                                                                                                    |                                                                                                    | に ノ 収 足。                                                                    |                                                                                                    | •                                                                                                    |     |
| Start/Stop Hotkey                                                                                                    |                                                                                                    |                                                                                                    |                                                                                                    |                                                                             | -                                                                                                    |                                                                                                    |     |
| (No Hotkey) ~                                                                                                    |                                                                                                    |                                                                                                    |                                                                                                    |                                                                             |                                                                                                    | •                                                                                                    |     |
| Lautomatically restart when complete                                                                                                    | Enable Hardware                                                                                                    | Acceleration                                                                                                    |                                                                                                    |                                                                             |                                                                                                    |                                                                                                    |     |
| Automatic                                                                                                    | Stop on logger slee                                                                                                    | ep                                                                                                    |                                                                                                    |                                                                             |                                                                                                    | _                                                                                                    |     |
|                                                                                                    |                                                                                                    |                                                                                                    |                                                                                                    |                                                                             | ~                                                                                                    | •                                                                                                    |     |
| • (edit)                                                                                                    | • (edit)                                                                                                    | <ul> <li>(edit)</li> </ul>                                                                                                    | • (edit) • (e                                                                                                    | dit) No                                                                     | Bus Errors                                                                                                    |                                                                                                    |     |
|                                                                                                    |                                                                                                    | 1                                                                                                    |                                                                                                    |                                                                             |                                                                                                    |                                                                                                    |     |
|                                                                                                    |                                                                                                    | •                                                                                                    |                                                                                                    |                                                                             |                                                                                                    |                                                                                                    |     |
| New Spy Setup - Vehicle Spy                                                                                                    | remark Franks 177 1                                                                                                    | Carintian and A                                                                                                    | nation Due Trate 111                                                                                                    | -                                                                           | - 🗆                                                                                                    | ×                                                                                                    |     |
| ne <u>∋</u> etup Spy <u>N</u> etworks <u>M</u> easur                                                                                                    | Platform: (Nono)                                                                                                    | scripting and <u>A</u> utor                                                                                                    | nation <u>K</u> un <u>I</u> ools <u>H</u> elp                                                                                                    | 1                                                                           | 🔍 Data                                                                                                    | -                                                                                                    |     |
| Function Blocks                                                                                                    | (None)                                                                                                    |                                                                                                    |                                                                                                    |                                                                             |                                                                                                    | 63                                                                                                    |     |
| -   % 🖻 🛍 🗠   🛇   8                                                                                                    | 7   🚅 🔒   🍳                                                                                                    |                                                                                                    |                                                                                                    |                                                                             |                                                                                                    |                                                                                                    |     |
| y Description                                                                                                    | Type Start                                                                                                    | Type Running                                                                                                    | 🕨 🔴 🖍 🖶 Status                                                                                                    |                                                                             |                                                                                                    | •                                                                                                    |     |
| t0 Function Block 1                                                                                                    | Capture Imme                                                                                                    | diate Stopped                                                                                                    |                                                                                                    | Y                                                                           |                                                                                                    |                                                                                                    |     |
|                                                                                                    |                                                                                                    |                                                                                                    |                                                                                                    |                                                                             |                                                                                                    |                                                                                                    |     |
|                                                                                                    |                                                                                                    |                                                                                                    |                                                                                                    |                                                                             | _                                                                                                    |                                                                                                    |     |
|                                                                                                    |                                                                                                    |                                                                                                    |                                                                                                    |                                                                             | >                                                                                                    | •                                                                                                    |     |
| Buffer Start Stop and Trigger Stor                                                                                                    | age Data                                                                                                    | Function Block                                                                                                    | 1                                                                                                    |                                                                             | ><br>                                                                                                    | •                                                                                                    |     |
| uffer Start Stop and Trigger Stor                                                                                                    | age Data                                                                                                    | Function Block                                                                                                    | 1<br>1 回だ i                                                                                                    | ナロギングす                                                                      | ·3.                                                                                                    | •                                                                                                    |     |
| Ruffer Start Stop and Trigger Stor                                                                                                    | age Data                                                                                                    | Function Block                                                                                                    | 1<br>1 回だ<br>い<br>い<br>取得した<br>ら<br>終了                                                                                                    | ナロギングす                                                                      | З.                                                                                                    | •                                                                                                    |     |
| uffer Start Stop and Trigger Stor                                                                                                    | age Data                                                                                                    | Function Block :<br>500 メッセー                                                                                                    | 1<br>回だ<br>い<br>-ジ取得したら終了。                                                                                                    | ナロギングす                                                                      | 3.                                                                                                    | •                                                                                                    |     |
| uffer Start Stop and Trigger Stor<br>Collect in a one-shot buff<br>Buffer Size 500                                                                                                    | age Data                                                                                                    | Function Block 500 メッセー                                                                                                    | ・ジ取得したら終了。                                                                                                    | ナロギングす                                                                      | ·3,                                                                                                    | •                                                                                                    |     |
| uffer Start Stop and Trigger Stor                                                                                                    | age Data                                                                                                    | Function Block :<br>500 メッセー                                                                                                    | <b>1</b> 回だい<br>・ジ取得したら終了。                                                                                                    | ナロギングす                                                                      | 3.                                                                                                    | •                                                                                                    |     |
| uffer Start Stop and Trigger Stor<br>Collect in a one-shot buff<br>Buffer Size 500                                                                                                    | age Data                                                                                                    | Function Block<br>500 メッセー                                                                                                    | <ul> <li>・ジ取得したら終了。</li> </ul>                                                                                                    | ナロギングす<br>                                                                  | ·ð.                                                                                                    | •                                                                                                    |     |
| ffer Start Stop and Trigger Stor     Collect in a one-shot buff Buffer Size 500     (edit)                                                                                                    | er  • (edit)                                                                                                    | Function Block<br>500 メッセー<br>・ (edit)                                                                                                    | t<br>-ジ取得したら終了。<br>・(edit) ・(a                                                                                                    | ナロギングす<br>odit) No                                                          | - J .<br>Bus Errors                                                                                                    | •                                                                                                    |     |
| e (edit)                                                                                                    | er  (edit)                                                                                                    | Function Block<br>500 メッセー<br>・ (edit)                                                                                                    | 1 回だ <i>i</i><br>-ジ取得したら終了。<br>・(edit) ・(                                                                                                    | ナロギングす<br>adit) No                                                          | S .<br>Bus Errors                                                                                                    |                                                                                                    |     |
| trigger Start Stop and Trigger Stor     Collect in a one-shot buff Buffer Size 500     (edit)                                                                                                    | er  (edit)                                                                                                    | Function Block<br>500 メッセー<br>・ (edit)                                                                                                    | 1 回だい<br>-ジ取得したら終了。<br>・(edit) ・(v                                                                                                    | ナロギングす<br>edit) No                                                          | ی<br>Bus Errors                                                                                                    | •                                                                                                    |     |
|                                                                                                    | erent Embedded Tools                                                                                                    | Function Block<br>500 メッセー<br>・ (edit)                                                                                                    | 1 回だい<br>-ジ取得したら終了。<br>・(edit) ・(a                                                                                                    | ナロギングす<br>adit) No                                                          | Bus Errors                                                                                                    | ·<br>·<br>·                                                                                                    |     |
|                                                                                                    | erent Embedded Tools                                                                                                    | Function Block<br>500 メッセー<br>・ (edit)<br>↓<br>Scripting and Auton                                                                                                    | 1 回だい<br>-ジ取得したら終了。<br>・(edit) ・(a<br>nation <u>Bun Iools Help</u>                                                                                                    | ナロギングす<br>adit) No                                                          | Bus Errors                                                                                                    | ·<br>·<br>·                                                                                                    |     |
|                                                                                                    | ement Embedded Tools                                                                                                    | Function Block<br>500 メッセー<br>・ (edit)<br>↓<br>Scripting and Auton                                                                                                    | ・ (edit) ・ (c<br>・ (edit) ・ (c<br>nation Run Iools Help<br>・ (edit ) ・ (c)<br>(edit ) ・ (c)                                                                                                    | ナロギングす<br>adit) No<br>1                                                     | Bus Errors                                                                                                    | · · · · ·                                                                                                    |     |
| <ul> <li>Start Stop and Trigger Stor</li> <li>Collect in a one-shot buff</li> <li>Buffer Size 500</li> <li>e (edit)</li> <li>New Spy Setup - Vehicle Spy</li> <li>le Setup Spy Networks Measure</li> <li>c Offline Protocol Spy</li> <li>Function Blocks</li> <li>Setup Spi Rei Spi Spi Spi Spi Spi Spi Spi Spi Spi Sp</li></ul>                                                                                                    | ement Embedded Tools                                                                                                    | Function Block<br>500 メッセー<br>・ (edit)<br>Cripting and Auton                                                                                                    | 1 回だい<br>-ジ取得したら終了。<br>・ (edit) ・ (<br>nation <u>R</u> un <u>Iools Help</u><br>マ ■ <b>隆 </b> ♥ <u>@ Desktop</u>                                                                                                    | ナロギングす<br>adit) No                                                          | - J .<br>Bus Errors                                                                                                    | · · · · · · · · · · · · · · · · · · ·                                                                                                    |     |
| Start Stop and Trigger Stor Collect in a one-shot buff Buffer Size 500 Buffer Size 500 New Spy Setup - Vehicle Spy le Setup Spy Networks Measur Setup Spy Networks Measur Setup Spy Networks Measur Setup Spy Networks Measur Setup Spy Networks Measur Setup Spy Networks Measur Setup Spy Networks Measur Setup Spy Networks Measur Setup Spy Networks Measur Setup Spy Networks Measur Setup Spy Networks Measur Setup Spy Networks Measur Setup Spy Networks Measur Setup Spy Networks Measure Setup Spy Networks Measure <                                                                                                    | age Data<br>fer<br>• (edit)<br>• (edit)<br>• (edit)<br>• Platform: (None)<br>• Type Start                                                                                                    | Function Block<br>500 メッセー<br>・ (edit)<br>↓<br>Scripting and <u>A</u> uton                                                                                                    | ・<br>・ (edit)<br>・ (edit)<br>・ (edit)<br>・ (edit)<br>・ (adit)<br>・ (adit) | ナロギングす<br>adit) No                                                          | - J                                                                                                    | · · · · · · ·                                                                                                    |     |
| Interview Start Stop and Trigger Stor Collect in a one-shot buff Buffer Size 500 Buffer Size 500 Interview Stop Setup - Vehicle Spy Interview Spy Setup - Vehicle Spy Interview Spy Networks Measure Interview Spy Networks Measure Interview                                                                                                    | age Data<br>fer<br>(edit)<br>ement Embedded Tools<br>Platform: (None)<br>Platform: (None)<br>Capture Imme                                                                                                    | Function Block<br>500 メッセー<br>・ (edit)<br>・ (edit)<br>Scripting and Auton                                                                                                    | 1 回だい<br>-ジ取得したら終了。<br>・ (edit) ・ (<br>nation <u>Bun</u> Jools <u>Help</u><br>✓ ● ● ● ● ● ● ● ● ● ● ● ● ● ● ● ● ● ● ●                                                                                                    | ナロギングす<br>edit) No                                                          | Bus Errors                                                                                                    | · · · · · · · · · ·                                                                                                    |     |
| Wiffer Start Stop and Trigger Stor Collect in a one-shot buff Buffer Size 500                                                                                                    | ement Embedded Tools Platform: (None) Platform: (None) Capture Imme                                                                                                    | Function Block<br>500 メッセー<br>・ (edit)<br>・ (edit)<br>・<br>Scripting and Auton                                                                                                    | 1<br>・ジ取得したら終了。<br>・ (edit) ・ (<br>nation Run Jools Help<br>・ (edit) ・ (<br>の Desktop                                                                                                    | ナロギングす<br>edit) No                                                          | ·ð,<br>Bus Errors                                                                                                    | · · · · · · · ·                                                                                                    |     |
| Interfer Start Stop and Trigger Stor Collect in a one-shot buff Buffer Size 500 Buffer Size 500 Interfer Size 500 Interfer Size 500                                                                                                    | ement Embedded Tools Platform: (None) Platform: (None) Platform: Imme Start Capture Imme                                                                                                    | Function Block 500 メッセー  (edit)  (edit)  Scripting and Auton Type Running マ date Stopped Function Block                                                                                                    | 1 回だ!<br>-ジ取得したら終了。<br>・(edit) ・(a<br>nation <u>Run Jools Help</u><br>マ @ ほ 図 Desktop                                                                                                    | ナロギングす<br>edit) No<br>1 7<br>n Block が完                                     | 、<br>る。<br>Bus Errors<br>の<br>Data<br>、<br>文<br>の<br>つ                                                                                                    | ・<br>・<br>・<br>・<br>・<br>・<br>・<br>・<br>・<br>・<br>・<br>・<br>・<br>・<br>・                                                                                                    |     |
| Viffer Start Stop and Trigger Stor Collect in a one-shot buff Buffer Size 500 Buffer Size 500 • (edit) • (edit) • (edit) • Vehicle Spy Issue Spy Networks Measure • Offline • Offline <                                                                                                    | age Data<br>fer<br>(edit)<br>ement Embedded Tools<br>Platform: (None)<br>Platform: (None)<br>Capture Imme<br>Start<br>Capture Imme                                                                                                    | Function Block                                                                                                    | 1 回だい<br>-ジ取得したら終了。<br>・(edit) ・(<br>nation Run Jools Help<br>マロマロマロマロマン<br>Capture Functio<br>保存する。                                                                                                    | ナロギングす<br>adit) No<br>1 7<br>n Block が完                                     | 、<br>る。<br>Bus Errors<br>の<br>Data<br>、<br>の<br>了した彫                                                                                                    | ・<br>・<br>・<br>・<br>・<br>・<br>・<br>・<br>・<br>・<br>・<br>・<br>・<br>・<br>・<br>・<br>・                                                                                                    |     |
| Verifier Start Stop and Trigger Stor<br>Collect in a one-shot buff<br>Buffer Size 500                                                                                                    | age Data<br>fer<br>(edit)<br>ement Embedded Tools<br>Platform: (None)<br>Platform: (None)<br>Capture Imme<br>age Data<br>Complete                                                                                                    | Function Block                                                                                                    | 1 回だい<br>-ジ取得したら終了。<br>・(edit) ・(c<br>nation <u>Bun</u> Jools <u>Help</u><br>・(edit) ・(c<br>nation <u>Bun</u> Jools <u>Help</u><br>・(capture Function<br>保存する。<br>"Capture Function                                                                                                    | ナロギングす<br>adit) No<br>1                                                     | →<br>- つ<br>- つ<br>- つ<br>- つ<br>- つ<br>- つ<br>- つ<br>- つ<br>- つ<br>- つ                                                                                       | ・<br>・<br>・<br>・<br>・<br>・<br>・<br>・<br>・<br>・<br>・<br>・<br>・<br>・<br>・<br>・<br>・<br>・<br>・                                                                                                    |     |
| Utfer Start Stop and Trigger Stor<br>Collect in a one-shot buff<br>Buffer Size 500 ■ • (edit) ■ • (edit) ■ • (edit) ■ • (edit) ■ • (edit) ■ • • (edit) ■ • • • • • • • • • • • • • • • • • • •                                                                                                    | age Data<br>fer<br>(edit)<br>ement Embedded Tools<br>Platform: (None)<br>Platform: (None)<br>Capture Imme<br>Start<br>Capture Imme<br>Start<br>Capture Imme                                                                                                    | Function Block                                                                                                    | 1 回だい<br>-ジ取得したら終了。<br>・(edit) ・(c<br>nation Bun Iools Help<br>・(edit) ・(c<br>nation Bun Iools Help<br>・(capture Function<br>保存する。<br>"Capture Function<br>今回の場合、50                                                                                                    | ナロギングす<br>n Block が完<br>tion Block の<br>00 メッセー:                            | →<br>る。<br>Bus Errors<br>- □<br>《 Data<br>マレた彫<br>完了" と<br>ジ所得し                                                                                               | ・<br>・<br>・<br>・<br>・<br>・<br>・<br>・<br>・<br>・<br>・<br>・<br>・<br>・<br>・<br>・<br>・<br>・<br>・                                                                                                    | なりま |
| Verifier Start Stop and Trigger Stor<br>Collect in a one-shot buff<br>Buffer Size 500    Buffer Size 500     Buffer Size 500     Buffer Size 500     Buffer Size 500     Point Size 500     Point Si                                                                                                    | age Data<br>fer<br>• (edit)<br>ement Embedded Tools<br>Platform: (None)<br>Platform: (None)<br>Platge Start<br>Copplete<br>Bye Data<br>Complete                                                                                                    | Function Block 500 メッセー  (edit)  Comparison Comparison | 1 回だい<br>-ジ取得したら終了。<br>・ (edit) ・ (c<br>nation Run Iools Help<br>・ (edit) ・ (c<br>ここのは、 Capture Functio<br>保存する。<br>"Capture Func<br>今回の場合、5(                                                                                                    | ナロギングす<br>■dit) No<br>1<br>1<br>マ<br>n Block が完<br>tion Block の<br>00 メッセージ | →<br>る。<br>Bus Errors<br>- □<br>② Data<br>② 配<br>了した彫<br>完了" と<br>ジ所得し                                                                                        | ・<br>・<br>・<br>・<br>・<br>・<br>・<br>・<br>・<br>・<br>・<br>・<br>・<br>・<br>・<br>・<br>・<br>・<br>・                                                                                                    | なりま |
| Viffer Start Stop and Trigger Stor<br>Collect in a one-shot buff<br>Buffer Size 500    Buffer Size 500     Buffer Size 500     Buffer Size 500     Buffer Size 500     Buffer Size 500     Buffer Size 500     Buffer Size 500     Buffer Size 500     Buffer Size 500     Buffer Size 500     Call Collection Size 500     Buffer Size 500     Function Blocks     Buffer Start Stop and Trigger Stord     Cutomatically save when   Storage File      Capture File Function Block 1     Append Time and Date to file name     IP File                                                                                                    | age Data fer fer  (edit)  ement Embedded Tools  Platform: (None)  Platform: (None)  Plata Type Start Copplete  Pge Data Complete  Append App Signal Save As Binary File (bus mer                                                                                                    | Function Block 500 メッセー  (edit)  Cripting and Auton Type Running Gate Stopped Function Block 1  Control Block 1  Control Blo | 1 回だい<br>-ジ取得したら終了。<br>・ (edit) ・ (<br>・ (edit) ・ (<br>・ (<br>・ (edit) ・ (<br>・ (<br>・ (<br>・ (<br>・ (<br>・ (<br>・ (<br>・ (<br>・ (<br>・ (                                                                                                    | ナロギングす<br>adit) No<br>1 マ<br>n Block が完<br>tion Block の<br>00 メッセージ         | →<br>- つ<br>Bus Errors<br>- □<br>② Data<br>② Cata<br>③ T した彫<br>完了"と<br>ジ所得し                                                                                  | ・<br>・<br>・<br>・<br>・<br>・<br>・<br>・<br>・<br>・<br>・<br>・<br>・<br>・<br>・<br>・<br>・<br>・<br>・                                                                                                    | なりま |
| Verifier Start Stop and Trigger Stor Buffer Size 500 Buffer Size 500 Buffer Size 500 New Spy Setup - Vehicle Spy le Setup Spy Networks Measur I offline Storage File Capture File Function Block 1 Storage File Capture File Function Block 1 Storage File Capture File Function Block 1 I offline and Date to file name I ZIP File                                                                                                    | age Data<br>fer<br>(edit)<br>ement Embedded Tools<br>Platform: (None)<br>Platform: (None)<br>Platge Data<br>Capture Imme<br>See Data<br>Capture Imme<br>Append App Signal<br>Save As Binary File (bus mer                                                                                                    | Function Block 500 メッセー  (edit)  Cripting and Auton Type Running diate Stopped Function Block I  vo file name sages only)                                                                                                    | 1 回だい<br>-ジ取得したら終了。<br>・ (edit) ・ (<br>・ (edit) ・ (<br>・ (<br>・ (edit) ・ (<br>・ (<br>・ (edit) ・ (<br>・ (<br>・ (<br>・ (<br>・ (<br>・ (<br>・ (<br>・ (<br>・ (<br>・ (                                                                                                    | ナロギングす<br>edit) No<br>1<br>7<br>n Block が完<br>tion Block の<br>00 メッセー:      | →<br>- つ<br>Bus Errors<br>- □<br>へ Data<br>マ 図<br>- □<br>へ Data<br>マ 図<br>- □<br>- □<br>へ Data<br>マ 図<br>- □<br>- □<br>- □<br>- □<br>- □<br>- □<br>- □<br>- □ | <ul> <li>・</li> <li>・</li></ul>                                                                                                    | なりま |
| Interfer Start Stop and Trigger Stor Buffer Size 500 Interfer Size 500 Interfer Size 500                                                                                                    | age Data<br>fer<br>(edit)<br>ement Embedded Tools<br>Platform: (None)<br>Platform: (None)<br>Pla | Function Block         500 × vt -         • (edit)         Image: stopped stopped                                                                                                    | 1 回だい<br>-ジ取得したら終了。<br>・ (edit) ・ (<br>・ (edit) ・ (<br>・ (<br>・ (<br>・ (<br>・ (<br>・ (<br>・ (<br>・ (<br>・ (<br>・ (                                                                                                    | ナロギングす<br>edit) No<br>1 7<br>n Block が完<br>tion Block の<br>00 メッセー:         | →<br>- つ<br>- □<br>- □<br>- □<br>- □<br>- □<br>- □<br>- □<br>- □<br>- □<br>- □                                                                                | <ul> <li>・</li> <li>・</li> <li></li></ul> | なりま |
| Utfer Start Stop and Trigger Stor Collect in a one-shot buff Buffer Size 500 Buffer Size 500 Image: Store Store | age Data<br>fer<br>(edit)<br>ement Embedded Tools<br>Platform: (None)<br>Platform: (None)<br>Capture Imme<br>Capture Imme<br>See Data<br>Complete                                                                                                    | Function Block         500 × v t -         • (edit)         Image: state of the state of the state of th                                                                                                    | 1 回だい<br>・ジ取得したら終了。<br>・ (edit) ・ (<br>ation Run Iools Help<br>・ (edit) ・ (<br>Capture Functio<br>保存する。<br>"Capture Functio<br>保存する。<br>"Capture Functio                                                                                                    | ナロギングす<br>edit) No<br>1<br>1<br>7<br>n Block が完<br>tion Block の<br>00 メッセー: | →<br>- つ<br>- □<br>- □<br>- □<br>- □<br>- □<br>- □<br>- □<br>- □<br>- □<br>- □                                                                                | <ul> <li>・</li> <li>・</li> <li></li></ul> | なりま |

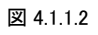

4. 作成スクリプトを保存。 作成したスクリプト(設定した内容)はファイル名を付けて保存します。(VS3 ファイルとして保存)。 メニューバーの "File"->" Save as"でファイル名指定。

### 4.1.2. スクリプトの書き込み

1. CoreMini で SD-Card ヘスクリプトの書き込みを行います。

| 🔤 New Spy Setup - Vehicle Spy                             |                                    |                |                    |                |
|-----------------------------------------------------------|------------------------------------|----------------|--------------------|----------------|
| File Setup Spy Networks Measuremen                        | It Embedded Tools Scripting and A  | Automation Run | Tools Help         |                |
| Eurotion Blocks                                           | auorm: (None)                      | <b></b>        | Extract / Export   |                |
| 🔸 -   🕺 🖻 💼   い   🛞 🗐 🖆                                   | F 🖬 🔍                              |                | Problem Log        | CoreMini 選択。   |
| Key Description                                           | Type Start Type Runnir             | ng 🕨 🥌         | Utilities          |                |
| 7                                                         | <b>7</b>                           | 7              | PLASMA / ION Setup |                |
| tst0 Function Block 1                                     | Capture Immediate Stoppe           | ed             | Options            |                |
|                                                           |                                    |                |                    |                |
| Buffer Start Stop and Trigger Storage                     | Data Function Bl                   | ock 1          |                    |                |
| Automatically save when con                               | nplete                             | ~              |                    |                |
| Storage File                                              |                                    |                |                    |                |
| Capture File Function Block 1                             |                                    |                |                    |                |
| Append Time and Date to file name                         | Append App Signal to file name     |                |                    |                |
| ☐ ZIP File Save                                           | As Binary File (bus messages only) |                |                    |                |
|                                                           |                                    |                |                    |                |
|                                                           | -                                  |                |                    |                |
|                                                           | ↓ ↓                                |                |                    |                |
| CoreMini Executable Gene                                  | rator                              |                |                    | ×              |
| Build on continuesting Advance                            | ad California Union Ellan          |                | Help               |                |
| SD Card Partition Advance                                 | ted Settings User Files            |                |                    |                |
| Exe Compressed to 512 by<br>CoreMini Header (278 byte)    | tes (3.2 % of original size)<br>s) |                |                    |                |
| Padding (4 bytes)                                         | 5,                                 |                |                    |                |
| Process Lists: 4 (4 bytes)                                | 4 1                                |                |                    |                |
| Function Block Captures Co<br>Number of Card Divisions: 1 | mpiled: 1 (58 bytes)<br>107        |                |                    |                |
| Expressions 0 (0 bytes)                                   |                                    |                |                    |                |
| Extended Expressions (0 b)                                | ytes)                              |                |                    |                |
| Extended Expressions (0 b<br>Dotals : Expressions 0 oper  | ation 0 aros 0                     | args U         |                    | ✓              |
| Compile CoreMini                                          |                                    |                |                    |                |
| CoreMini Compiled Successfully                            | at UTC 2016/06/21 0                | Compile        | Copy to Clipboard  | i              |
| Wireless neoVI                                            | 7                                  | カリプトにコ         | ・ラーが無いことをみ         | な 認            |
| Export a .wivi package for use                            | with Wireless neoVI                | ////////       | Export WiVI File   |                |
| Developed to Device                                       |                                    |                |                    |                |
| Download to Device                                        | 2224 (407                          |                |                    |                |
| neovi (030) neoeco (CAN) ks                               | 232/UAR1                           |                |                    |                |
| Configure Devices                                         | dware Setup                        |                |                    |                |
| Target Device neoVI FIRE                                  | 59645 ~                            |                |                    |                |
| Storage CD Card                                           |                                    |                |                    |                |
| Storage SD Card                                           | ·                                  |                |                    |                |
|                                                           |                                    |                |                    |                |
| Send Clear                                                | Run After Download                 | Show Advar     | nced Settings      |                |
|                                                           | Clear で一日時に ETE                    | F にまれませ        |                    | プトを消します        |
|                                                           | その後 Send ボタン                       | を押す。エラ         | ーが無い場合は Su         | ccess が表示されます。 |
|                                                           |                                    |                |                    |                |
| Connected to device. SD Card: 3.72                        | GB                                 |                |                    |                |
| neovi upuateu (Time 1186 ms)                              | - Success                          |                |                    |                |
|                                                           |                                    |                |                    |                |

図 4.1.2.1

### 4.1.3. ロギングスタート及び確認

1. スタンドアロンロギング開始

上記 4.1.2 項の書き込み後、PC からのロギング用 FIRE①への USB ケーブルを外し FIRE①の電源を一旦落とします。ダミーデータ 発生用 FIRE② (FIRE②が無い場合は OBD 等)とロギング用の FIRE①を接続します。 その後再度両 FIRE への電源を On します。 OBD 等へ接続している場合は OBD 側の電源(車の電源)とロギング用 FIRE①の電源を On します。

- スタンドアロンロギング中 ロギング中は FIRE①の赤 LED が点滅しています。 問題がなければ約1分程度で 500 メッセージはロギングできます。
- 3. スタンドアロンロギング終了

FIRE①の電源を Off にして、FIRE①から SD-Card を抜き取って PC へ挿入します。

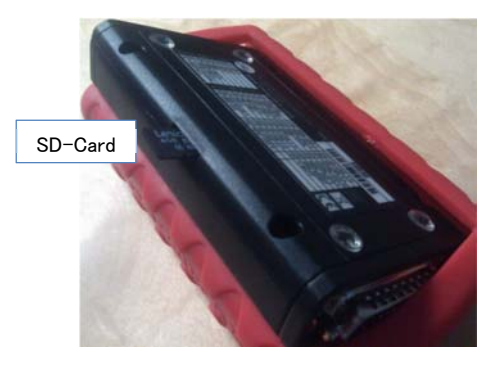

写真 4.1.3.1

#### 4.1.4. SD-Cardからのデータのエクストラクト方法

1. ロギングデータのエクストラクト

PC に SD-Card を挿入したら、以下の手順でロギングデータを SD-Card よりエクストラクトします。"Extract/Export"を選択して "Extract to VSPY binary[.vsb]"をクリックします。

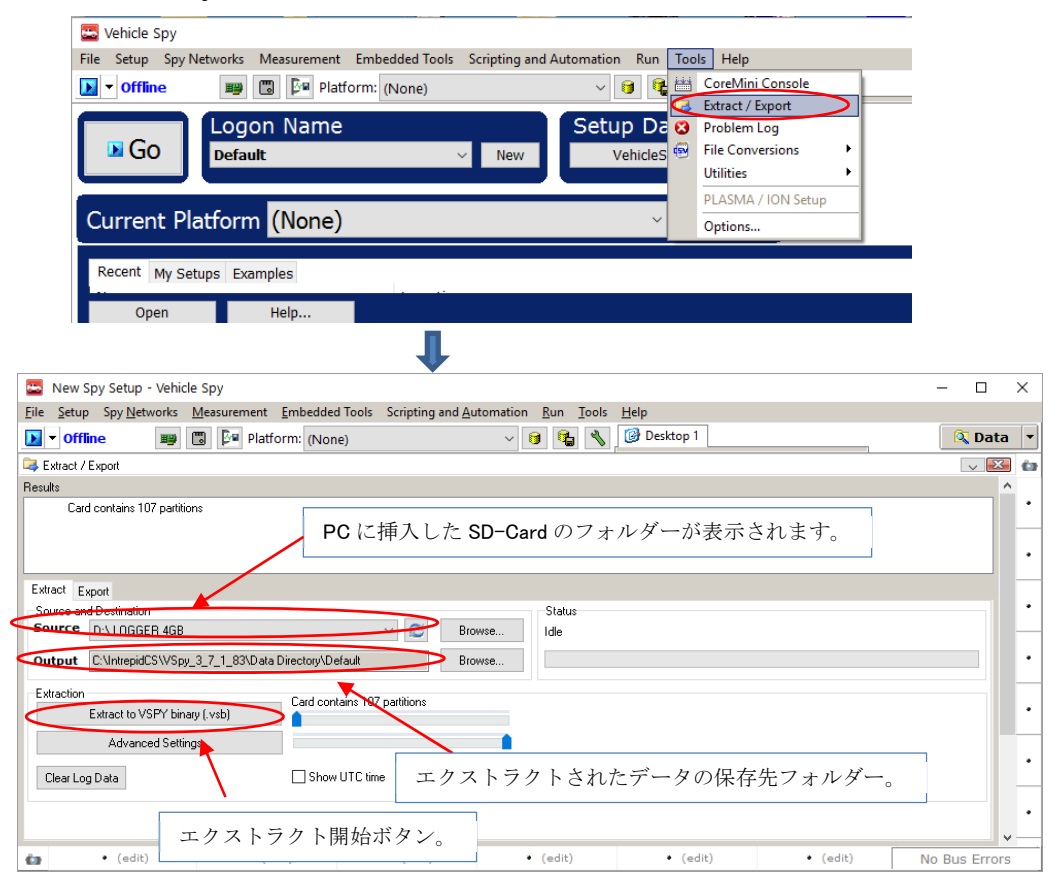

図 4.1.4.1

| ICS_Japan | Vehicle-Spy スタンドアロンロギング キャプチャー | File Name: アプリケーションノート_Vehicle Spy スタンドアロンロギング_キャプチャーファンク |
|-----------|--------------------------------|-----------------------------------------------------------|
|           | ファンクションブロック 実践編 Rev 1.0 -      | ションブロック_実践編_A00.docx                                      |
|           |                                |                                                           |

2. データエクストラクト開始

🎝 ミュージック

3 個の項目

エクストラクト開始ボタンを押して SD-Card からデータのエクストラクトを開始します。

| 🔤 New Spy Setup - Vehicle Spy                                  |                                                         |                                                                                                    |                            |                            |                    | - 🗆          | × |
|----------------------------------------------------------------|---------------------------------------------------------|----------------------------------------------------------------------------------------------------|----------------------------|----------------------------|--------------------|--------------|---|
| <u>File</u> <u>Setup</u> Spy <u>N</u> etworks <u>M</u> easurem | nent <u>E</u> mbedded Tools Scripting and <u>A</u> uton | nation <u>R</u> un <u>T</u> ools                                                                   | Help                       |                            |                    |              |   |
| 🚺 🔻 Offline 🛛 🕮 🔀 🎦                                            | Platform: (None)                                        | ~ 😝 😫 🔧                                                                                            | 🞯 Desktop 1                |                            |                    | 🔍 Data       | - |
| 💐 Extract / Export                                             |                                                         |                                                                                                    |                            |                            |                    | ~ 🔀          | ۵ |
| Results                                                        |                                                         |                                                                                                    |                            |                            |                    |              |   |
| ≪ CoreMini Version 19.<br>≪ Device Serial Number : 59645       |                                                         |                                                                                                    |                            |                            |                    |              | • |
| Extract Export                                                 |                                                         |                                                                                                    |                            |                            |                    |              |   |
| Output Directory C:\IntrepidCS\VS                              | py_3_7_1_83\Data Directory\Default\extracted da         | ta 2016-06-21 18-06-09-                                                                            | 215000\                    |                            | Advanced Setting   | gs           |   |
| Change output directory                                        | View output directory                                   | <enter h<="" search="" td="" text=""><td>lere&gt;</td><td></td><td></td><td></td><td></td></enter> | lere>                      |                            |                    |              |   |
| Raw data file(s) (VSPY binary)                                 | Size                                                    | Signals to export                                                                                  |                            | Source                     | Network            |              | L |
| Capture File Function Block 1 2016-06                          | -21 17-40-07-259082 Partition 31.3 KB                   |                                                                                                    |                            |                            |                    |              |   |
|                                                                |                                                         |                                                                                                    |                            |                            |                    |              |   |
| シグナルデータ                                                        | を csv 形式で保存する場合チ                                        | ェックを入れ                                                                                             | ろ(今回け選択し                   | tow)                       |                    |              |   |
|                                                                |                                                         |                                                                                                    |                            |                            |                    |              |   |
|                                                                |                                                         |                                                                                                    |                            |                            |                    |              |   |
|                                                                |                                                         |                                                                                                    |                            |                            |                    |              | 1 |
|                                                                | メッセージデータ                                                | を cev 形式で                                                                                          | 保友する提会チェ                   | · ックを入れる (                 | 今回けゝれを値田           |              |   |
|                                                                |                                                         |                                                                                                    | 休行 / 3 物口 / エ              | - / / 2/ 400 (             | 7 四位 2 2 2 2 2 11  | / o          | 1 |
| Signal Data                                                    | Message Data                                            |                                                                                                    |                            |                            |                    |              |   |
| MAT                                                            | Vehicle Spy Bus Lapture (.LSV)                          |                                                                                                    |                            |                            |                    |              | 1 |
| MDF (.DAT)                                                     | BLF IMG                                                 |                                                                                                    |                            |                            |                    |              |   |
|                                                                | Export                                                  | > Select All Ur                                                                                    | nselect All Remove Unuse   | d                          |                    |              | • |
| Select format                                                  | ts and click "Export"                                   |                                                                                                    |                            |                            |                    |              |   |
| an 🔹 (edit)                                                    | • (edit) • (edit)                                       | • (edit)                                                                                           | • (edit)                   | <ul> <li>(edit)</li> </ul> | • (edit) No        | o Bus Errors | - |
|                                                                | 二 友 1 目45                                               | -                                                                                                  |                            |                            |                    |              | _ |
| Export Cエクスト                                                   | フクト所始。                                                  | 1                                                                                                  |                            |                            |                    |              |   |
|                                                                |                                                         | •                                                                                                  |                            |                            |                    |              |   |
|                                                                |                                                         |                                                                                                    |                            |                            |                    |              |   |
| 📙 🛛 🛃 🚽 🖂 🗢 🛛 C:¥IntrepidCS                                    | ¥VSpy_3_7_1_83¥Data Directory¥Defau                     | It¥extracted data 2                                                                                | 2016-06-21 18-06-09-2      | 15000                      | - 0                | ×            |   |
| ファイル ホーム 共有 表                                                  | 示                                                       |                                                                                                    |                            |                            | $\sim$             | ?            |   |
| $\leftarrow \rightarrow \cdot \uparrow$ $\land$ « Intrepid     | CS > VSpy_3_7_1_83 > Data Directory >                   | Default > extract                                                                                  | ted data 2016-06-21 18-06  | 5-09-215000                | v Ö extracted X    | D            |   |
| ➡ ダウンロード                                                       | ^                                                       | 名前                                                                                                 | ^                          | 更新日時                       | 種類                 | サイズ          |   |
|                                                                |                                                         |                                                                                                    |                            | 2-40 H *3                  |                    |              |   |
|                                                                |                                                         | Capture File Fund                                                                                  | ction Block 1 2016-06-21.  | 2016/06/21 18:20           | Microsoft Excel C  |              |   |
|                                                                |                                                         | 🐝 Capture File Fund                                                                                | ction Block 1 2016-06-21 . | 2010/06/21 18:06           | Vehicle Spy Binary |              |   |
| ■ ビジナヤ                                                         |                                                         | Notes.txt                                                                                          |                            | 2016/06/21 18:06           | ナキスト トキュメント        |              |   |
| 📑 ビデオ                                                          |                                                         |                                                                                                    |                            |                            |                    |              |   |

図 4.1.4.2

エクストラクトのデータ。

>

:::

v <

## 4.1.5. ロギングデータの確認

1. SD-Card よりエクストラクトされ PC に保存されたファイルの内容確認。

| x∎      | <b>H</b> 5 | - @                                 | Capture File Fund | tion Blo | ck 1 2               | 016-06-21         | 17-4     | 0-07-2         | 25908       | 32 Par          | tition 0.  | CSV -                                     | Excel                    |        | ?            | 个                   | -    | □ ×   |
|---------|------------|-------------------------------------|-------------------|----------|----------------------|-------------------|----------|----------------|-------------|-----------------|------------|-------------------------------------------|--------------------------|--------|--------------|---------------------|------|-------|
| ファー     | イル オ       | マーム 挿入                              | ページ レイアウト         | 数式       | デー                   | ター校閲              |          | 表示             | 7           | パイン             | ACF        | OBAT                                      | Ŧ                        | -L     |              |                     |      | サインイン |
|         | ¥ 🕺        | MS Pゴシック                            | · 11 · =          | = = 6    | ę                    | 標準                | -        | <b>a</b>       | (件付)        | き書式             | Ŧ          | Se se se se se se se se se se se se se se | ■挿入                      | -      | Σ·           | Az T T              |      |       |
|         | ] 🖻 •      | Β Ι <u>U</u> -                      | A A =             |          | ÷ .                  | <b>∽</b> ∾        | 9        | 👿 न            | ーブル         | として書            | 試設定        | • I                                       | ▼削除                      | -      | <b>↓</b> -   | <b>#</b> - <b>#</b> |      |       |
| 貼り      | すけ<br>     | A- A                                | - 2 - 🖅           | = »      | Ŧ                    | €.0 .00<br>00 → 0 |          | 17             | למוני       | タイル・            | -          |                                           | 」<br>まま                  | -      |              |                     |      |       |
| hlw     |            |                                     | - <u> </u>        |          |                      | 数店                |          |                |             | 7/3/11.         |            | 66                                        | 1711.                    |        |              | ŧ                   |      |       |
| -209.   | 2/0 1 1    | 2/2/                                |                   | HUE      | 13                   | 32A11E            | 131      |                |             | ~2·17/          |            |                                           | C/V                      |        | 498 <i>3</i> | RE.                 |      |       |
| V12     | 27         |                                     |                   | $\sim$   | fx                   |                   |          |                |             |                 |            |                                           |                          |        |              |                     |      | ~     |
|         |            |                                     |                   |          |                      |                   |          |                |             |                 |            |                                           |                          |        |              |                     |      |       |
|         |            |                                     |                   |          |                      |                   |          |                |             |                 |            |                                           |                          |        |              |                     |      |       |
|         | A          | В                                   | С                 | DE       | F                    | G                 | Н        | I              | J           | ΚL              | M N        | 0                                         | Р                        | Q      | R            | S                   | Т    | U 🔺   |
| 115     | Line       | Abs Time(Sec)                       | Rel Time (Sec)    | StaEr    | T: Des               | scription         | Ne       | t No F         | РТ .        | TrSr            | B1 B2      | B3                                        | B4                       | B5     | B6           | B7   E              | 38 \ | /alue |
| 116     |            |                                     | 0                 | ## F     | FHS                  | CAN \$1           | HS       |                | 1           | FF              | 0          |                                           |                          | 0      | 0            | 0                   | 1    |       |
| 11/     |            | 2 0.018994093                       | 0.018994093       | ## F     | F HS                 |                   | HS       | CAL            | 1           |                 | 0          | ) (<br>) (                                |                          | 0      | 1            | 0                   | 2    |       |
| 110     |            | 4 0.037996411                       | 0.0180481.08      | ## F     | F HS                 | CAN \$1           | HS       | CAL            | 1           | FF              | 0          | 5 C<br>5 C                                | , 0 <mark></mark><br>1 0 | 0      | 0            | Ω                   | 3    |       |
| 120     |            | 5 0.056982577                       | 0.018986166       | ## F     | FHS                  | CAN \$1           | HS       | CAL            | 1           | FF              | ŏ          |                                           |                          | 0      | ő            | 0                   | 4    |       |
| 121     |            | 6 0.058952749                       | 0.001970172       | ## F     | FHS                  | CAN \$A           | HS       | CAL            | Α           | F F             | ŏ          | o c                                       | i õ                      | 0      | 2            | Ŭ                   |      |       |
| 122     |            | 7 0.059940934                       | 0.000988185       | ## F     | FHS                  | CAN \$32          | HS       | CAL            | 32          | FF              | 0          | 0 0                                       | 1                        |        |              |                     |      |       |
| 123     |            | 3 0.075999022                       | 0.01 6058087      | ## F     | F HS                 | CAN \$1           | HS       | CAI            | 1           | FΕ              | 0          | o c                                       | 0                        | 0      | 0            | 0                   | 5    |       |
| 124     |            | 9 0.094985127                       | 0.018986106       | ## F     | F HS                 | CAN \$1           | HS       | CAI            | 1           | FΕ              | 0          | o c                                       | 0                        | 0      | 0            | 0                   | 6    |       |
| 125     | 1          | 0.097961307                         | 0.002976179       | ## F     | F HS                 | CAN \$A           | HS       | CAL            | 4           | FΕ              | 0          | о с                                       | 0                        | 0      | 3            |                     |      |       |
| 126     | 1          | 0.099913359                         | 0.001952052       | ## F     | FHS                  | CAN \$64          | HS       | CAI            | 64          | FF              | 0          | 1                                         |                          |        |              |                     |      |       |
| 127     | 1:         | 2 0.113967478                       | 0.01405412        | ## F     | FHS                  | CAN \$1           | HS       | CAL            | 1           | FF              | 0          | ) C                                       | 0                        | 0      | 0            | 0                   | 7    |       |
| 128     | 1:         | 3 0.132993639                       | 0.01902616        |          | F HS                 | CAN \$1           | HS       | CAL            | 1           |                 | 0          | o color                                   |                          | 0      | 0            | 0                   | 8    |       |
| 129     | 1          | 4 U.130941731                       | 0.003948092       | ## F     | г <u>п</u> ъ<br>с це | CAN \$A           |          | GAD            | ۹           | F F             | -          | J (                                       | 0                        | 0      | 4            |                     |      |       |
| 150     | I          | Capture Fi                          | le Eunction Bloc  | k 1 2    | 113                  | AN 552            |          | ID:1           | のΒ          | <b>7,8</b> Ø    | り値が約       | 匀 <b>20</b> m                             | s 毎に                     |        |              |                     |      |       |
| 264.000 | -          | captaren                            | le l'unction bloc | X 1 2    |                      | U                 |          | イン             | ノクリ         | リメン             | トされ        | ていれ                                       | ること                      | が分     | かりき          | ます。                 |      |       |
| 準備      | 元了         |                                     |                   |          |                      |                   |          | ID:A           | のE          | <b>35,6</b> ₹   | っ同様に       | 増え                                        | ている                      | らこと    | とがわ          | かりる                 | ます。  | %     |
|         |            |                                     |                   |          |                      |                   |          | ID:3           | 2,64        | も規定             | 主のバイ       | イトの                                       | 値が                       | イン:    | クリメ          | ント                  |      |       |
|         |            |                                     |                   |          |                      |                   |          | 31             | いてい         | います             | 0          |                                           |                          |        |              |                     |      |       |
|         |            |                                     |                   |          |                      |                   | _        | ばこ             | : _ =       |                 | 惑生田        | FIDE                                      | のにま                      | કાર ને | ヒわた          |                     |      |       |
| XI      | <u>د</u> 🖻 | <b>▼</b> (C <sup>2</sup> × <b>∓</b> | Capture File Fund | tion Blo | ck 1 2               | 016-06-21         | 17-4     | シュク            | 、 ノ         | ァトに<br>アトに      | 元工川<br>従った | デーノ                                       | シに重<br>タ出力               | が行     | -<br>hh:     | ていア                 | S    | ×     |
| ファイ     | イル オ       | ーム 挿入                               | ページ レイアウト         | 数式       | データ                  | 7 校閲              |          | Ξź             | ・<br>が<br>確 | 和認で             | きます        | OB                                        | D 等付                     | ■用雨    | おは想          | 、<br>定され            | h ろ  | たた    |
| ھ       | ×          | MS PT 201                           | - <u>11</u> - = = | = _ =    | e                    | 檀淮                | <b>_</b> | デー             | ータカ         | <sup>5</sup> 取得 | されて        | いる                                        | 事を確                      | 認し     | て下る          | さい。                 |      |       |
| [       |            | B T II -                            | <u></u>           |          | -<br>-<br>-          | - 04 v            |          | -              | -111 k      | 1 7 書:          | fir÷.      | T <sub>×</sub>                            | - AIRA                   |        | A            | 1 -                 |      |       |
| 貼り作     | すけ 🚆       |                                     | A A = = =         |          | -                    | - 0 00            | , L      | <u>∽</u> ,     | - 2002      |                 | 小政化        | ⊞<br>!                                    | 別味 `<br>カー               |        |              |                     |      |       |
| -       |            |                                     | • T   Ĥ T   🚝 🕈   | = 37 -   |                      | .00 <b>→</b> .0   | ł        | <b>3</b> 7 C/I | しのスタ        | ฯル∗             |            |                                           | 書式 ▼                     |        | - <b>*</b>   |                     |      |       |
| クリッ     | プボード ロ     | コープォント                              | Gr.               | 配置       | - Fail               | 数値                | E.       |                | 7           | タイル             |            |                                           | セル                       |        | 編集           |                     |      | ^     |
| JI2     | 26         |                                     |                   | 1        | fr                   | 64                |          |                |             |                 |            |                                           |                          |        |              |                     |      | ~     |
|         |            |                                     |                   | - V      | Ju                   |                   |          |                |             |                 |            |                                           |                          |        |              |                     |      |       |
|         |            |                                     |                   |          |                      |                   |          |                |             |                 |            |                                           |                          |        |              |                     |      |       |
|         |            |                                     |                   |          |                      |                   |          |                |             |                 |            |                                           |                          |        |              |                     |      |       |
|         |            |                                     |                   |          |                      |                   |          |                |             |                 |            |                                           |                          |        |              |                     |      |       |
|         | Α          | В                                   | С                 | DEF      | =                    | G                 | н        | I              | J           | К               | L          | MI                                        | 0 1                      | P      | Q            | R                   | S    | TIA   |
| 612     | 49         | 7 4.997065246                       | 0.018070161       | ## F F   | HS                   | DAN \$1           | HS       | CAI            | 1 F         | -               | F          | 0                                         | 0                        | 0 0    | 0 0          | 0                   | ) 1  | 8     |
| 613     | 498        | 3 5.012057304                       | 0.01 4992058      | ## F F   | HS                   | DAN \$A           | HS I     | CALA           | F           | -               | F          | 0                                         | 0                        | 0      | 0 0          | 81                  |      |       |
| 614     | 499        | 5.016067564                         | 0.00401 026       | ## F F   | HS (                 | DAN \$1           | HS I     | CAL            | 1 F         | -               | F          | 0                                         | 0                        | 0 0    | 0 0          | 0                   | 1    | 9     |
| 615     | 60         | 5035093665                          | 0.019026101       | ## F F   | HS                   | DAN \$1           | HS I     | DAI            | 1 F         | -               | F          | 0                                         | 0                        | 0 (    | 0 0          | 0                   | 1    | 0A    |
| 616     |            | 500 2 32 27-                        | ジ面得して止ま           | ~~~~~    | キナ                   |                   |          |                |             |                 |            |                                           |                          | _      |              |                     |      | ╧╢┼┼  |
| 617     | •          |                                     |                   |          | より。                  | +/                |          |                | :           | 4               |            |                                           |                          | _      |              |                     |      |       |
| 712     | 生た違う       |                                     |                   | 1 21 666 | 6666                 | , ≕bol            | ***      |                | ≣∔.c        | 5               | m _        | a)                                        |                          |        |              |                     |      | 100%  |
| - JC -  | 元と进バし      | <u>へ こいしき キーできゅうル</u>               | 、加り11・・・・半均       | . 21.000 | ,0000                | ノータの個             | 127      | , n            |             | 5               |            |                                           |                          |        |              |                     |      | 100%  |

図 4.1.5.1

## 4.2. メッセージの特定バイト値が規定の範囲内にあるときだけ1回ロギング

#### 4.2.1. スクリプト作成

- 1) 本ロギングでは、3項のダミーデータを使用したロギングを行います。
- 2) CAN ID:0x64の Byte2の値が約100以上150以下の期間のみロギングを行います。
- 1. データ受信メッセージの作成。 FIRE\_DumyData\_B01.vs3 で作成したメッセージを流用します。 受信メッセージをマニュア ルで一つ一つ作成しても構いません。

| File Setup Spy Networks Messurement Embed                                                                                                    |                                                                                                    |
|----------------------------------------------------------------------------------------------------|----------------------------------------------------------------------------------------------------|
| Deffine Platform: (None)                                                                                                    | 🔍 Data 🔻                                                                                                    |
| w Messages Editor 🗶 🚍 Fyronizen Bilochi 🗶 🔆 Networks 🗶 🖲 Messages 🗶 🙄 Application Signals 🗶                                                                                                    | 63                                                                                                    |
| Edit 🕶 Bacelue 🔚 Tansant ) 🗈 Database 🛛 on Network (HS CAN 🔍 + - 🐰 🛍 🎰 🕫 😒 🛔 🛧 🕂 🖉 😂 🖬                                                                                                    |                                                                                                    |
| Key         Description         Figure         Arb ID         Multi         Len         B1         B2         B3         B4         B5         B6         B7         B8         Src Node         Color           V         V                                                                                                    |                                                                                                    |
| outo Dummy_Data_1KANSH_11bzNone                                                                                                    | ·                                                                                                    |
| out2 Dummy_Data_3 X Cut ione                                                                                                    |                                                                                                    |
| ovie tone tone                                                                                                    |                                                                                                    |
| C Paste Transmit にあるメッセージを受信メッセージ側へコピーします                                                                                                    | <b>₫</b> . •                                                                                                    |
| Copy To Receive                                                                                                    |                                                                                                    |
| setup for Dummy_Data_1 Create Multiplex Hiters Iransmit (注記)                                                                                                    | - î ·                                                                                                    |
| Decorption = Delete loce コピー後は Transmit 側のメッセージはすべて削除します。                                                                                                    |                                                                                                    |
|                                                                                                    |                                                                                                    |
| CAN Vessage Filter Specification                                                                                                    |                                                                                                    |
| CAN Type Arbitration Identifier (Arb ID) Length (DLC) Multiframe Message                                                                                                    | •                                                                                                    |
| CAN Std 11 bit v 1 CAN Std 11 bit v 1                                                                                                    | -                                                                                                    |
| Signals in Message                                                                                                    | •                                                                                                    |
|                                                                                                    |                                                                                                    |
| Signals in Nessage Byte 1 Byte 2 Byte 3 Byte 4 Byte 5 Byte 7 Byte 8 Byte 9 Byte 1 Byte 2 Byte 1 Byte 2 Byte 1 Byte 2 Byte 1 Byte 2 Byte 1 Byte 2 Byte 1 Byte 2 Byte 1 Byte 2 Byte 1 Byte 2 Byte 1 Byte 1 Byte 2 Byte 1 Byte 2 Byte 1 Byte 2 Byte 1 Byte 1 Byte 2 Byte 1 Byte 2 Byte 1 Byte 1 Byte 2 Byte 1 Byte 1 Byte 2 Byte 1 Byte 1 Byte 1 Byte 1 Byte 1 Byte 1 Byte 1 Byte 1 Byte 1 Byte 1 Byte 1 Byte 1 Byte 1 Byte 1 Byte 1 Byte | 10 Byte                                                                                                    |
|                                                                                                    |                                                                                                    |
|                                                                                                    |                                                                                                    |
| c                                                                                                    | >.                                                                                                    |
| • (edit)     • (edit)     • (edit)     • (edit)     • (edit)                                                                                                    | No Bus Errors                                                                                                    |
|                                                                                                    |                                                                                                    |
|                                                                                                    |                                                                                                    |
|                                                                                                    |                                                                                                    |
| FIRE_DumyData_B01.vs3 - Vehicle Spy                                                                                                    | _ 🗆 X                                                                                                    |
| Ele Setup Spy Networks Measurement Embedded Tools Scripting and Automation Bun Tools Help                                                                                                    | _ O X                                                                                                    |
| FIRE_DumyData_B01.vs3 - Vehicle Spy         File Setup Spy Networks Measurement Embedded Tools Scripting and Automation Bun Tools Help         Offline       Platform: (None)         Image: Setup Spy Networks       Image: Setup Spy Networks                                                                                                    | _ Data v                                                                                                    |
| FIRE_DumyData_B01.vs3 - Vehicle Spy       File_Setup_Spy_Networks_Measurement_Embedded Tools_Scripting and Automation_Bun_Tools_Help       Image: Setup_Spy_Networks_Measurement_Embedded Tools_Scripting and Automation_Bun_Tools_Help       Image: Setup_Spy_Networks_Measu                                                                                                    | _ Data v                                                                                                    |
| FIRE_DumyData_B01.vs3 - Vehicle Spy         File_Setup Spy Networks       Messages Constrained Automation Bun Jools Help         Image: Setup Spy Networks       Image: Spy Networks         Image: Setup Spy Networks       Image: Spy Networks         Image: Setup Spy Networks       Image: Spy Networks         Image: Spy Networks       Image: Spy Networks         Image: Spy Networks                                                                                                    | L Data V                                                                                                    |
| FIRE_DumyData_B01.vs3 - Vehicle Spy         File_Setup Spy Networks       Messages Color         Image: Setup Spy Networks       Messages Color         Image: Setup Spy Networks       Image: Spy Networks         Image: Setup Spy Networks       Image: Spy Networks         Image: Setup Spy Networks       Image: Spy Networks         Image: Spy Networks       Image: Spy Networks         Image: Spy Networks       Image: Spy Networks <td>Data V</td>                                                                                                    | Data V                                                                                                    |
| FIRE_DumyData_B01.vs3 - Vehicle Spy         File_Setup Spy Networks       Messages Constraints         Image: Setup Spy Networks       Messages Constraints         Image: Setup Spy Networks       Image: Setup Spy Networks         Image: Setup Spy Networks       Image: Setup Spy Networks         Image: Setup Spy Networks       <                                                                                                    | - D X                                                                                                    |
| FIRE_DumyData_801.vs3 - Vehicle Spy         File_Setup Spy Networks       Messages Scripting and Automation Bun Tools Help         Image: Setup Spy Networks       Image: Setup Spy Networks         Image: Setup Spy Networks       Image: Setup Spy Networks         Image                                                                                                    | - D X                                                                                                    |
| FIRE_DumyData_B01xs3 - Vehicle Spy         File_Setup Spy Networks       Messages Constrained Automation Bun Tools Help         Image: Setup Spy Networks       Image: Setup Spy Networks         Image: Setup Setup Se                                                                                                    | L Data V                                                                                                    |
| FIRE_DumyData_801.vs3 - Vehicle Spy         File Setup Spy Networks Measurement Embedded Tools Scripting and Automation Bun Tools Help         ・Offline         ・ Offline         ・ Offline         ・ Offline         ・ Offline         ・ Offline         ・ ● Platform: (None)         ・ ● ● Desktop1         *** Messages Editor         ● Function Blocks         ● Arb ID Mulks         ● Base Editor         ● Tansamt         ● Database         On Intetwork         Int         Int         ● O         ***         ***         ***         ***         ***         ***         ***         ***         ***         ***         ***         ***         ***         ***         ***         ***         ***         ***         ***         ***         ***         ***         ***         ***         ***         ***         ***                                                                                                    | Data V                                                                                                    |
| FIRE_DumyData_B01xs3 - Vehicle Spy         File Setup Spy Networks Measurement Embedded Tools Scripting and Automation Bun Tools Help         ・Offline         ・ Offline         ・ Offline         ・ Offline         ・ Offline         ・ Offline         ・ ● Platform: (None)         ・ ● ● Desktop1         *** Messages Editor         ● Function Blocks         ● Arb ID Mulks         ● Base Editor         ● Tansamt         ● Database         O Dummy_Data_1         CAN Std 11bit         1 None         n1         n2         Dummy_Data_3         CAN Std 11bit         A bit None         None         None         None         None         None         None         None         None         None         None         None         None         None         None         None         None         None         None         None         None         None                                                                                                            | Data Y                                                                                                    |
| FIRE_DumyData_B01xs3 - Vehicle Spy         File Setup Spy Networks Measurement Embedded Tools Scripting and Automation Bun Tools Help         ・Offline       ・・・・・・・・・・・・・・・・・・・・・・・・・・・・・・・・・・・・                                                                                                    | _ Data Y                                                                                                    |
| FIRE_DumyData_B01xs3 - Vehicle Spy         File Setup Spy Networks Measurement Embedded Tools Scripting and Automation Bun Tools Help         ・ Offline         ・ Offline                                                                                                    | _ Data Y                                                                                                    |
| FIRE_DumyData_B01xs3 - Vehicle Spy         File Setup Spy Networks Measurement Embedded Tools Scripting and Automation Bun Tools Help         ・ Offline       ・ Platform: (None)         ・ Offline       ・ Platform: (None)         ・ Messages Eddot ● Function Blocks ● Platform: (None)       ・ Platform: (None)         ・ Messages Eddot ● Function Blocks ● Platform: (None)       ・ ・ ・ * ● ● ● ● ● ● ● ● ● ● ● ● ● ● ● ●                                                                                                    | _ Data Y                                                                                                    |
| FIRE_DumyData_B01xs3 - Vehicle Spy         File Setup Spy Networks Measurement Embedded Tools Scripting and Automation Bun Tools Help         ・ Offline         ・ Offline         ・ Offline         ・ Offline         ・ Offline         ・ Offline         ・ Platform: (None)         ・ ・ ・ * ® @ ・ 2 + ・ * ® @ ・ 2 + ・ * @ @ ・ 2 + ・ * @ @ ・ 2 + * @ @ ・ 2 + * @ @ ・ 2 + * @ @ ・ 2 + * @ @ ・ 2 + * @ @ ・ 2 + * @ @ ・ 2 + * @ @ * @ @ @ @ @ @ @ @ @ @ @ @ @ @ @                                                                                                    | _ Data Y                                                                                                    |
| FIRE_DumyData_B01xs3 - Vehicle Spy         File Setup Spy Networks Measurement Embedded Tools Scripting and Automation Bun Tools Help         ・ Offline         ・ Offline                                                                                                    | _ Data Y                                                                                                    |
| FIRE_DumyData_B01xs3 - Vehicle Spy         File Setup Spy Networks Measurement Embedded Tools Scripting and Automation Bun Tools Help         ・ Offline         ・ Offline                                                                                                    |                                                                                                    |
| FIRE_DumyData_B01.vs3 - Vehicle Spy         File_Setup_Spy_Letworks_Measurement_Embedded Tools_Scripting and Automation_Bun_Tools_Help         ● offline         ● offline         ● offline         ● offline         ● Platform: (None)         ● On NetWorks         ● On NetWorks         ● On                                                                                                    |                                                                                                    |
| FRE_DumyData_B01vx3 - Vehicle Spy         File Setup Spy Betworks Messurement Embedded Tools Scripting and Automation Bun Tools Help         ・ Offline         ・ ● ● Platform: None)         ・ ● ● Platform: None)         ・ ● ● ● Platform: None)         ・ ● ● ● Platform: None)         ・ ● ● ● Platform: None)         ・ ● ● ● Platform: None)         • ● ● ● Platform: None)         • ● ● ● Platform: None)         • ● ● ● Platform: None)         • ● ● ● Platform: None)         • ● ● ● Platform: None)         • ● ● ● Platform: None)         • ● ● ● Platform: None)         • ● ● ● ● Platform: None)         • ● ● ● Platform: None)         • ● ● ● ● Platform: None)         • ● ● ● ● Platform: None)         • ● ● ● Platform: None)         • ● ● ● ● Platform: None         • ● ● ● ● Platform: Plate         • ● ● ● ● Platform: Plate         • ● ● ● ● Platform: Plate         • ● ● ● ● Platform: Plate         • ● ● ● ● ● Platform: Plate         • ● ● ● ● Platform: Plate         • ● Platform: Plate         • ● ● ● ● Platform: Plate         • ● ● ● ● ● ● ● ● Platform: Plate         • ● ● ● ● ● ● ● ● ● ● ● ● ● ● ● ● ● ● ●                                                                                                    |                                                                                                    |
| FIRE_DumyData_B01vs3 - Vehicle Spy         File_DumyData_B01vs3 - Vehicle Spy         File_Stup_Spy_Betworks_Messurement_Embedded Tools_Scripting and _dutomation_Bun_Tools_Help         Image: Editor       File_Platform: [None)         Image: Editor       File_Platform: [None)         Image: Editor       File_Platform: [None)         Image: Editor       File_Platform: [None)         Image: Editor       File_Platform: [None)         Image: Editor       File_Platform: [None)         Image: Editor       File_Platform: [None)         Image: Editor       File_Platform: [None)         Image: Editor       File_Platform: [None)         Image: Editor       File_Platform: [None)         Image: Editor       File_Platform: [None]         Image: Editor       Transmet         Image: Editor       File_Platform: [None]         Image: Data_1       CAN Std 11bt         Image: Data_1       CAN Std 11bt         Image: Data_1       CAN Std 11bt         Image: Data_1       Editor         Dummy_Data_1       Enable         Ourmy_Data_1       Enable         Image: Data_1       Enable         Image: Data_1       Enable         Image: Data_1       Enable                                                                                                    | Data     Y      Data     Y      Y      Y      Y  |
| PIRE_DumyQata_B01.vs3 - Vehicle Spy         Pire Setup Spy Networks: Measurement Embedded Tools: Scripting and Automation: Bun Tools: Help         Image: Setup Spy Networks: Measurement Embedded Tools: Scripting and Automation: Bun Tools: Help         Image: Setup Spy Networks: Measurement Embedded Tools: Scripting and Automation: Bun Tools: Help         Image: Setup Spy Networks: Measurement Embedded Tools: Scripting and Automation: Bun Tools: Help         Image: Setup Spy Networks: Measurement Embedded Tools: Scripting and Automation: Signals: Stripting and Automation: Signals: Stripting and Automation: Signal: Stripting and Automation: Signal: Stripting and Automation: Signal: Stripting and Automation: Signal: Stripting and Automation: Signal: Stripting and Automation: Stripting and Automation: Stripting and Automation:                                                                                                    | Data     Y      Data     Y      Data     Data     Dataa     Dataaaaaaaaaa                                                     |
| PIRE_DumyOata_801.vs3 - Vehicle Spy         Pire Setup Spy Network Measurement Embedded Tools Scripting and Automation Bun Tools Help         Image: Setup Spy Network Measurement Embedded Tools Scripting and Automation Bun Tools Help         Image: Setup Spy Network Measurement Embedded Tools Scripting and Automation Bun Tools Help         Image: Setup Spy Network Measurement Embedded Tools Scripting and Automation Bun Tools Help         Image: Setup Spy Network Measurement Embedded Tools Scripting and Automation Synchic X         Image: Setup Spy Network Measurement Embedded Tools Scripting and Automation Synchic X         Image: Setup Spy Network Measurement Embedded Tools Scripting and Automation Synchic X         Image: Setup Spy Network Measurement Embedded Tools Scripting and Automation Synchic X         Image: Setup Spy Network Measurement Embedded Tools Scripting and Automation Synchic X         Image: Setup Spy Network Measurement Spy Network Measurement Spy Netw                                                                                                    | Data     Y      Data     Y      Y      Data     Y      Data     Y      Data     Y      Data     Y      Data     Y      Data     Y      Y |

- 図 4.2.1.1
- 2. 受信メッセージ作成後 FIRE\_DumyData\_B01.vs3 と混同しない為に別名保存します。"File" -> "Save as" 今回は "Standalone\_No1\_421\_A00.vs3 "として保存。保存後 VSpy3 を終了します。

| ICS_Japan | Vehicle-Spy スタンドアロンロギング キャプチャー |  |
|-----------|--------------------------------|--|
|           | ファンクションブロック 実践編 Rev 1.0 -      |  |

 Capture Function Block の作成。VSpy を立ち上げて、4.2.1.2 項で保存した "Standalone\_No1\_421\_A00.vs3 "を読み込みます。 以下のようにロギング条件(スタート、ストップ等)をすべてマニュアルに設定します。

|                                                                                                    | le Spy                                                                                                    |                                                                                                    |                                                                                                    |                                                                                                    | _ <b>_</b> ×                                                                                                    |
|----------------------------------------------------------------------------------------------------|----------------------------------------------------------------------------------------------------|----------------------------------------------------------------------------------------------------|----------------------------------------------------------------------------------------------------|----------------------------------------------------------------------------------------------------|----------------------------------------------------------------------------------------------------|
| File Setup Spy Networks Measuremen                                                                                                    | t Embedded                                                                                                    | Tools Script                                                                                                    | ting and <u>A</u> utomati                                                                                                    | ion <u>R</u> un <u>T</u> ools <u>H</u> elp                                                                                                    | 3 Data v                                                                                                    |
| Messages Editor X = Function Block                                                                                                    | s 🗙 🔁 Net                                                                                                    | )<br>tworks 🗙 🛈                                                                                                    | B Messages X                                                                                                    | Application Signals                                                                                                    | in the second second se                                                                                                    |
| + - 🐰 🛍 🛍 🗠 🖉 🖪 🖬                                                                                                    | ۹ 🔍                                                                                                    |                                                                                                    |                                                                                                    |                                                                                                    |                                                                                                    |
| Key Description                                                                                                    | Туре                                                                                                    | Start Type                                                                                                    | Running                                                                                                    | 🕨 🛑 🚺 🖬 Status                                                                                                    |                                                                                                    |
| tst0 Function Block 1                                                                                                    | Capture                                                                                                    | Manual                                                                                                    | Stopped                                                                                                    | Function Block has not star                                                                                                    | ted •                                                                                                    |
| <                                                                                                    |                                                                                                    |                                                                                                    | ш                                                                                                    |                                                                                                    | >                                                                                                    |
| Buffer Start Stop and Trigger Storage                                                                                                    | Data                                                                                                    | Fund                                                                                                    | ction Block 1                                                                                                    |                                                                                                    | •                                                                                                    |
| Manual Start                                                                                                    |                                                                                                    |                                                                                                    | ⇒                                                                                                    |                                                                                                    | <u>^</u> .                                                                                                    |
| in an other                                                                                                    |                                                                                                    |                                                                                                    | -                                                                                                    |                                                                                                    | _                                                                                                    |
|                                                                                                    |                                                                                                    |                                                                                                    |                                                                                                    |                                                                                                    | •                                                                                                    |
| Start/Stop Hotkey                                                                                                    |                                                                                                    |                                                                                                    |                                                                                                    |                                                                                                    | =                                                                                                    |
| (No Hotkey)                                                                                                    |                                                                                                    |                                                                                                    |                                                                                                    |                                                                                                    | ·                                                                                                    |
| Automatically restart when complete                                                                                                    | Enable Hard                                                                                                    | ware Accelera                                                                                                    | tion                                                                                                    |                                                                                                    |                                                                                                    |
| Timing Precision                                                                                                    | Stop on log                                                                                                    | ger wake up<br>ger sleep                                                                                                    |                                                                                                    |                                                                                                    |                                                                                                    |
| Am (adit)                                                                                                    | (adit)                                                                                                    | • (**                                                                                                    | (4)                                                                                                    | • (adž) • (adž)                                                                                                    | V •                                                                                                    |
|                                                                                                    | leony                                                                                                    | - (40                                                                                                    | sity.                                                                                                    | - (and)                                                                                                    | NO BUS EITOIS                                                                                                    |
| Standalone_No1_421_A00.vs3 - Vehic                                                                                                    | le Spy                                                                                                    |                                                                                                    |                                                                                                    |                                                                                                    | _ 🗆 X                                                                                                    |
| Eile Setup Spy Networks Measuremer                                                                                                    | nt <u>E</u> mbedded                                                                                                    | Tools Script                                                                                                    | ting and <u>A</u> utomat                                                                                                    | ion <u>R</u> un <u>T</u> ools <u>H</u> elp                                                                                                    |                                                                                                    |
| D                                                                                                    | atform: (None                                                                                                    | e)                                                                                                    | <b>A</b>                                                                                                    | 🖌 💽 🥵 🕲 Desktop 1                                                                                                    | 🔍 Data 🔻                                                                                                    |
| Messages Editor X = Function Block                                                                                                    | ା <mark>×ା</mark> ନ୍⊂ Ne<br>ଜାଇ                                                                                                    | tworks X                                                                                                    | 🧶 Messages 🗙                                                                                                    | Application Signals X                                                                                                    |                                                                                                    |
| Key Description                                                                                                    | Type                                                                                                    | Start Type                                                                                                    | Running                                                                                                    | 🕨 🛑 💦 🖬 Status                                                                                                    |                                                                                                    |
| 7                                                                                                    | 7                                                                                                    | Manual                                                                                                    | 7<br>Chroned                                                                                                    |                                                                                                    | 7                                                                                                    |
| Sto Function Block 1                                                                                                    | Capture                                                                                                    | Manual                                                                                                    | Stopped                                                                                                    | Punction Block has not star                                                                                                    | rted >                                                                                                    |
| Buffer Start Stop and Tripper Storage                                                                                                    | Data                                                                                                    | Euo                                                                                                    | ction Block 1                                                                                                    |                                                                                                    | •                                                                                                    |
| Johner Start Step and Higgs Storage                                                                                                    | Cata                                                                                                    |                                                                                                    | CHOIL DIOCK 1                                                                                                    |                                                                                                    | ^                                                                                                    |
|                                                                                                    |                                                                                                    |                                                                                                    |                                                                                                    |                                                                                                    |                                                                                                    |
| Manual stop                                                                                                    |                                                                                                    |                                                                                                    |                                                                                                    | × N                                                                                                    | ·                                                                                                    |
| Manual stop                                                                                                    |                                                                                                    |                                                                                                    |                                                                                                    | × V                                                                                                    | •                                                                                                    |
| Manual stop                                                                                                    |                                                                                                    |                                                                                                    |                                                                                                    | ×                                                                                                    | ·<br>■                                                                                                    |
| Manual stop                                                                                                    |                                                                                                    |                                                                                                    |                                                                                                    |                                                                                                    | -<br>-                                                                                                    |
| Manual stop                                                                                                    |                                                                                                    |                                                                                                    |                                                                                                    |                                                                                                    | •                                                                                                    |
| Manual stop                                                                                                    |                                                                                                    |                                                                                                    |                                                                                                    |                                                                                                    | •                                                                                                    |
| Manual stop                                                                                                    |                                                                                                    |                                                                                                    |                                                                                                    |                                                                                                    | ·<br>•<br>•                                                                                                    |
| Manual stop table of the stop of the stop o           | (edit)                                                                                                    | • (e                                                                                                    | dit)                                                                                                    | • (edit) • (edit)                                                                                                    | No Bus Errors                                                                                                    |
| Manual stop  (edit)  Standalone_No1_421_A00.vs3 - Vehi                                                                                                    | (edit)<br>cle Spy                                                                                                    | • (e                                                                                                    | dit)                                                                                                    | • (edit) • (edit)                                                                                                    | No Bus Errors                                                                                                    |
| (edit)     (edit)     (standalone_No1_421_A00.vs3 - Vehi File Setup Spy Networks Measureme                                                                                                    | (edit)<br>cle Spy<br>nt <u>Embedded</u>                                                                                                    | • (e<br>I Tools Scrip                                                                                                    | dik)<br>pting and <u>A</u> utoma                                                                                                    | • (edit) • (edit)                                                                                                    | No Bus Errors                                                                                                    |
| (adit)     (adit)     Standalone_No1_421_A00.ys3 - Vehi File_Setup_Spy_Networks_Measureme     Offline     G     Offline     G     D                                                                                                    | (edit)<br>cle Spy<br>nt Embedded<br>atform (Non                                                                                                    | • (e<br>I Tools Scrip<br>e)                                                                                                 | dit)<br>pting and <u>A</u> utoma                                                                                                    | • (edit)<br>• (edit)<br>tion Run Jools Help<br>• @ Pestop 1                                                                                                    | No Bus Errors                                                                                                    |
| Manual stop   (edit)  Standalone_No1.421_A00.vs3 - Vehi  Ele Setup Spy Networks Measureme  Offfine  Offfine  Stup Spy Networks Measureme  The Stup Spy Networks Measureme  The Stup Spy Networks Measureme The Stup Spy Networks Measureme The Stup Spy Networks Measureme  The Stup Spy Networks Measu  | (edit)<br>cle Spy<br>nt Embedded<br>atform: [Non<br>ks ▼ 1, 2, N                                                                                             | • (=<br>H Tools Scrip<br>e)<br>etworks X                                                                                    | dit)<br>pting and Automa<br>@ Messages X                                                                                            |                                                                                                    | No Bus Errors                                                                                                    |
|                                                                                                    | (edit)<br>cle Spy<br>ti Embedded<br>latform: (Non<br>ke M 74: No<br>75 M                                                                                     | • (e<br>I Tools Scrip<br>e)<br>etworks X                                                                                    | dit)<br>pting and Automa<br>@ Messages X                                                                                            |                                                                                                    | No Bus Errors                                                                                                    |
| Manual stop                                                                                                    | (edit)<br>cle Spy<br>atform: [Non<br>ks X 12 N<br>2 N<br>2 N<br>2 N<br>2 N<br>2 N<br>2 N<br>2 N<br>2 N<br>2 N                                                | • (e<br>I Tools Scrip<br>e)<br>Start Type                                                                                   | dik)<br>pting and Automa<br>@ Messages X<br>Running<br>Y                                                                            |                                                                                                    | No Bus Errors                                                                                                    |
| Manual stop  Standalone_No1_421_A00.vs3 - Vehi File Setup Spy Networks Measureme Image of the standard stop  Messages Editor Image of the stop  Key Description  Function Block 1  C                                                                                                    | (edit)<br>cle Spy<br>atform: [Non<br>ks ] Type<br>Type<br>V<br>Capture                                                                                       | (e) I Tools Scrip e) etworks X Start Type Manual                                                                            | dit)<br>pting and Automa<br>@ Messages X<br>Running<br>Y<br>Stopped<br>III                                                          |                                                                                                    | <ul> <li>No Bus Errors</li> <li>No Bus Errors</li> <li>✓</li> <li>✓</li> <li< td=""></li<></ul>                                                                                                    |
|                                                                                                    | (edit)<br>cle Spy<br>atform: [Non<br>ks X 12 N<br>Type<br>Capture<br>Data                                                                                    | (e      Tools Scrip e)      Start Type Manual                                                                               | dit)<br>pting and Automa<br>(@ Messages [X<br>Running<br>V<br>Stopped<br>III                                                        |                                                                                                    | No Bus Errors                                                                                                    |
|                                                                                                    | (edit)<br>cle Spy<br>atform: (Non<br>ks X 74 N<br>Type<br>7<br>Capture<br>Data                                                                               | • (e<br>1 Tools Scrip<br>e)<br>etworks X<br>Start Type<br>Manual                                                            | dit)<br>pting and Automa<br>(C Messages X<br>Running<br>7<br>Stopped<br>III<br>nction Block 1                                       |                                                                                                    | No Bus Errors  No Bus Errors  X  A  A  A  A  A  A  A  A  A  A  A  A                                                                                                    |
| (edit)     (edit)     (edit      | (edit)<br>cle Spy<br>mt Embedded<br>atform: [Non<br>ks 🗶 🔁 N<br>Spe<br>Zapture<br>Data                                                                       | • (e)<br>e)<br>etworks X<br>Start Type<br>Manual                                                                            | dit)<br>pting and Autome<br>@ Messages X<br>Running<br>Y<br>Stopped<br>III<br>Action Block 1                                        |                                                                                                    | No Bus Errors  No Bus Errors  X  A  A  A  A  A  A  A  A  A  A  A  A                                                                                                    |
|                                                                                                    | (edit)<br>cle Spy<br>nt Embedded<br>atform: (Non<br>ks X 74 N<br>2 N<br>2 N<br>2 Capture<br>Data                                                             | • (e<br>I Tools Scrip<br>e)<br>Start Type<br>Manual<br>Fur<br>lanual St                                                     | dit)<br>pting and Automa<br>e Messages ×<br>Running<br>Stopped<br>m<br>inction Block 1                                              | <ul> <li>(edit)</li> <li>(edit)</li> </ul> tion Bun Tools Help <ul> <li>● ● ● ● ● ● ● ● ● ● ● ● ● ● ● ● ● ● ●</li></ul>                                                                                                    | Vo Bus Errors<br>Vo Bus Errors<br>Vo Data ▼<br>Varied<br>Varied<br>Vari |
|                                                                                                    | (edit)<br>cle Spy<br>ti Embedded<br>atform: (Non<br>ks M 1 N N<br>Capture<br>Data                                                                            | • (e<br>I Tools Scrip<br>e)<br>etworks X<br>Manual<br>Fur<br>lanual St                                                      | dit)<br>pting and Automa<br>@ Messages X<br>Running<br>Stopped<br>III<br>III<br>III<br>III                                          | ・ (edit)<br>tion Bun Iools Help<br>・ (edit)<br>・ (edit)<br>・ ( | ・<br>・<br>・<br>・<br>・<br>・<br>・<br>・<br>・<br>・<br>・<br>・<br>・<br>・                                                                                                    |
|                                                                                                    | (edit)<br>cle Spy<br>nt [mbedded<br>atform: [Non<br>ks ] ] ] No<br>s ] ] ]<br>Type<br>7<br>Capture<br>Data<br>Data<br>Append Ap<br>e As Binary Fiel          | • (e<br>I Tools Scrip<br>e)<br>Etworks X<br>Start Type<br>Manual<br>Fur<br>Ianual St<br>p Signal to file<br>bus messages    | dit)<br>pting and Automa<br>@ Messages X<br>Running<br>V<br>Stopped<br>III<br>III<br>III<br>III<br>III<br>III<br>III<br>I           | ・ (edit)<br>tion Bun Iools Help<br>「 ● ● ● ● ● ● ● Desktop 1<br>● ● ● ● ● ● ● ● ● ■ ● Status<br>● ● ● ● ● ■ ● Status<br>● ● ● ● ■ ● Status<br>■ ● ● ■ ● ■ ■ Status<br>■ ■ ■ Status<br>■ ■ ■ ■ ■ ■ ■ ■ ■ ■ ■ ■ ■ ■ ■ ■ ■ ■ ■                                                                                                     | <ul> <li>No Bus Errors</li> <li>.</li> <li>.</li></ul>                                                                                                    |
|                                                                                                    | (edit)<br>cle Spy<br>atform: [(Non<br>ks X 12 N<br>Type<br>Type<br>Capture<br>Data<br>Data<br>M<br>Append Ap<br>e As Binary File (                           | (e) I Tools Scrip e) Etworks X Start Type Manual Fur lanual St lanual St p Signal to file (bus messages                     | dit)<br>pting and Automa<br>@ Messages [X<br>Running<br>Stopped<br>III<br>III<br>III<br>III<br>III<br>III<br>III<br>III<br>III<br>I | ・ (edit) ・ (edit)<br>tion Bun Tools Help<br>「日本 Application Signals 本<br>「日本 Status<br>「Function Block has not st<br>」<br>していまでした選択                                                                                                    | ・<br>・<br>・<br>・<br>・<br>・<br>・<br>・<br>・<br>・<br>・<br>・<br>・<br>・                                                                                                    |
|                                                                                                    | (edit)<br>cle Spy<br>nt [mbedded<br>latform: [Non<br>ks X ] Type<br>Type<br>Zapture<br>Data<br>Data<br>Append Ap<br>Append Ap                                | • (e)<br>I Tools Scrip<br>e)<br>etworks ×<br>Start Type<br>Manual<br>For<br>Ianual St<br>ap Signal to file<br>(bus messages | dit)<br>pting and Automa<br>@ Messages X<br>Running<br>了<br>Stopped<br>III<br>top 選択時<br>name<br>only)                              | ・ (edit)<br>tion Bun Jools Help<br>・ (edit)<br>・ (edit)<br>・ ( | ・<br>No Bus Errors<br>・<br>・<br>・<br>・<br>・<br>・<br>・<br>・<br>・<br>・<br>・<br>・<br>・<br>・<br>・<br>・<br>・<br>・<br>・                                                                                                    |
| Manual stop  Standalone_No1 421 A00.vs3 - Vehi Ele Setup Spy Networks Measureme Government Stream Constraints  Key Description  Vescription  Stream to disk Storage File Capture File Function Block 1  Capture File Function Block 1  Capture File Fun | (edit)<br>cle Spy<br>nt Embedded<br>atform: (Non<br>ks 🗶 🔁 N<br>Type<br>Type<br>Type<br>Q<br>Data<br>Data<br>Data                                            | • (e)<br>e)<br>etworks X<br>Start Type<br>Manual<br>Fur<br>lanual St<br>ap Signal to file<br>(bus messages                  | dit) pting and Automa @ Messages X Running Y Stopped III  top 選択時 name only)                                                        | ・ (edit)<br>tion Run Jools Help<br>・ @ ① ② Deskop 1<br>③ ② Application Signals ※<br>Function Block has not st<br>には"Stream to disk"しか選択                                                                                                    | ・<br>No Bus Errors  No Bus Errors                                                                                                    |
|                                                                                                    | (edit)<br>cle Spy<br>Int Embedded<br>atform: [Non<br>Ks 🗶 1 <sup>2</sup> k<br>2 k<br>2 m<br>2 copture<br>Data<br>Data<br>M<br>Append Ap<br>e As Bnary File ( | • (e<br>I Tools Scrip<br>e)<br>etworks X<br>Start Type<br>Manual<br>Fur<br>p Signal to file<br>(bus messages                | dit)<br>pting and Automa<br>@ Messages X<br>Running<br>了<br>Stopped<br>m<br>rection Block 1                                         | ・ (edit)<br>tion Bun Iools Help<br>・ @ ● ● ● ● ● ● ● ● ● ● ● ● ● ● ● ● ● ●                                                                                                    | ・<br>No Bus Errors                                                                                                    |

図 4.2.1.3

ICS\_Japan Vehicle·Spy スタンドアロンロギング キャプチャー ファンクションブロック 実践編 Rev 1.0 ・

4. Script Function Block の作成。本スクリプトで 4.2.1.3 項作成の Capture Function Block の制御を行います。以下の Function Block 2 が実際のスクリプトとなります。

| Standalone_No1_421_A00.vs3 - Vehicle Spy                             |                                                           |                              | _ □          | x   |
|----------------------------------------------------------------------|-----------------------------------------------------------|------------------------------|--------------|-----|
| <u>File</u> Setup Spy Networks Measurement Em                        | bedded Tools Scripting and <u>A</u> utomation <u>R</u> un | <u>T</u> ools <u>H</u> elp   |              |     |
| ▶ ▼ Offline 📰 🐻 🚱 Platform                                           | (None) 🗸 😝 😭                                              | Nesktop 1                    | 🔍 Data       | 1   |
| 🗝 Messages Editor 💌 🚍 Function Blocks 💌                              | 📲 Networks 🗙 🖲 Messages 🗙 🙄 Applic                        | ation Signals 🗙              |              | 63  |
| + - 👗 🖻 💼 🗠 🔗 🗗 🖨 🖬                                                  | Q I                                                       |                              |              |     |
| Key         Description         Type           Y         Y         Y | Start Tyj Manual : Script でスタートる                          | をかけるまで動作しない。                 |              | H   |
| tst0 Function Block 1 Captu                                          | e Hanual Stopped                                          | Function Block has not start | ed           | ]·  |
| tst1 Function Block 2 Script                                         | Immediate Stopped                                         | Function Block has not start | ed           |     |
| <                                                                    | ш                                                         |                              |              | > • |
| Seriet av d                                                          |                                                           |                              |              |     |
| After                                                                | No Errors     Capture Function Block                      | がスタートしていない事を確認               | 现。           | ŀ   |
| Step Description                                                     | Value 🖌                                                   | Comment                      |              |     |
| 1 If                                                                 | not {Function Block 1 (Is Running) :tst0-0}               | ID:0x64 の B2 が 100 を超        | えるまで待つ。      | , • |
| 2 _ If                                                               | {Dummy_Data_4 (Message B2) :in3-19} > 100                 |                              |              | 1   |
| 3 Function Block Action                                              | Start Function Block 1<br>マロギングスタート。                      |                              |              | - · |
| 5 End If                                                             |                                                           |                              |              |     |
| 6 F If                                                               | {Function Block 1 (Is Running) :tst0-0}                   | Capture Function Block がス    | スタートしている     | る事を |
| 7 🚺 If                                                               | {Dummy_Data_4 (Message B2) :in3-19}>150                   | 確認。                          |              |     |
| 8 🚍 Function Block Action                                            | Stop Function Block 1                                     |                              |              |     |
| 9 🖬 Stop                                                             | ×                                                         | ID:0x64 の B2 が 150 を超え       | るまで待つ。       | ·   |
| 10 End If                                                            | ロギングストップ                                                  |                              |              | 1-1 |
|                                                                      |                                                           |                              |              |     |
| • (edit) • (edit)                                                    | • (edit) • (edit)                                         | • (edit)                     | No Bus Error | s   |

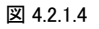

#### 4.2.2. PCロギングでスクリプトの動作確認

1. スクリプトを SD-card へ書き込む前に PC モードでスクリプトの動作確認ができます。 スクリプトの記述が完了した後、以下の ように Run with Transmit でロギングが開始されます。

|   | 🎫 s    | tandalo  | ne_No1_421_A00.            | vs3 - Vehicle Sp | у        |                    |                    |                            |              |                            | -    |           | x                    |
|---|--------|----------|----------------------------|------------------|----------|--------------------|--------------------|----------------------------|--------------|----------------------------|------|-----------|----------------------|
|   | File   | Setup    | Spy Networks M             | leasurement E    | mbedded  | Tools Scriptin     | g and Automati     | on Run                     | Tools        | Help                       |      |           |                      |
|   | •      | Offline  | e 💵 🛙                      | Platfor          | n: (None | )                  | Ý                  | 1                          | 4            | Besktop 1                  |      | 🔍 Data    | -                    |
|   | 2      | Run with | Transmit                   | hoten Blocks 💌   | R Net    | tworks 🗙 📵         | Messages X         | 😂 Applic                   | ation S      | ignals 🗙                   |      |           | Ó                    |
| 1 | P      | Run Mon  | nitor Only                 | <b>a</b> 🔬       | 0        |                    |                    |                            |              |                            |      |           |                      |
|   |        | Stop     |                            |                  | 1 -      |                    | -                  |                            | la la        |                            |      |           | $ \cdot $            |
|   |        | Run Simu | ulation +                  | Тур              | •        | Start Type         | Running            | •                          | N            | d Status                   |      |           |                      |
|   |        | Run Anal | vsis 🕨                     |                  | Y        |                    | Y                  |                            |              | Y                          |      |           |                      |
|   |        | Run with | remote neoVI               | Cap              | ture     | Manual             | Stopped            |                            | ļ <u> </u> . | Function Block is Complete |      |           | •                    |
| μ | _      |          | Temote neovi               | Scrip            | ot       | Immediate          | Stopped            | _                          |              | Function Block is Complete | _    |           |                      |
| E | ٢      |          |                            |                  |          | Ш                  |                    |                            |              |                            |      | >         | $\left \cdot\right $ |
| Г | Script | Start    | 1                          |                  |          | Funct              | ion Block 2        |                            | _            |                            | _    |           |                      |
| ľ | +      | After    | + Before -                 | አ 🖻 🕮 🖌          | 1        | No Errors          |                    |                            |              |                            |      |           | $ \cdot $            |
| h |        | Step     | Description                |                  | Value    |                    |                    |                            |              | Comment                    |      |           |                      |
| 1 |        | 1        | If If                      |                  | not (F   | unction Block 1 (  | Is Running) :tst0- | 0}                         |              | // TODO: Add step commands | here |           | 1.1                  |
|   |        | 2        | If If                      |                  | {Dumr    | my_Data_4 (Mess    | sage 82) :in3-19}  | > 100                      |              |                            |      |           |                      |
|   |        | 3        | Function                   | Block Action     | Start    | Function Block 1   |                    |                            |              |                            |      |           | 1.1                  |
|   |        | 4        | End If                     |                  |          |                    |                    |                            |              |                            |      |           |                      |
| H |        | 5        | End If                     |                  |          |                    |                    |                            |              | (                          |      |           |                      |
| H |        | 6        | [] If                      |                  | {Func    | tion Block 1 (Is R | unning) :tst0-0}   |                            |              |                            |      |           | •                    |
| L |        | 7        | 🚺 If                       |                  | {Dumr    | my_Data_4 (Mess    | sage B2) :in3-19}: | >150                       |              |                            |      |           |                      |
| L |        | 8        | Function                   | Block Action     | Stop F   | unction Block 1    |                    |                            |              |                            |      |           |                      |
|   | D      | 9        | Stop                       |                  |          |                    |                    |                            |              |                            |      |           | 1 · I                |
|   |        | 10       | End If                     |                  |          |                    |                    |                            |              |                            |      |           | $\vdash$             |
|   |        | 11       | La End It                  |                  |          |                    |                    |                            | _            |                            | _    |           |                      |
| Ľ | 63     |          | <ul> <li>(edit)</li> </ul> | • (edit          |          | • (edit            | )                  | • (edit)                   |              | • (edit)                   | No B | us Errors | 12                   |
| Ľ | 63     |          | <ul> <li>(edit)</li> </ul> | • (edit          |          | • (edit            | )                  | <ul> <li>(edit)</li> </ul> |              | • (edit)                   | No B | us Errors | 1                    |

図 4.2.2.1

Vehicle-Spy スタンドアロンロギング キャプチャー ファンクションブロック 実践編 Rev 1.0 ・ File Name: アプリケーションノート\_Vehicle Spy スタンドアロンロギング\_キャプチャーファンク ションプロック\_実践編\_A00.docx

| 📙 🛃 🚽 C:¥Inti      | repidCS¥VSpy_3_7_1_83¥Data Directory¥Default                   |                    |                   | _ □      | x  |  |  |
|--------------------|----------------------------------------------------------------|--------------------|-------------------|----------|----|--|--|
|                    |                                                                |                    |                   |          |    |  |  |
| ← → × ↑ 📕 >        | PC > TI312906D0A (C:) > IntrepidCS > VSpy_3_7_1_83 > Data Dire | ectory > Default   | ٽ ×               | Defaultの | Q  |  |  |
| 📕 SimpleDataLoc    | ^ 名前 ▲                                                         | 更新日時               | 種類                | サイズ      |    |  |  |
| a OneDrive         | Capture File Function Block 1 2016-06-22 15-09-19-956000.vsb   | > 2016/06/22 15:09 | Vehicle Spy Binar | 37 k     | KB |  |  |
|                    | junklayout.bin                                                 | 2016/06/22 15:09   | BIN ファイル          | 2 🖡      | KB |  |  |
|                    | Recent Files I I tyt                                           | 2016/06/22 1/1.12  | テキフトドキュメント        | 1 k      | KB |  |  |
| ▶ タウンロード           | → ロギングスタート後約 20-30 秒程度でロギングは終了                                 | しファイルが生成さ          | されます。             | 1 K      | KB |  |  |
| ■ デフクトップ<br>4 個の項目 |                                                                |                    |                   |          |    |  |  |

#### 図 4.2.2.2

#### 4.2.3. スクリプトの書き込み

4.1.2 項参照。

ICS\_Japan

#### 4.2.4. ロギングスタート及び確認

4.1.3 項参照。

#### 4.2.5. SD-Cardからのデータのエクストラクト方法

4.1.4 項参照。

#### 4.2.6. ロギングデータの確認

4.1.5 項参照。

## 4.3. シグナル値の値が特定値になったらロギング

#### 4.3.1. 準備

- 1. シグナル値をロギングするにはデータベースの設定が必要です。 設定方法は当社ウェブ上にあります "アプリケーションノート Vehicle Spy3 データベース 基礎編"を参照下さい。
- 2. 今回は3項のダミーデータを受信する為に、既に作成した Receive メッセージから VSDB ファイルを作成します。

| -    | Standalone_No1_431_A00.vs3 | 8 - Vehicle Spy            |                               |                    |           |                           |          |           |               |             |       | -         |         | x          |        |    |
|------|----------------------------|----------------------------|-------------------------------|--------------------|-----------|---------------------------|----------|-----------|---------------|-------------|-------|-----------|---------|------------|--------|----|
| Eile | Setup Spy Networks Me      | asurement <u>E</u> mbedded | Tools Scripting and Au        | tomation           | Run       | <u>T</u> ools <u>H</u>    | elp      |           |               |             |       |           |         |            |        |    |
|      | • Offline 👜 🖫              | Platform: (Non             | e)                            | ~                  | 1         | ۷ (                       | 🛃 Deskt  | op 1      |               |             |       | (         | 🔍 Data  | •          |        |    |
| 0%0  | Messages Editor 💌 🚪 Fund   | ction Blocks 🗙 🗟 Ne        | etworks 🗙 🖲 Messag            | n 🗙 🕻              | 🕹 Extract | t / Export                | x 🙄      | Applicati | on Signals 🗙  |             |       |           | $\sim$  | 63         |        |    |
| Edit | ava <u>Receive</u>         | Transmit Data              | base on Networ                | k HS CA            | N         |                           | v        | ] + -     | ¥ 🖻 🖻         | 60 <b>Ž</b> | ++    | $\otimes$ |         |            |        |    |
| Key  | Description                | Type                       | Arb ID Multi                  | Len                | B1 B2     | B3 B4                     | 85       | B6 B7     | B8 Src Node   | Tx Msg      | Color | /         | ,       |            |        |    |
|      | 7                          | 7                          | $\overline{A}$ $\overline{A}$ | <b>A</b> 2         | 7         | $\mathbf{A} = \mathbf{A}$ | Y '      | Y Y       | A A           | 7           | 7     |           |         |            |        |    |
| in0  | Dummy_Data_1               | CAN Std 11 bit             | 1 None                        |                    |           |                           |          |           |               | None        |       |           |         | 1 · 1      |        |    |
| in1  | Dummy_Data_2               | CAN Std 11 bit             | A None                        |                    |           |                           |          |           |               | None        |       |           |         |            |        |    |
| in2  | Dummy_Data_3               | CAN Std 11 bit             | 32 None                       |                    |           |                           |          |           |               | None        |       |           |         |            |        |    |
| in3  | Dummy_Data_4               | CAN Std 11 bit             | 64 None                       |                    |           |                           |          |           |               | None        |       |           |         | 11         |        |    |
|      |                            |                            |                               |                    |           |                           |          |           |               |             |       |           | _       | -          |        |    |
| Set  | up for Dummy_Data_3        |                            |                               |                    |           |                           |          |           |               | /           |       |           |         | <u>`</u> . |        |    |
| Des  | cription                   | Frahle                     | Source Node                   |                    | olor      |                           |          | Default P | eriod (ms)    |             |       |           |         | 1.1        |        |    |
|      |                            |                            | - タ前た付けて保方                    |                    |           |                           |          |           |               |             |       |           |         |            | Y      | ,  |
| Dun  | nmy_Data_3                 | Enabled                    | ane mound the                 |                    |           |                           |          |           |               |             |       |           |         |            |        |    |
| CAN  | Message Fil                | ter Specification          |                               | Intrepid           | CS > VS   | py_3_7_1                  | _83 > C  | Data Dire | ctory > Defau | lt⇒         | ~ Č   | Def       | aultの検索 |            | م      | ]  |
|      | CAN Type                   | Arbitration Identifie      | 整理 ▼ 新しいフォル                   | 19-                |           |                           |          |           |               |             |       |           |         | 8          | ii • 🕜 | 1  |
|      | CAN Std 11 bit 🗸 🗸         | 32                         | Default                       | ^ 名                | 前         |                           |          | 1         |               |             | 更新日   | 日時        | 8       | 頬          | 5      | t1 |
| Sic  | nals in Message            |                            | Document                      |                    | extract   | ed data 2                 | 016-06-2 | 29 13 32- | 42-985000     |             | 2016/ | 06/29 13  | :32 7   | ァイルフォ      | ルダー    |    |
|      |                            |                            | Original                      | =                  |           |                           |          |           |               |             |       |           |         |            |        |    |
|      |                            |                            | Court Datation                |                    |           |                           |          |           |               |             |       |           |         |            |        |    |
| Sign | nals in Message            | 1                          | SimpleDataLogg                |                    |           |                           |          |           |               |             |       |           |         |            |        |    |
| Des  | cription                   | Type :                     |                               |                    |           |                           | /        |           |               |             |       |           |         |            |        |    |
| Cou  | inter_3_1                  | Analog                     | Chebine                       |                    |           |                           | •        |           |               |             |       |           |         |            |        |    |
| <    |                            |                            | <b>D</b>                      | ✓ <                |           |                           |          |           |               |             |       |           |         |            |        | >  |
| 63   | • (edit)                   | • (edit)                   | ファイル名(いう                      | andalone           | _No1_43   | 1_A00.vsd                 | Ь        | >         |               |             |       |           |         |            |        | -  |
|      |                            |                            | ファイルの種類の: 🗸                   | SDB Files          | (*.vsdb)  |                           |          |           |               |             |       |           |         |            |        | J  |
|      |                            |                            |                               |                    |           |                           |          |           |               |             |       |           |         |            |        | 1  |
|      |                            | データベー                      | ・スとして保存す                      | ~ිර(S <sup>.</sup> | tanda     | lone_N                    | lo1_4    | 31_AC     | )0.vsdb)。     |             |       |           | 保存(5)   |            | キャンセル  |    |

図 4.3.1.1

#### 4.3.2. スクリプト作成

- 1. 本ロギングでは、3項で作成したダミーデータをロギングします。
- 以下のロギング条件を使用します。
   "Start"条件: Manual Start
   "Stop and Trigger"条件: Collect in a one-shot bugger
   "Storage"条件: Automatically save when complete
- 3. Function Block の内容。
  - 1) CAN ID:0x64 のシグナル値(Counter\_4\_1)が 150 になったらロギングをスタート。 バッファサイズが 100 になった ら保存。バッファサイズが一杯になった時点(100 メッセージ)で Automatically save when complete の条件が成立し て保存となります。
  - 2) CAN ID:0x64 のシグナル値(Counter\_4\_1)が 300 になったらロギングをスタート。 バッファサイズが 100 になった ら保存。

| 🔤 Standalone_No1_431_A00.vs3 - Vehicle Spy                                                                                                    |                                                                                                    | X                   |  |  |  |  |  |  |
|----------------------------------------------------------------------------------------------------|----------------------------------------------------------------------------------------------------|---------------------|--|--|--|--|--|--|
| Eile <u>S</u> etup Spy <u>N</u> etworks <u>M</u> easurement <u>E</u> mbedded Tools Scripting and <u>A</u> utomation <u>R</u> un <u>T</u> ools <u>H</u> elp |                                                                                                    |                     |  |  |  |  |  |  |
| Desktop 1                                                                                                    |                                                                                                    |                     |  |  |  |  |  |  |
| 💀 Messages Editor 🗙 🚍 Function Blocks 🔀                                                                                                    | 🗝 Messages Editor 🗙 🚍 Function Blocks 💌 强 Networks 🗶 @ Messages 🗙 📮 Extract / Export 🗶 🙄 Application Signals 🗶 🥑 Network Databases 🗶 🌆 |                     |  |  |  |  |  |  |
| + - 🗶 🖻 🖻 🗠 🖉 🗗 🚅 🖬                                                                                                    | Q                                                                                                    |                     |  |  |  |  |  |  |
| Key Description Type                                                                                                    | Start Type Running                                                                                                    | •                   |  |  |  |  |  |  |
|                                                                                                    | 7                                                                                                    | 7                   |  |  |  |  |  |  |
| tst0 Function Block 1 Capture                                                                                                    | Manual Stopped                                                                                                    | •                   |  |  |  |  |  |  |
| tst1 Function Block 2 Script                                                                                                    | Immediate Stopped                                                                                                    |                     |  |  |  |  |  |  |
|                                                                                                    |                                                                                                    |                     |  |  |  |  |  |  |
| Script Start                                                                                                    | Function Block 2                                                                                                    |                     |  |  |  |  |  |  |
| 🕈 After 🕈 Before 💻 👗 🗎 🛍 🛍 🕬                                                                                                    | D No Errors                                                                                                    |                     |  |  |  |  |  |  |
| Step Description                                                                                                    | Value                                                                                                    | Comment             |  |  |  |  |  |  |
| 1 📑 If                                                                                                    | {Counter_4_1 (Value) :in3-sig0-0}=150                                                                                                  | 150 でロギング開始。        |  |  |  |  |  |  |
| 2 🚺 If                                                                                                    | {App Signal 1 :sig0-index(0)}=0                                                                                                    | 100 CH ( 2 7 MM/H 8 |  |  |  |  |  |  |
| 3 🚍 Function Block Action                                                                                                    | Start Function Block 1                                                                                                    |                     |  |  |  |  |  |  |
| 4 4 Set Value                                                                                                    | {App Signal 1 :sig0-index(0)} = {App Signal 1 :sig0-index(0)}+1                                                                        |                     |  |  |  |  |  |  |
| 5 End If                                                                                                    |                                                                                                    |                     |  |  |  |  |  |  |
| 7 <b>*</b> If                                                                                                    | {Counter 4 1 (Value) :in3-sin0-0}=300                                                                                                  | 300 でロギング開始         |  |  |  |  |  |  |
| 8 1 If                                                                                                    | {App Signal 1 :sig0-index(0)}=1                                                                                                    |                     |  |  |  |  |  |  |
| 9 🚍 Function Block Action                                                                                                    | Start Function Block 1                                                                                                    |                     |  |  |  |  |  |  |
| 10 -0 Set Value                                                                                                    | {App Signal 1 :sig0-index(0)} = {App Signal 1 :sig0-index(0)}+1                                                                        | •                   |  |  |  |  |  |  |
| 11 📑 End If                                                                                                    |                                                                                                    |                     |  |  |  |  |  |  |
| 12 End If                                                                                                    | 主記)                                                                                                    |                     |  |  |  |  |  |  |
| 13                                                                                                    | Application signal 1 を使用して、Start Function Block                                                                                        | 1を1回だけ実行するようにします。   |  |  |  |  |  |  |
| • (edit) • (edi                                                                                                    |                                                                                                    | rrors               |  |  |  |  |  |  |

#### 図 4.3.2.1

3. 本スクリプトをファイル名 "Standalone\_No1\_431\_A00.vs3" で保存します。

#### 4.3.3. スクリプトの書き込み

4.1.2 項参照。

#### 4.3.4. ロギングスタート及び確認

4.1.3 項参照。

#### 4.3.5. SD-Cardからのデータのエクストラクト方法

- ロギングデータのエクストラクト 4.1.4.1 項参照
- 2. データエクストラクト開始 今回はシグナルデータも一緒にエクストラクトしますので、以下のように Vechicl Spy Log File(.CSV)にチェックを入れます

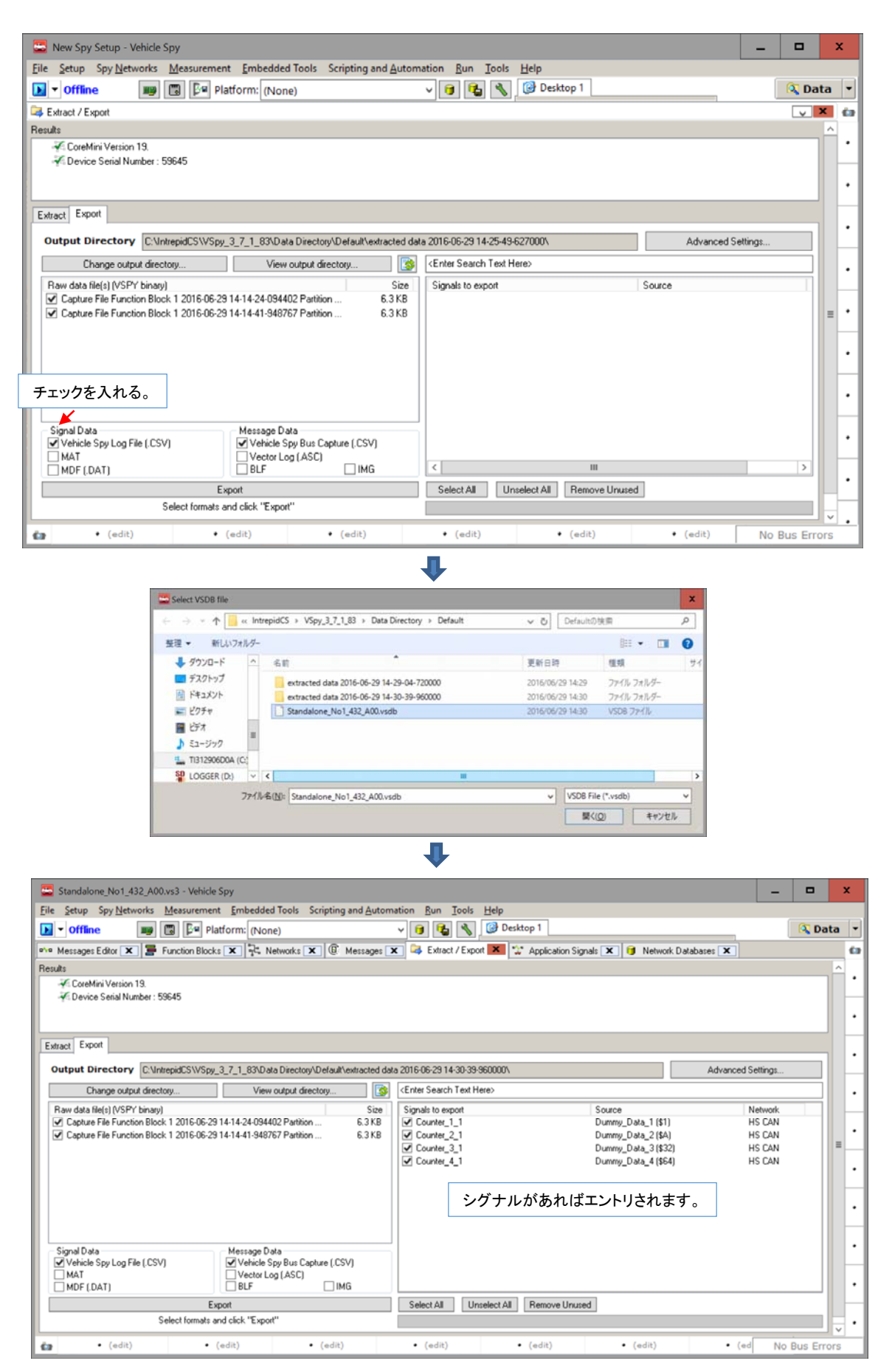

図 4.3.5.1

### 4.3.6. ロギングデータの確認

1. 4.1.5 項と同様にデータの確認を行います。

|                                                                                                    | ーム 共有 表示                                                                                                    |                                                                                                    |                                                                                                    |                                                                   |                         |              |                                                                                                    |                                                                                                    |                                                                                                    |                                                                                                    |                                                                                                    |                                                                                                    |                                                                                                    |               |         |
|----------------------------------------------------------------------------------------------------|----------------------------------------------------------------------------------------------------|----------------------------------------------------------------------------------------------------|----------------------------------------------------------------------------------------------------|-------------------------------------------------------------------|-------------------------|--------------|----------------------------------------------------------------------------------------------------|----------------------------------------------------------------------------------------------------|----------------------------------------------------------------------------------------------------|----------------------------------------------------------------------------------------------------|----------------------------------------------------------------------------------------------------|----------------------------------------------------------------------------------------------------|----------------------------------------------------------------------------------------------------|---------------|---------|
| → ~                                                                                                    | ↑ 📜 > PC > TI3                                                                                                    | 12906D0A (C                                                                                                    | :) > Intrepic                                                                                                    | dCS > VS                                                          | py_3_7_1_8              | 3 ≯ Data I   | Directory                                                                                                    | > Default >                                                                                                    | extracted data 20                                                                                                    | 16-06-29 14-3                                                                                                    | 0-39-9600                                                                                                    | 00                                                                                                    | v ت                                                                                                    | extra         | acted   |
| 📕 ビデオ                                                                                                    | ▲ 名前                                                                                                    |                                                                                                    |                                                                                                    | *                                                                 |                         |              |                                                                                                    |                                                                                                    | 更新日時                                                                                                    | 種类                                                                                                    | Ę                                                                                                    |                                                                                                    | サイズ                                                                                                    |               |         |
| ]) ミュージ                                                                                                    | 19                                                                                                    |                                                                                                    |                                                                                                    | 00.00.44                                                          |                         | 400 D - 191  | 0.1                                                                                                    |                                                                                                    | 2010/00/200                                                                                                    |                                                                                                    | 6.5                                                                                                    | 1.0                                                                                                    |                                                                                                    | 4.170         |         |
| TI3129                                                                                                    | 90 Capture I                                                                                                    | File Function E                                                                                                    | Block 1 2016                                                                                                    | -06-29 14-                                                        | -14-24-094              | 402 Partitio | on 0 Log Fi                                                                                                    | le.csv                                                                                                    | 2016/06/29 14                                                                                                    | 1:35 Mic                                                                                                    | rosoft Exce                                                                                                    | l Com                                                                                                    |                                                                                                    | 4 KB          |         |
|                                                                                                    | Capture F                                                                                                    | File Function E                                                                                                    | Block 1 2016                                                                                                    | -06-29 14-                                                        | 14-24-094               | 402 Partitio | on 0.csv>                                                                                                    |                                                                                                    | 2016/06/29 14                                                                                                    | 4:35 Mic                                                                                                    | rosoft Exce                                                                                                    | Com                                                                                                    | 1                                                                                                    | 8 KB          |         |
| \$5ys                                                                                                    | K 🗧 🛛 🚮 Capture F                                                                                                    | File Function E                                                                                                    | Block 1 2016                                                                                                    | -06-29 14-                                                        | -14-24-094              | 402 Partitio | on Ovsb                                                                                                    |                                                                                                    | 2016/06/29 14                                                                                                    | 4:30 Veh                                                                                                    | icle Spy Bir                                                                                                    | nary Da                                                                                                    |                                                                                                    | 7 KB          |         |
| 📜 \$WI                                                                                                    | N 🚺 🖬 Capture F                                                                                                    | File Function 8                                                                                                    | Block 1 2016                                                                                                    | -06-29 14-                                                        | 14-41-948               | 767 Partitio | on 0 Log Fi                                                                                                    | ile.csv                                                                                                    | 2016/06/29 14                                                                                                    | 1:35 Mic                                                                                                    | rosoft Exce                                                                                                    | l Com                                                                                                    |                                                                                                    | 4 KB          |         |
| Broth                                                                                                    | he 🖉 🔹 Capture f                                                                                                    | File Function 8                                                                                                    | Block 1 2016                                                                                                    | -06-29 14-                                                        | 14-41-948               | 767 Partitio | on 0.csv                                                                                                    |                                                                                                    | 2016/06/29 14                                                                                                    | 4:35 Mic                                                                                                    | rosoft Exce                                                                                                    | l Com                                                                                                    | 1                                                                                                    | 8 KB          |         |
| Eijiro                                                                                                    | Capture F                                                                                                    | File Function B                                                                                                    | Block 1 2016                                                                                                    | -06-29 14-                                                        | 14-41-948               | 767 Partitio | on 0.vsb                                                                                                    |                                                                                                    | 2016/06/29 14                                                                                                    | 1:30 Veh                                                                                                    | icle Spy Bir                                                                                                    | nary Da                                                                                                    |                                                                                                    | 7 KB          |         |
| 105                                                                                                    | Notes.txt                                                                                                    |                                                                                                    |                                                                                                    |                                                                   |                         |              | · · · ·                                                                                                    |                                                                                                    | 2016/06/29 14                                                                                                    | 4:30 テキ                                                                                                    | ストドキュメ                                                                                                    | ント                                                                                                    | 2                                                                                                    | 0 KB          |         |
| 103                                                                                                    |                                                                                                    |                                                                                                    |                                                                                                    |                                                                   |                         |              |                                                                                                    | $\mathbf{X}$                                                                                                    |                                                                                                    |                                                                                                    |                                                                                                    |                                                                                                    |                                                                                                    |               |         |
| 📕 inetp                                                                                                    | pl v                                                                                                    |                                                                                                    |                                                                                                    |                                                                   |                         |              |                                                                                                    | $\mathbf{A}$                                                                                                    |                                                                                                    |                                                                                                    |                                                                                                    |                                                                                                    |                                                                                                    |               |         |
| 1011日                                                                                                    |                                                                                                    |                                                                                                    |                                                                                                    |                                                                   |                         |              |                                                                                                    |                                                                                                    |                                                                                                    |                                                                                                    |                                                                                                    |                                                                                                    |                                                                                                    |               | ſ       |
|                                                                                                    |                                                                                                    |                                                                                                    |                                                                                                    |                                                                   |                         |              |                                                                                                    | $\rightarrow$                                                                                                    |                                                                                                    |                                                                                                    |                                                                                                    |                                                                                                    |                                                                                                    |               |         |
| 1                                                                                                    |                                                                                                    |                                                                                                    |                                                                                                    |                                                                   |                         |              |                                                                                                    | 1                                                                                                    |                                                                                                    |                                                                                                    |                                                                                                    |                                                                                                    |                                                                                                    |               |         |
|                                                                                                    |                                                                                                    |                                                                                                    |                                                                                                    |                                                                   |                         |              |                                                                                                    |                                                                                                    |                                                                                                    |                                                                                                    |                                                                                                    |                                                                                                    |                                                                                                    |               | _       |
| 2.4                                                                                                    | <ul> <li>Capture File Funct</li> </ul>                                                                                                    | tion Block 1 20                                                                                                    | 016-06-29 14-                                                                                                    | -14-24-094                                                        | 40… ?                   | T _ [        | ×                                                                                                    | 192.6                                                                                                    | <ul> <li>Capture File F</li> </ul>                                                                                                    | function Block 1                                                                                                    | 2016-06-29                                                                                                    | 9 14-14-24                                                                                                    | 094 ?                                                                                                    | <u> </u>      | - 🗆     |
| ホーム                                                                                                    | 挿入 ページレイアウト                                                                                                    | 、 数式 デー                                                                                                    | 夕 校閲 君                                                                                                    | 長示 アドイ:                                                           | > ACROB                 | АТ Э-4       | ► 7                                                                                                    | アイル ホーム                                                                                                    | 挿入 ページレイ                                                                                                    | アウト 数式 き                                                                                                    | データ 校閲                                                                                                    | 表示                                                                                                    | PFT> AC                                                                                                    | ROBAT         | チーム     |
| X MS                                                                                                    | 5 Pゴシック * 11 * 三                                                                                                    | = = 🗗                                                                                                    | % 局条件                                                                                                    | 付き書式・                                                             | 1                       | -            |                                                                                                    | 👗 👗 М S                                                                                                    | 5 Pゴシック - 11 -                                                                                                    | = = P                                                                                                    | %                                                                                                    | 条件付き書言                                                                                                    | ¢ -                                                                                                    |               | 8       |
| ₿- B                                                                                                    | IU-AA                                                                                                    | 豊富・                                                                                                    | 数値                                                                                                    | ブルとして書式                                                           | 設定 *<br>セル              | 編集           | 貼り                                                                                                    | ····································                                                                                                    | IU-AA                                                                                                    |                                                                                                    | 数值 🚆                                                                                                    | テーブルとして                                                                                                    | 書式設定。                                                                                                    | セル #          | 編集      |
| * 8                                                                                                    | • <u>Ф</u> • <u>А</u> • <u>й</u> • <u></u>                                                                                                    | ****                                                                                                    | . Peno                                                                                                    | カスタイル・                                                            | -                       | -            |                                                                                                    | - 💉 🖽                                                                                                    | • <u>•</u> • <u>A</u> • <u>á</u> •                                                                                                    | •= •= *? •                                                                                                    | • 🖤                                                                                                    | セルのスタイル                                                                                                    | •                                                                                                    | *             | *       |
| -15 15                                                                                                    | フォント い                                                                                                    | 配置 ち                                                                                                    |                                                                                                    | スタイル                                                              |                         |              | ヘ クリ:                                                                                                    | ップボード に                                                                                                    | フォント い                                                                                                    | 配置                                                                                                    |                                                                                                    | スタイノ                                                                                                    | L                                                                                                    |               |         |
|                                                                                                    | • : X V                                                                                                    | Jx Date                                                                                                    | e                                                                                                    |                                                                   |                         |              | ^ A                                                                                                    | 1                                                                                                    | •   X                                                                                                    | ✓ Jx ∨                                                                                                    | ehicle Spy                                                                                                    | 3 Bus Traf                                                                                                    | fic File                                                                                                    |               |         |
|                                                                                                    |                                                                                                    | Jx Date                                                                                                    | e                                                                                                    |                                                                   |                         |              | <b>^</b>                                                                                                    | 1                                                                                                    | • I X                                                                                                    | √ Jx ∨                                                                                                    | ehicle Spy                                                                                                    | 3 Bus Traf                                                                                                    | fic File                                                                                                    |               |         |
| A                                                                                                    | B C                                                                                                    | D D                                                                                                    | e<br>E<br>Dounter 1 Co                                                                                                    | F                                                                 | G Inter 4.1             | H I          | A A                                                                                                    | Vehicle Spy                                                                                                    | * i X                                                                                                    | Jx V                                                                                                    | ehicle Spy                                                                                                    | 3 Bus Traf                                                                                                    | fic File<br>E                                                                                                    | F             |         |
| A<br>ate<br>9/6/2016                                                                                                    | B C<br>Time Time (ab<br>2.14.24 PM                                                                                                    | D<br>D<br>D<br>S Counter 3 C<br>0 226                                                                                                    | e<br>E<br>Counter_1 Coi                                                                                                    | F<br>unter_2 Cou                                                  | G<br>unter_4_1          | H I          | A1                                                                                                    | Vehicle Spy<br>Save Date                                                                                                    | A<br>A 3 Bus Traffic File                                                                                                    | B<br>6/29/2016                                                                                                    | ehicle Spy                                                                                                    | 3 Bus Traf                                                                                                    | fic File<br>E                                                                                                    | F             |         |
| A<br>ate<br>0/6/2016<br>0/6/2016                                                                                                    | B C<br>Time Time (at<br>21424 PM<br>21424 PM 0.00606                                                                                                    | D<br>D<br>D<br>Counter_3 C<br>0 226                                                                                                    | e<br>E<br>Dounter_1 Cor<br>940                                                                                                    | F<br>unter_2 Cou                                                  | G<br>unter_4_1          | H I          | A A                                                                                                    | Vehicle Spy<br>Save Date<br>Save Time                                                                                                    | • I X                                                                                                    | B<br>6/29/2016<br>2:35:36 PM                                                                                                    | c                                                                                                    | 3 Bus Traf                                                                                                    | fic File<br>E                                                                                                    | F             |         |
| A<br>ate<br>9/6/2016<br>9/6/2016<br>9/6/2016<br>9/6/2016                                                                                                    | B C<br>Time Time (ab<br>21424 PM<br>21424 PM 0.00606<br>21424 PM 0.00802<br>21424 PM 0.00802                                                                                                    | D<br>D<br>S Counter_3 (<br>0 226<br>12<br>16                                                                                                    | E<br>Counter_1 Cor<br>940                                                                                                    | F<br>unter_2 Cou<br>458                                           | G<br>unter_4_1          | H I          | ▲ A                                                                                                    | Vehicle Spy<br>Save Date<br>Save Time<br>Start Date                                                                                                    | A<br>A 3 Bus Traffic File                                                                                                    | B<br>6/29/2016<br>2.35.36 PN<br>6/29/2016<br>2.1424 PN                                                                                                    | C<br>C                                                                                                    | D                                                                                                    | Fic File<br>E                                                                                                    | F             |         |
| A<br>ate<br>0/6/2016<br>0/6/2016<br>0/6/2016<br>0/6/2016                                                                                                    | B C<br>Time Time (at<br>21424 PM<br>21424 PM 000606<br>21424 PM 000806<br>21424 PM 0002506<br>21424 PM 000405                                                                                                    | Jx Date<br>D<br>D<br>D<br>D<br>D<br>D<br>D<br>D<br>D<br>D<br>D<br>D<br>D                                                                                                    | e<br>Counter_1 Cou<br>940<br>941<br>942                                                                                                    | F<br>unter_2 Cou<br>458                                           | G<br>unter_4_1          | H I          | <ul> <li>A</li> <li>I</li> <li>I</li></ul> | Vehicle Spy<br>Save Date<br>Save Time<br>Start Date<br>Start Time<br>Start Time<br>System Tim                                                                                                    | • : X                                                                                                    | B<br>6/29/2016<br>2.35.36 Ph<br>6/29/2016<br>2.14.24 Ph<br>1841789                                                                                                    | C<br>C<br>A<br>A<br>4                                                                                                    | 3 Bus Traf                                                                                                    | E                                                                                                    | F             |         |
| A<br>2/6/2016<br>2/6/2016<br>2/6/2016<br>2/6/2016<br>2/6/2016<br>2/6/2016                                                                                                    | B C<br>Time Time (at<br>21424 PM 000606<br>21424 PM 000802<br>21424 PM 002506<br>21424 PM 004005<br>21424 PM 004405<br>21424 PM 004405                                                                                                    | Date Date Date Date Date Date Date Date                                                                                                    | E<br>Counter_1 Con<br>940<br>941<br>942                                                                                                    | F<br>unter_2 Cou<br>458<br>459                                    | G unter_4_1             | H I          | <ul> <li>A</li> <li>1</li> <li>2</li> <li>3</li> <li>4</li> <li>5</li> <li>6</li> <li>7</li> </ul>                                                                                                    | Vehicle Spy<br>Save Date<br>Save Time<br>Start Date<br>Start Time<br>System Tim<br>Notes                                                                                                    | A<br>A 3 Bus Traffic File                                                                                                    | B<br>6/29/2016<br>2:35:36 Ph<br>6/29/2016<br>2:14:24 Ph<br>1841789<br>C ¥IntrepidC                                                                                                    | C<br>C<br>A<br>A<br>S¥VSpy_3_7                                                                                                    | 2 Bus Traf                                                                                                    | E<br>Directory                                                                                                    | F<br>¥Default | ¥extra  |
| A<br>ate<br>9/6/2016<br>9/6/2016<br>9/6/2016<br>9/6/2016<br>9/6/2016<br>9/6/2016<br>9/6/2016                                                                                                    | B C<br>Time Time (at<br>21424 PM 000606<br>21424 PM 000802<br>21424 PM 000802<br>21424 PM 004005<br>21424 PM 004405<br>21424 PM 004405<br>21424 PM 004405<br>21424 PM 004702                                                                                                    | Jx         Date           D         0           0         226           12         16           13         19           11         13           13         227                                                                                                    | E<br>Counter_1 Con<br>940<br>941<br>942<br>943                                                                                                 | F<br>unter_2 Cou<br>458<br>459                                    | G I                     | H I          | <ul> <li>A</li> <li>I</li> <li>I</li></ul> | Vehicle Spy<br>Save Date<br>Save Time<br>Start Date<br>Start Time<br>System Tim<br>Notes                                                                                                    | A<br>A 3 Bus Traffic File<br>re                                                                                                    | B<br>6/29/2016<br>2:35:36 Ph<br>6/29/2016<br>2:1424 Ph<br>1841789<br>C:¥IntrepidC<br>Hardware                                                                                                    | C<br>C<br>A<br>A<br>S¥VSpy_3_7<br>Network                                                                                                    | D<br>D<br>2<br>1_83¥Date                                                                                                    | E<br>Directory                                                                                                    | F<br>¥Dəfault | l¥extra |
| A<br>ate<br>0/6/2016<br>0/6/2016<br>0/6/2016<br>0/6/2016<br>0/6/2016<br>0/6/2016<br>0/6/2016                                                                                                    | B C<br>Time Time (at<br>21424 PM 000600<br>21424 PM 000800<br>21424 PM 000800<br>21424 PM 004700<br>21424 PM 004700<br>21424 PM 004700<br>21424 PM 006206<br>21424 PM 006806                                                                                                    | Jx         Date           D         0           226         226           12         1           13         99           11         11           13         227                                                                                                    | E<br>Counter_1 Con<br>940<br>941<br>942<br>943<br>943<br>944                                                                                   | F<br>unter_2 Cou<br>458<br>459                                    | G III                   | H I          | ▲ A <sup>1</sup>                                                                                                    | Vehicle Spy<br>Save Date<br>Save Time<br>Start Date<br>Start Time<br>System Tim<br>Notes<br>Network De<br>HS CAN                                                                                                    | A     A     A     A     Soription                                                                                                    | B<br>6/29/2016<br>23536 Ph<br>6/29/2016<br>2:14.24 Ph<br>1841789<br>C ¥IntrepidC<br>Hardware<br>Default                                                                                                    | C<br>C<br>A<br>A<br>S¥VSpy.3_7<br>Network<br>HS CAN                                                                                                    | D<br>7_1_83¥Date<br>Protocol<br>CAN                                                                                                    | E<br>Baud Rate<br>500000                                                                                                    | F<br>¥Dəfault | :¥extre |
| A<br>ate<br>)/6/2016<br>)/6/2016<br>)/6/2016<br>)/6/2016<br>)/6/2016<br>)/6/2016<br>)/6/2016<br>)/6/2016                                                                                                    | B C<br>Time Time (at<br>21424 PM<br>21424 PM 000606<br>21424 PM 002506<br>21424 PM 002506<br>21424 PM 004702<br>21424 PM 006306<br>21424 PM 008306<br>21424 PM 008306<br>21424 PM 008501                                                                                                    | Jx Date<br>D<br>D<br>D<br>D<br>D<br>D<br>D<br>D<br>D<br>D<br>D<br>D<br>D                                                                                                    | E<br>Counter_1 Cou<br>940<br>941<br>942<br>943<br>944                                                                                          | F<br>458<br>459<br>460                                            | G unter_4_1             | H I          | ▲ A                                                                                                    | Vehicle Spy<br>Save Date<br>Save Date<br>Start Date<br>Start Time<br>System Time<br>System Time<br>Network De<br>HS CAN<br>L MS CAN                                                                                                    | A     A     A     Soription                                                                                                    | B<br>6/29/2016<br>23536 Ph<br>6/29/2016<br>2:1424 Ph<br>1841789<br>C ¥IntrepidC<br>Hardware<br>Default<br>Default                                                                                                    | C<br>C<br>A<br>A<br>S¥VSpy.3.7<br>Network<br>HS CAN<br>MS CAN                                                                                                    | D<br>D<br>1_83¥Date<br>Protocol<br>CAN<br>CAN                                                                                                    | E<br>Baud Rate<br>500000                                                                                                    | F<br>¥Dəfault | ¥extra  |
| A<br>ate<br>0/6/2016<br>0/6/2016<br>0/6/2016<br>0/6/2016<br>0/6/2016<br>0/6/2016<br>0/6/2016<br>0/6/2016<br>0/6/2016                                                                                                    | B C<br>Time Time (at<br>21424 PM<br>21424 PM<br>21424 PM<br>002506<br>21424 PM<br>002506<br>21424 PM<br>002506<br>21424 PM<br>004702<br>21424 PM<br>004702<br>21424 PM<br>008006<br>21424 PM<br>008006<br>01406<br>01400<br>21424 PM<br>008006<br>01400<br>01400 | Jx         Date           D         D           D         226           12         6           16         17           13         227           11         3           14         6                                                                                                    | E<br>Counter_1 Coi<br>940<br>941<br>942<br>943<br>944<br>945                                                                                   | F<br>458<br>459<br>460                                            | G   <br>                | H I          | A A                                                                                                    | Vehicle Spy<br>Save Date<br>Save Time<br>Start Date<br>Start Time<br>System Tim<br>Notes<br>Network De<br>HS CAN<br>MS CAN<br>SW CAN<br>SW CAN<br>SW CAN                                                                                                    | A     A     Soription                                                                                                    | B<br>6/29/2016<br>2.35.36 Ph<br>6/29/2016<br>2.14.24 Ph<br>1841789<br>C ¥IntrepidC<br>Hardware<br>Default<br>Default<br>Default<br>Default                                                                                                    | C<br>C<br>A<br>A<br>S¥VSpy.3.7<br>Network<br>HS CAN<br>SW CAN<br>,11850 VC                                                                                                    | D<br>D<br>1_83¥Date<br>Protocol<br>CAN<br>CAN<br>CAN<br>CAN                                                                                                    | E<br>E<br>a Directory<br>Baud Rate<br>500000<br>500000<br>33333<br>(10417)                                                                                                    | F<br>¥Default | ¥extra  |
| A<br>ate<br>//6/2016<br>//6/2016<br>//6/2016<br>//6/2016<br>//6/2016<br>//6/2016<br>//6/2016<br>//6/2016<br>//6/2016<br>//6/2016<br>//6/2016                                                                                                    | B C<br>Time Time (at<br>21424 PM 000606<br>21424 PM 000806<br>21424 PM 002506<br>21424 PM 00405<br>21424 PM 00405<br>21424 PM 007899<br>21424 PM 007899<br>21424 PM 007899<br>21424 PM 008001<br>21424 PM 008001<br>21424 PM 011499<br>21424 PM 011499<br>21424 PM 0112006                                                                                                    | Date 227 17 Date 228 Counter 3:30 226 226 22 16 177 13 227 13 227 13 3 14 16 16 16 16 16 16 16 16 16 16 16 16 16                                                                                                    | E<br>Counter_1 Coo<br>940<br>941<br>942<br>943<br>944<br>945<br>946                                                                            | F<br>458<br>459<br>460                                            | G   <br>.unter_4_1      | H I          | A A A A A A A A A A A A A A A A A A A                                                                                                    | Vehicle Spy<br>Save Date<br>Save Time<br>Start Date<br>Start Time<br>System Tim<br>Notes<br>Network De<br>HS CAN<br>MS CAN<br>SW CAN<br>SW CAN<br>SU CAN<br>SU CAN<br>SU CAN<br>SU CAN<br>SU CAN<br>SU CAN                                                                                                    | A<br>A 3 Bus Traffic File<br>re<br>scription                                                                                                    | B<br>6/29/2016<br>2:35:36 Ph<br>6/29/2016<br>2:14:24 Ph<br>1841789<br>C ¥IntrepidC<br>Hardware<br>Default<br>Default<br>Default<br>Default                                                                                                    | C<br>C<br>A<br>A<br>S¥VSpy.3.7<br>Network<br>Hs cAN<br>MS CAN<br>SW CAN<br>SW CAN<br>J1850 VF/<br>IS09141/                                                                                                    | D<br>D<br>Protocol<br>CAN<br>CAN<br>CAN<br>CAN<br>CAN<br>YJ1850 VF<br>KeyWord                                                                                                    | E<br>Baud Rate<br>500000<br>33333<br>10417<br>10417                                                                                                    | F<br>¥Dəfault | ¥extra  |
| A<br>ate<br>)/6/2016<br>)/6/2016<br>)/6/2016<br>)/6/2016<br>)/6/2016<br>)/6/2016<br>)/6/2016<br>)/6/2016<br>)/6/2016<br>)/6/2016<br>)/6/2016                                                                                                    | B         C           Time         Time (at           21424 PM         21424 PM           21424 PM         00800           21424 PM         00800           21424 PM         00800           21424 PM         00800           21424 PM         00800           21424 PM         00800           21424 PM         00800           21424 PM         00800           21424 PM         00800           21424 PM         010106           21424 PM         011006           21424 PM         012002           21424 PM         012002           21424 PM         012002                                                                                                    | Jx         Date           D         Date           D         Date                                                                                                    | E<br>Counter_1 Cor<br>940<br>941<br>942<br>943<br>944<br>945<br>946                                                                            | F<br>unter_2 Cou<br>458<br>459<br>460<br>460                      | G unter_4_1             | H I          | A A A A A A A A A A A A A A A A A A A                                                                                                    | Vehicle Spy<br>Save Date<br>Save Time<br>Start Date<br>Start Date<br>Start Time<br>System Tim<br>Notes<br>Network De<br>D HS CAN<br>MS CAN<br>2 SW CAN<br>3 J1850 VPW<br>1 ISO9141 /kV<br>5 LSFT CAN                                                                                                    | A A 3 Bus Traffic File we soription W2K                                                                                                    | B<br>6/29/2016<br>2:3536 Ph<br>6/29/2016<br>2:1424 Ph<br>1841789<br>C ¥IntrepidC<br>Hardware<br>Default<br>Default<br>Default<br>Default<br>Default                                                                                                    | C<br>C<br>A<br>A<br>S¥VSpy.3.7<br>Network<br>HS CAN<br>SW CAN<br>J1850 VF<br>J1850 VF<br>J1850 VF<br>J1850 VF<br>J1850 VF                                                                                                    | D<br>1.83¥Date<br>Protocol<br>CAN<br>CAN<br>CAN<br>CAN<br>CAN<br>CAN<br>CAN<br>CAN                                                                                                    | E<br>Baud Rate<br>500000<br>33333<br>10417<br>10417<br>125000                                                                                                    | F<br>¥Dəfault | ¥extra  |
| A<br>ate<br>)/6/2016<br>)/6/2016 | B C<br>Time Time (at<br>21424 PM 000600<br>21424 PM 000506<br>21424 PM 000506<br>21424 PM 000506<br>21424 PM 004702<br>21424 PM 004702<br>21424 PM 008006<br>21424 PM 008006<br>21424 PM 008006<br>21424 PM 010106<br>21424 PM 0110502<br>21424 PM 012502<br>21424 PM 012502<br>21                                                                                                    | Jx         Date           ps         Counter, 3C           0         226           12         1           13         227           11         3           13         227           14         1           16         1           17         3           18         227           19         1           12         1           13         227           14         2           16         2           18         227                                                                                                    | e<br>E<br>Counter_1 Coo<br>940<br>941<br>942<br>943<br>944<br>945<br>946<br>946<br>947                                                         | F<br>unter_2 Cou<br>458<br>459<br>460<br>461                      | G 1<br>unter_4_1<br>151 | H I          | A<br>1<br>2<br>3<br>4<br>4<br>5<br>6<br>7<br>7<br>8<br>9<br>9<br>10<br>11<br>12<br>13<br>14<br>16<br>16<br>16<br>16<br>16<br>16<br>16<br>16<br>16<br>16                                                                                                    | Vehicle Spy<br>Save Date<br>Save Time<br>Start Date<br>Start Date<br>Start Time<br>Notes<br>Network De<br>D HS CAN<br>MS CAN<br>2 SW CAN<br>3 J1850 PWM<br>5 LISFT CAN<br>5 J1850 PWM<br>5 J1850 PWM                                                                                                    | A     A     A | B           6/29/2016           2.3536 Ph           6/29/2016           2.1424 Ph           1841789           C ¥IntrepidC           Hardware           Default           Default           Default           Default           Default           Default           Default           Default           Default                                                                                                    | C<br>C<br>A<br>S¥VSpy.3.7<br>Network<br>HS CAN<br>MS CAN<br>SW CAN<br>J1850 VF<br>ISO9141/<br>LSFT CA<br>LSFT CA                                                                                                    | D<br>D<br>1.83¥Date<br>Protocol<br>CAN<br>CAN<br>CAN<br>CAN<br>CAN<br>CAN<br>VJ1850 PF<br>VJ1850 PF<br>VJ1850 PF<br>VJ1850 PF                                                                                                    | E<br>a Directory<br>Baud Rate<br>500000<br>33333<br>10417<br>125000<br>41600<br>9600                                                                                            | F<br>¥Default | ¥extra  |
| A<br>ate<br>1/6/2016<br>1/6/2016 | B         C           Time         Time (at           21424 PM         000600           21424 PM         000800           21424 PM         000800           21424 PM         00400           21424 PM         00400           21424 PM         00400           21424 PM         00400           21424 PM         00800           21424 PM         00800           21424 PM         00800           21424 PM         010106           21424 PM         010106           21424 PM         01200           21424 PM         013006           21424 PM         013906           21424 PM         013906           21424 PM         013906           21424 PM         013906           21424 PM         01502           21424 PM         01502           21424 PM         01502           21424 PM         01502           21424 PM         01502           21424 PM         01502           21424 PM         01502           21424 PM         01502                                                                                                    | Jx         Date           ps         Counter 3 C           ps         Counter 3 C                                                                                                    | e<br>E<br>Counter_1 Coo<br>940<br>941<br>942<br>943<br>944<br>945<br>946<br>947<br>948                                                         | F<br>458<br>459<br>460<br>461                                     | G                       | H I          | A<br>I<br>2<br>3<br>4<br>5<br>6<br>7<br>7<br>8<br>9<br>10<br>11<br>12<br>12<br>14<br>15<br>16<br>16<br>17<br>16<br>16<br>16<br>16<br>16<br>16<br>16<br>16<br>16<br>16                                                                                                    | Vehicle Spy<br>Save Date<br>Save Time<br>Start Date<br>Start Time<br>System Tim<br>Notes<br>Network De<br>JHS CAN<br>MS CAN<br>SW CAN<br>JHS50 VPW<br>JJ1850 VPW<br>JJ1850 PWM<br>JJ1850 PWM<br>JJ1850 PWM<br>JJ1850 PWM                                                                                                    | A<br>P 3 Bus Traffic File<br>scription<br>W2K                                                                                                    | B<br>6/29/2016<br>2:35:36 Ph<br>6/29/2016<br>2:14:24 Ph<br>1841789<br>C:¥IntrepidC<br>Default<br>Default<br>Default<br>Default<br>Default<br>Default<br>Default<br>Default<br>Default                                                                                                    | C<br>C<br>A<br>A<br>S¥VSpy.3.7<br>Network<br>HS CAN<br>SW CAN<br>SW CAN<br>J1850 PW<br>J1708<br>neoVI                                                                                                    | D<br>D<br>D<br>D<br>D<br>D<br>D<br>D<br>D<br>D<br>D<br>D<br>D<br>D<br>D<br>D<br>D<br>D<br>D                                                                                                    | E<br>a Directory<br>Baud Rate<br>500000<br>30303<br>10417<br>10417<br>125000<br>41600<br>9600                                                                                   | F<br>¥Default |         |
| A<br>ate<br>3/6/2016<br>3/6/2016 | B         C           Time         Time (at           21424 PM         200606           21424 PM         002506           21424 PM         002506           21424 PM         004002           21424 PM         004002           21424 PM         00606           21424 PM         00600           21424 PM         00800           21424 PM         00800           21424 PM         00800           21424 PM         011499           21424 PM         011499           21424 PM         012502           21424 PM         012502           21424 PM         012502           21424 PM         012502           21424 PM         012502           21424 PM         012502           21424 PM         012502           21424 PM         013906           21424 PM         018026           21424 PM         018026           21424 PM         018026           21424 PM         018026           21424 PM         018026           21424 PM         018026           21424 PM         018040                                                                                                    | Jx         Date           D         Date           D         226           12         1           13         227           13         227           13         227           14         1           16         1           17         2           18         222           18         228           18         228           13         228                                                                                                    | e<br>E<br>Counter_1 Cou<br>940<br>941<br>942<br>943<br>944<br>945<br>946<br>945<br>946<br>947<br>948                                           | F<br>458<br>459<br>460<br>461                                     | G                       | H I          | A<br>1<br>2<br>3<br>4<br>4<br>5<br>6<br>6<br>7<br>7<br>8<br>9<br>9<br>10<br>11<br>12<br>14<br>15<br>16<br>16<br>17<br>18<br>18<br>19<br>19<br>10<br>10<br>10<br>10<br>10<br>10<br>10<br>10<br>10<br>10                                                                                                    | Vehicle Spy<br>Save Date<br>Save Time<br>Start Date<br>Start Time<br>System Tim<br>Notes<br>Network De<br>HS CAN<br>MS CAN<br>D HS CAN<br>S UCAN<br>J US50 VPW<br>J J1850 VPW<br>J J1850 PWM<br>J J1708<br>B neoVI<br>HS CAN2 (r                                                                                                    | A<br>23 Bus Traffic File<br>ascription<br>W2K<br>1<br>neoVI 3G)                                                                                                    | B           6/29/2016           2.35.36 Ph           6/29/2016           2.1424 Ph           1841789           C.¥IntrepidC           Hardware           Default           Default                                                                                                    | C<br>C<br>A<br>A<br>A<br>S¥VSpy.3.7<br>Network<br>HS CAN<br>SW CAN<br>J1850 PK<br>J1850 PK<br>J1850 PK<br>J1708<br>neoVI<br>HS CAN2                                                                                                    | D<br>7.1.83¥Dati<br>Protocol<br>CAN<br>CAN<br>CAN<br>CAN<br>CAN<br>CAN<br>CAN<br>CAN<br>CAN<br>CAN                                                                                                    | E<br>Baud Rate<br>500000<br>33333<br>10417<br>10417<br>125000<br>41600<br>9600<br>500000                                                                                        | F<br>¥Default | :¥extra |
| A<br>ate<br>//6/2016<br>//6/2016<br>//6/2016<br>//6/2016<br>//6/2016<br>//6/2016<br>//6/2016<br>//6/2016<br>//6/2016<br>//6/2016<br>//6/2016<br>//6/2016<br>//6/2016<br>//6/2016                                                                                                    | B         C           Time         Time (a)           21424 PM         000606           21424 PM         002506           21424 PM         002506           21424 PM         002506           21424 PM         004702           21424 PM         008006           21424 PM         008006           21424 PM         008006           21424 PM         01006           21424 PM         011099           21424 PM         011006           21424 PM         011006           21424 PM         0112006           21424 PM         013006           21424 PM         013006           21424 PM         013006           21424 PM         013006           21424 PM         013006           21424 PM         013006           21424 PM         013006           21424 PM         013006           21424 PM         013006           21424 PM         018002           21424 PM         018002           21424 PM         01804           21424 PM         01804           21424 PM         01804           21424 PM         01806                                                                                                    | Jx         Date           Date         Date           Date                                                                                                    | e<br>E<br>Counter_1 Cou<br>940<br>941<br>942<br>943<br>944<br>945<br>945<br>946<br>946<br>947<br>948<br>949<br>949                             | F<br>458<br>459<br>460<br>461<br>462                              | G                       | H I          | A<br>1<br>2<br>3<br>4<br>4<br>5<br>6<br>6<br>7<br>7<br>9<br>9<br>10<br>11<br>12<br>14<br>15<br>16<br>15<br>16<br>16<br>17<br>16<br>16<br>17<br>16<br>16<br>17<br>16<br>16<br>16<br>16<br>16<br>16<br>16<br>16<br>16<br>16                                                                                                    | Vehicle Spy<br>Save Date<br>Save Time<br>Start Date<br>Start Date<br>Start Time<br>Start Date<br>Network De<br>HS CAN<br>MS CAN<br>SW CAN<br>SW CAN<br>SW CAN<br>SUSSO VPW<br>ISO9141/K)<br>LISO9141/K)<br>SUSSO VPW<br>JI708<br>neoVI<br>HS CAN2 (nov<br>HS CAN2 (nov<br>HS CAN2 (nov)<br>HS CAN2 (nov)                                                                                                    | A A A A A A A A A A A A A A A A A A A                                                                                                    | B<br>6/29/2016<br>2.35.36 Ph<br>6/29/2016<br>2.14.24 Ph<br>1841789<br>C ¥IntrepidC<br>Default<br>Default<br>Default<br>Default<br>Default<br>Default<br>Default<br>Default<br>Default<br>Default<br>Default<br>Default<br>Default<br>Default<br>Default<br>Default<br>Default                                                                                                    | C<br>C<br>A<br>A<br>S¥VSpy.3.7<br>A<br>S¥VSpy.3.7<br>A<br>S¥VSpy.3.7<br>A<br>S¥VSpy.3.7<br>A<br>S¥VSpy.3.7<br>A<br>S¥VSpy.3.7<br>A<br>S¥VSpy.3.7<br>A<br>S¥VSpy.3.7<br>A<br>S¥VSpy.3.7<br>A<br>S<br>S<br>V<br>S<br>S<br>V<br>S<br>S<br>S<br>S<br>S<br>S<br>S<br>S<br>S<br>S<br>S<br>S<br>S                   | D<br>7.1.83¥Dati<br>Protocol<br>CAN<br>CAN<br>CAN<br>CAN<br>CAN<br>CAN<br>CAN<br>CAN                                                                                                    | E<br>a Directory<br>Baud Rate<br>500000<br>33333<br>10417<br>10417<br>10417<br>105000<br>9600<br>500000<br>500000<br>10417                                                      | F<br>¥Dəfault | ¥extre  |
| A<br>ate<br>)/6/2016<br>)/6/2016 | B         C           Time         Time (12)           21424 PM         000606           21424 PM         000405           21424 PM         002506           21424 PM         00405           21424 PM         00606           21424 PM         00606           21424 PM         006306           21424 PM         006306           21424 PM         007899           21424 PM         01006           21424 PM         011409           21424 PM         011006           21424 PM         012006           21424 PM         013006           21424 PM         013006           21424 PM         013806           21424 PM         013806           21424 PM         013806           21424 PM         013806           21424 PM         015806           21424 PM         015806           21424 PM         016404           21424 PM         016404           21424 PM         016404           21424 PM         012002           21424 PM         020302                                                                                                    | Jx         Date           D         Date           D         2           10         226           12         2           16         1           13         227           13         3           14         2           16         6           16         6           18         228           19         1           11         227           13         227           13         227           13         228           14         228           15         11                                                                                                    | e<br>Counter_1 Coo<br>940<br>941<br>942<br>943<br>944<br>945<br>944<br>945<br>946<br>947<br>948<br>949<br>949                                  | F<br>458<br>459<br>460<br>461<br>462<br>463                       | G 1<br>unter_4_1        | H I          | A<br>I<br>A<br>I<br>A<br>I<br>A<br>I<br>A<br>I<br>A<br>I<br>A<br>I<br>A<br>I<br>A<br>I<br>A<br>I<br>A<br>I<br>A<br>I<br>A<br>I<br>A<br>I<br>A<br>I<br>A<br>I<br>A<br>I<br>A<br>I<br>A<br>A<br>A<br>A<br>A<br>A<br>A<br>A<br>A<br>A<br>A<br>A<br>A                                                                                                    | Vehicle Spy<br>Save Date<br>Save Time<br>Start Date<br>Start Time<br>Start Time<br>Start Time<br>Start Time<br>System Tim<br>Notes<br>Network De<br>HS CAN<br>MS CAN<br>UMS CAN<br>SW CAN<br>SW CAN<br>SW CAN<br>SU CAN<br>SU CA | A A 3 Bus Traffic File ae soription W2K 1 neoVI 3G) neoVI 3G) 3G)                                                                                                    | B<br>6/29/2016<br>2.3536 Ph<br>6/29/2016<br>2.1424 Ph<br>1841789<br>C ¥IntrepidC<br>Hardware<br>Default<br>Default<br>Default<br>Default<br>Default<br>Default<br>Default<br>Default<br>Default<br>Default<br>Default<br>Default<br>Default<br>Default<br>Default                                                                                                    | C<br>A<br>A<br>A<br>A<br>S¥VSpy.3.7<br>Network<br>HS CAN<br>SW CAN<br>J1850 VF/<br>IS09141/<br>LSFT CA<br>J1850 PW<br>J1850 PW<br>J1850 PW<br>J1850 PW<br>J1708<br>neoVI<br>HS CAN3<br>LIN2 (nec<br>LIN2 (nec                                                                                                | D<br>-1.83¥Datı<br>Protocol<br>CAN<br>CAN<br>CAN<br>VJ1850 VF<br>KeyWord<br>NAN<br>CAN<br>CAN<br>CAN<br>CAN<br>CAN<br>CAN<br>CAN                                                                                                    | E<br>a Directory<br>Baud Rate<br>500000<br>33333<br>10417<br>10417<br>125000<br>9600<br>500000<br>500000<br>10417<br>10417                                                      | F<br>¥Dəfault |         |
| A<br>ate<br>)/6/2016<br>)/6/2016<br>)/6/2016<br>)/6/2016<br>)/6/2016<br>)/6/2016<br>)/6/2016<br>)/6/2016<br>)/6/2016<br>)/6/2016<br>)/6/2016<br>)/6/2016<br>)/6/2016<br>)/6/2016<br>)/6/2016<br>)/6/2016                                                                                                    | B         C           Time         21424 PM           21424 PM         000506           21424 PM         000506           21424 PM         000506           21424 PM         000506           21424 PM         000506           21424 PM         004702           21424 PM         008006           21424 PM         008006           21424 PM         008006           21424 PM         008006           21424 PM         010106           21424 PM         010106           21424 PM         011006           21424 PM         011006           21424 PM         011050           21424 PM         011500           21424 PM         011500           21424 PM         011500           21424 PM         015803           21424 PM         015803           21424 PM         015803           21424 PM         01705           21424 PM         01705           21424 PM         012508           21424 PM         012602           21424 PM         012602           21424 PM         012602           21424 PM         012602                                                                                                    | Jx         Date           ps         Counter, 3C           0         226           12         1           13         1           14         1           16         1           17         3           18         227           11         3           14         2           16         1           17         5           18         228           15         1           11         1                                                                                                    | e<br>E<br>Counter_1 Coo<br>940<br>941<br>942<br>943<br>944<br>945<br>946<br>945<br>946<br>947<br>948<br>949<br>950<br>950                      | F<br>unter_2 Cou<br>458<br>459<br>460<br>460<br>461<br>462<br>463 | G unter_4_1             | H I          | A<br>I<br>I<br>I<br>I<br>I<br>I<br>I<br>I<br>I<br>I<br>I<br>I<br>I                                                                                                    | Vehicle Spy<br>Save Date<br>Save Time<br>Start Date<br>Start Date<br>Start Time<br>System Tim<br>Notes<br>Network De<br>HS CAN<br>MS CAN<br>JISO VPW<br>JISO9141 /kV<br>SUST CAN<br>JISO50 VPW<br>JISO9141 /kV<br>SUST CAN<br>JISO50 VPW<br>JISO9141 /kV<br>SUST CAN<br>JISO50 VPW<br>JISO8<br>Net CAN2 (r<br>HS CAN2 (r<br>HS CAN2 (reoVI<br>LIN4 (neoVI)<br>LIN4 (neoVI)                                                                                                    | A<br>2 Bus Traffic File<br>asoription<br>W2K<br>1<br>meoVI 3G)<br>meoVI 3G)<br>13G)<br>13G)                                                                                                    | B           6/29/2016           2.3536 Ph           6/29/2016           2.1424 Ph           1841789           C ¥IntrepidC           Hardware           Default           Default                                                                                                    | C<br>C<br>A<br>A<br>SYVSpy.3.7<br>Network<br>HS CAN<br>MS CAN<br>SW CAN<br>J1850 VF<br>ISO9141/<br>LISFT CA<br>LISFT CA<br>LISFT CA<br>LIST (nec<br>LIN3 (nec<br>LIN3 (nec                                                                                                    | D<br>Protocol<br>CAN<br>CAN<br>CAN<br>CAN<br>CAN<br>CAN<br>CAN<br>CAN<br>CAN<br>CAN                                                                                                    | E<br>a Directory<br>Baud Rate<br>500000<br>33333<br>10417<br>125000<br>41600<br>9600<br>500000<br>500000<br>10417<br>10417<br>10417                                             | F<br>¥Dəfault |         |
| A<br>ate<br>)/6/2016<br>)/6/2016<br>)/6/2016<br>)/6/2016<br>)/6/2016<br>)/6/2016<br>)/6/2016<br>)/6/2016<br>)/6/2016<br>)/6/2016<br>)/6/2016<br>)/6/2016<br>)/6/2016<br>)/6/2016<br>)/6/2016<br>)/6/2016<br>)/6/2016<br>)/6/2016<br>)/6/2016<br>)/6/2016                                                                                                    | B         C           Time         Time (at           21424 PM         000600           21424 PM         000800           21424 PM         000800           21424 PM         000800           21424 PM         00400           21424 PM         00400           21424 PM         00800           21424 PM         00800           21424 PM         00800           21424 PM         00800           21424 PM         01800           21424 PM         01200           21424 PM         013006           21424 PM         013906           21424 PM         01502           21424 PM         01502           21424 PM         01502           21424 PM         01502           21424 PM         01502           21424 PM         01502           21424 PM         01606           21424 PM         01606           21424 PM         01606           21424 PM         012508           21424 PM         02508           21424 PM         02508           21424 PM         02508                                                                                                    | Jx         Date           ps         Counter 3 C           ps         Counter 3 C                                                                                                    | e<br>E<br>Counter_1 Cor<br>940<br>941<br>942<br>943<br>944<br>945<br>944<br>945<br>946<br>947<br>948<br>947<br>948<br>949<br>950<br>951<br>952 | F<br>458<br>459<br>460<br>461<br>462<br>463                       | G                       | H I<br>      | A           1           2           3           4           5           6           7           8           9           11           12           13           14           15           16           17           18           19           20           21           22           22           22           22           22           22           22           22           22           22           22           22           22           22           22           22           22           22           23           24                                                                                                    | Vehicle Spy<br>Save Date<br>Save Time<br>Start Date<br>Start Time<br>System Tim<br>Notes<br>Network De<br>JHS CAN<br>SW CAN<br>JHS50 VPW<br>JJS50 VPW<br>JJS50 VPW                                                                                                    | A     A     A | B<br>6/29/2016<br>2:35:36 Ph<br>6/29/2016<br>2:14:24 Ph<br>1841789<br>C:¥IntrepidC<br>Default<br>Default                                                                                                    | C<br>C<br>A<br>A<br>S¥VSpy.3.7<br>Network<br>HS CAN<br>SW CAN<br>SW CAN<br>SW CAN<br>J1850 VF<br>J1708<br>neoVI<br>J1850 PW<br>J1708<br>neoVI<br>LIN2 (neo<br>LIN2 (neo<br>LIN4 (neo<br>CGI (neo <sup>1</sup> )<br>LIN4 (neo<br>CGI (neo <sup>1</sup> )<br>LIN4 (neo<br>CGI (neo <sup>1</sup> )<br>LIN4 (neo | D<br>Protocol<br>CAN<br>CAN<br>CAN<br>CAN<br>CAN<br>CAN<br>VJ1850 VF<br>TKeyWord<br>NCAN<br>VJ1850 PW<br>J1708<br>CAN<br>CAN<br>CAN<br>CAN<br>CAN<br>CAN<br>VJ1850 VF<br>TKeyWord<br>CAN<br>CAN<br>VJ1850 VF<br>VJ1850 VF<br>VJ185 | E<br>a Directory<br>Baud Rate<br>500000<br>500000<br>500000<br>10417<br>125000<br>41600<br>9600<br>10417<br>125000<br>10417<br>10417<br>10417<br>10417<br>10417                 | F<br>¥Dəfault | ¥extrs  |
| A<br>ate<br>9/6/2016<br>9/6/2016<br>9/6/2016<br>9/6/2016<br>9/6/2016<br>9/6/2016<br>9/6/2016<br>9/6/2016<br>9/6/2016<br>9/6/2016<br>9/6/2016<br>9/6/2016<br>9/6/2016<br>9/6/2016<br>9/6/2016<br>9/6/2016<br>9/6/2016<br>9/6/2016<br>9/6/2016                                                                                                    | B         C           Time         Time (at           214 24 PM         000602           214 24 PM         000802           214 24 PM         000802           214 24 PM         004702           214 24 PM         004702           214 24 PM         00800           214 24 PM         00800           214 24 PM         00800           214 24 PM         00800           214 24 PM         00800           214 24 PM         011499           214 24 PM         012502           214 24 PM         012502           214 24 PM         013906           214 24 PM         013906           214 24 PM         018008           214 24 PM         018002           214 24 PM         018028           214 24 PM         018028           214 24 PM         018028           214 24 PM         018028           214 24 PM         012602           214 24 PM         021608           214 24 PM         023406           214 24 PM         023406           214 24 PM         023406           214 24 PM         023406           214 24 PM                                                                                                    | Jx         Date           px         Counter 3 Counter 3 Co | e<br>Counter_1 Cou<br>940<br>941<br>942<br>943<br>944<br>945<br>946<br>947<br>948<br>949<br>949<br>950<br>951<br>952                           | F<br>458<br>459<br>460<br>461<br>462<br>463                       | G                       | H I          | A           1           2           3           4           5           6           7           8           9           10           11           12           3           4           5           6           7           8           9           10           11           12           14           15           16           15           16           17           18           19           22           22           22           22           24           25           26           26                                                                                                    | Vehicle Spy<br>Save Date<br>Save Time<br>Start Date<br>Start Time<br>System Tim<br>Notes<br>Network De<br>JHS CAN<br>MS CAN<br>MS CAN<br>JHS50 VPW<br>JJS50 VPW<br>JJS50 VPW<br>JJS50 PWM<br>JJS50 PWM<br>JJ                                                                                                    | A<br>A<br>A<br>A<br>A<br>Bus Traffic File<br>scription<br>W2K<br>M2K<br>M2K<br>M2K<br>M2K<br>M2K<br>M2K<br>M2K<br>M                                                                                                    | B<br>6/29/2016<br>2.35.36 Ph<br>6/29/2016<br>2.14.24 Ph<br>1841789<br>C ¥IntrepidC<br>Hardware<br>Default<br>Default | C<br>C<br>C<br>C<br>C<br>C<br>C<br>C<br>C<br>C<br>C<br>C<br>C<br>C<br>C<br>C<br>C<br>C<br>C                                                                                                    | D<br>7.1.83¥Date<br>Protocol<br>CAN<br>CAN<br>CAN<br>CAN<br>CAN<br>CAN<br>CAN<br>CAN                                                                                                    | E<br>a Directory<br>Baud Rate<br>500000<br>500000<br>10417<br>10417<br>10417<br>10417<br>10417<br>10417<br>10417<br>10417<br>10417<br>10417<br>10417<br>10417<br>10417<br>10417 | F<br>¥Dəfault | :¥extra |
| A<br>ate<br>2/6/2016<br>2/6/2016 | B         C           Time         Time (at<br>21424 PM           21424 PM         000606           21424 PM         002506           21424 PM         002506           21424 PM         004002           21424 PM         004002           21424 PM         008006           21424 PM         008006           21424 PM         008006           21424 PM         010106           21424 PM         011090           21424 PM         013006           21424 PM         013006           21424 PM         013006           21424 PM         013006           21424 PM         013006           21424 PM         018002           21424 PM         018002           21424 PM         018002           21424 PM         018002           21424 PM         023002           21424 PM         023002           21424 PM         023002           21424 PM         023002           21424 PM         023002           21424 PM         023002           21424 PM         023002           21424 PM         023002           21424 PM         0                                                                                                    | Jx         Date           px         Counter, 3:0           ps         Counter, 3:0           ps         Counter, 3                                                                                                    | e<br>E<br>Counter_1 Cou<br>940<br>941<br>942<br>943<br>944<br>945<br>946<br>947<br>948<br>946<br>947<br>948<br>949<br>950<br>951<br>952        | F<br>458<br>459<br>460<br>461<br>462<br>463                       | G                       | H I          | A           1           2           3           4           5           6           7           8           9           10           11           12           3           4           5           6           7           8           9           10           11           12           12           12           12           12           12           12           12           12           12           12           12           14           15           16           17           18           19           22           22           22           22           22           22           22           22           22           22           22           22           22                                                                                                    | Vehicle Spy<br>Save Date<br>Save Time<br>Start Date<br>Start Time<br>Start Date<br>Start Time<br>Start Date<br>HS CAN<br>MS CAN<br>MS CAN<br>SW CAN<br>SW CAN<br>SW CAN<br>SUSPILIA<br>HS CAN2 (neoVI<br>HS CAN2 (neoVI<br>HS CAN2 (neoVI<br>LIN2 (neoVI<br>LIN3 (neoVI<br>LIN4 (neoVI<br>SIS09141/kN<br>SIS09141/kN                                                                                                    | A     A     A | B           6/29/2016           2.35.36 Ph           6/29/2016           2.14.24 Ph           1841789           C.¥IntrepidC           Default           Default                                                                                                    | C<br>C<br>A<br>A<br>A<br>S¥VSpy.3.7<br>A<br>A<br>S¥VSpy.3.7<br>A<br>A<br>A<br>A<br>S¥VSpy.3.7<br>A<br>A<br>A<br>A<br>A<br>A<br>A<br>A<br>A<br>A<br>A<br>A<br>A<br>A<br>A<br>A<br>A<br>A<br>A                                                                                                    | D<br>7.1.83¥Dati<br>Protocol<br>CAN<br>CAN<br>CAN<br>CAN<br>CAN<br>CAN<br>CAN<br>CAN                                                                                                    | E<br>Baud Rate<br>500000<br>33333<br>10417<br>10417<br>10417<br>10417<br>10417<br>10417<br>10417<br>10417<br>10417<br>10417<br>10417<br>10417<br>10417<br>10417                 | F<br>¥Default | ¥extre  |
| A<br>ate<br>3/6/2016<br>3/6/2016 | B         C           Time         Time (12)           21424         PM         000606           21424         PM         002506           21424         PM         002506           21424         PM         002506           21424         PM         00306           21424         PM         00606           21424         PM         00800           21424         PM         00806           21424         PM         010106           21424         PM         011006           21424         PM         011006           21424         PM         011006           21424         PM         013006           21424         PM         015805           21424         PM         015805           21424         PM         015805           21424         PM         015805           21424         PM         01600           21424         PM         01706           21424         PM         02302           21424         PM         02302           21424         PM         023406           21424                                                                                                    | Jr         Date           D         D           D         D           D         226           D         226           D         226           D         226           D         226           D         226           D         226           D         226           D         227           D         227           D         227           D         227           D         227           D         227           D         228           D         228           D         228           D         229           D         229           D         229           D         229           D         229                                                                                                    | e<br>E<br>Counter_1 Cor<br>940<br>941<br>942<br>943<br>944<br>945<br>946<br>945<br>946<br>947<br>948<br>949<br>950<br>951<br>952<br><b>夕</b>   | F<br>458<br>459<br>460<br>461<br>462<br>463                       | G                       | H I          | A           I         1           2         3           4         5           6         7           8         9           10         12           12         3           4         5           6         7           9         10           11         12           12         14           15         16           17         18           18         19           20         22           22         22           22         22           22         22           22         22           22         22           22         22           22         22           22         22           22         22           22         22           22         22           22         22           22         22           22         22           22         22           23         24                                                                                                    | Vehicle Spy<br>Save Date<br>Save Time<br>Start Date<br>Start Date<br>Start Time<br>Start Time<br>Start Time<br>Notes<br>Network De<br>HS CAN<br>MS CAN<br>SW CAN<br>SW CAN<br>SW CAN<br>SUBSO YPW<br>HS CAN2 (r<br>D HS CAN2 (r<br>D HS CAN2 (r<br>D HS CAN2 (r<br>D HS CAN3 (r<br>L LIN2 (neoVI<br>S LIN3 (neoVI<br>S LIN4 (neoVI<br>S LIN4 (neoVI                                                                                                    | A<br>* 3 Bus Traffic File<br>* 3 Bus Traffic File<br>* * * * * * * * * * * * * * * * * * *                                                                                                     | B           6/29/2016           2.35.36 Ph           6/29/2016           2.35.36 Ph           6/29/2016           2.1424 Ph           1841789           C ¥IntrepidC           Hardware           Default           Default                                                                                                    | C<br>C<br>A<br>A<br>A<br>A<br>A<br>A<br>A<br>A<br>A<br>A<br>A<br>A<br>A                                                                                                    | D<br>-1_83¥Data<br>Protocol<br>CAN<br>CAN<br>CAN<br>CAN<br>CAN<br>CAN<br>CAN<br>CAN                                                                                                    | E<br>Baud Rate<br>500000<br>500000<br>33333<br>10417<br>10417<br>10417<br>10417<br>10417<br>10417<br>10417<br>10417<br>10417                                                    | F<br>¥Dəfault | Vextre  |

#### 図 4.3.6.1

2. データは 4.3.2.3.(1)項と 4.3.2.3.(2)で指定される内容が保存されています。 尚、シグナル値のロギングデータは VSpy3 で再生す ることができませんので注意が必要です。VSpy3 での再生は生値を含んだ CSV ファイル、及び VSB ファイル等を使用します。

## 4.4. キャプチャ・ファンクションブロック作成時の注意事項

#### 4.4.1. CoreMiniコンパイル時のワーニング

1. 以下の条件を選択した場合にはワーニングが出力されます。 この場合、スタンドアロンロギングが正常に行われませんので注意 が必要です。

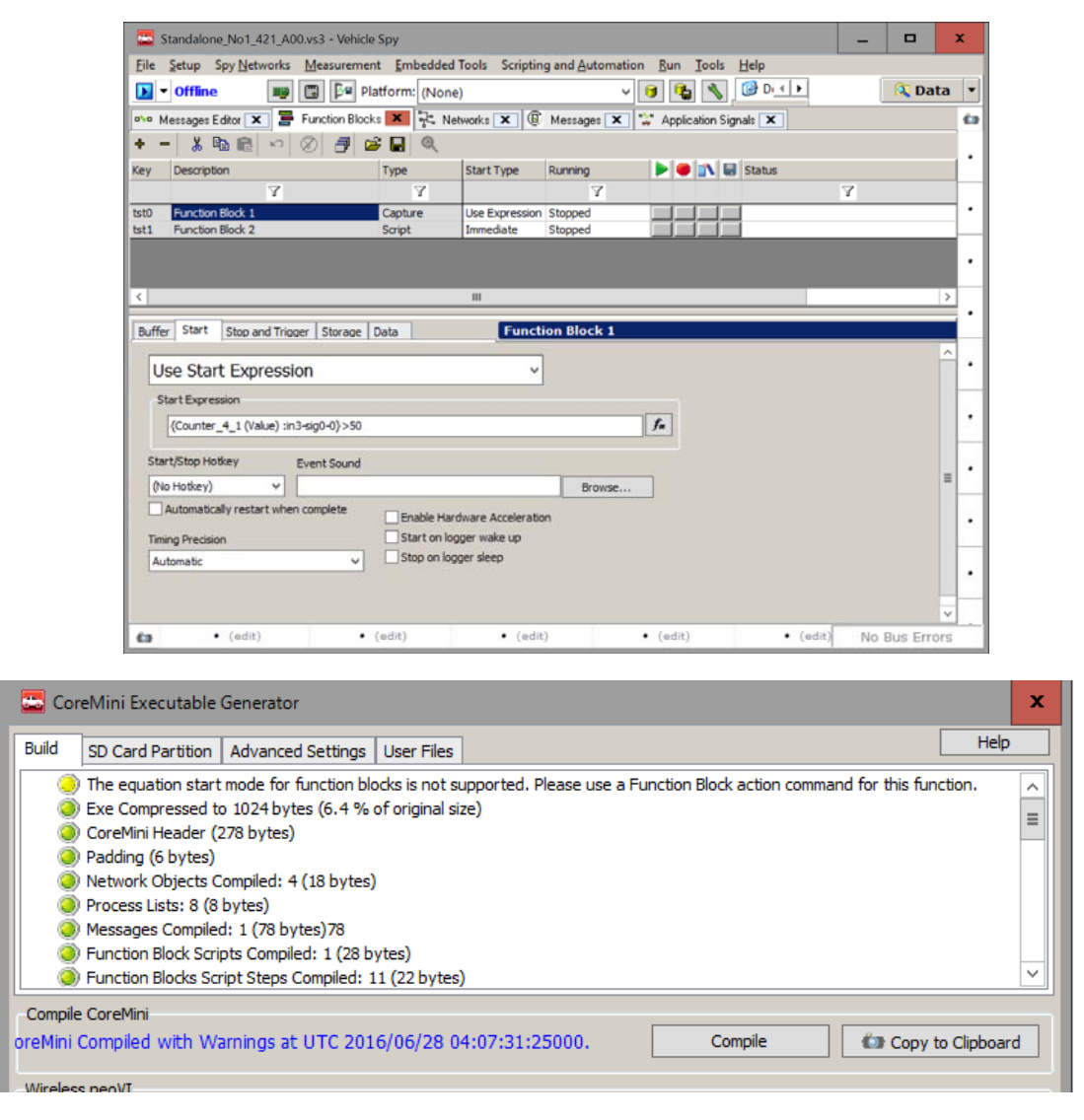

図 4.4.1.1

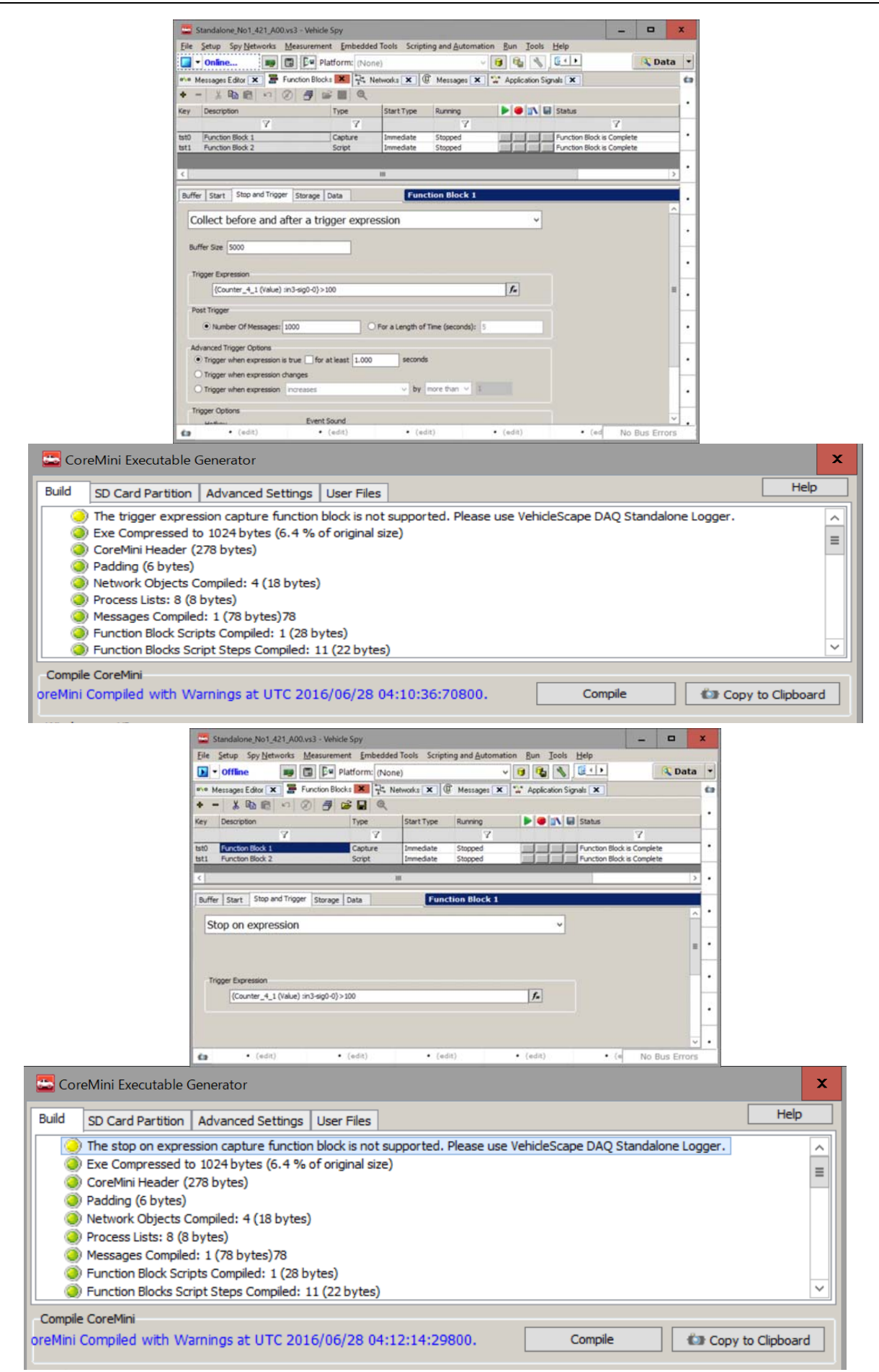

図 4.4.1.2

| Standalone_No1_421_A00.vs3 - 1                                                                                                    | Vehicle Spy                                                                                                    |                      |                          |              |               |              | *           |      |
|----------------------------------------------------------------------------------------------------|----------------------------------------------------------------------------------------------------|----------------------|--------------------------|--------------|---------------|--------------|-------------|------|
| Eile Setup Spy Networks Measu                                                                                                    | rement Embedded Tools Scrip                                                                                                    | ting and Automation  | n <u>B</u> un <u>I</u> o | ols Help     |               |              | and so the  |      |
| D • Offline 📰 🗔                                                                                                    | Platform: (None)                                                                                                    | v                    | 9 16                     | Desktop      | 1             | Dat          | a •         |      |
| 🕬 Messages Editor 🗙 🖉 Function                                                                                                    | n Blocks X R. Networks X                                                                                                    | Messages             | 🏠 Applicatio             | n Signals 🗙  |               |              | 67          |      |
| + - X - 12 0                                                                                                    |                                                                                                    | 1                    |                          | Internet     |               |              |             |      |
| Key Description                                                                                                    | Type Start Type                                                                                                    | Running<br>72        |                          | C us status  | Z             |              |             |      |
| tst0 Function Block 1                                                                                                    | Capture Immediate                                                                                                    | Stopped              |                          | Function Blo | k is Complete |              | 11          |      |
| tst1 Function Block 2                                                                                                    | Script Immediate                                                                                                    | Stopped              |                          | Function Blo | k is Complete |              |             |      |
|                                                                                                    | ····                                                                                                    |                      |                          |              | _             |              | <u></u> - E |      |
| Buffer Start Stop and Trigger Sto                                                                                                    | rage Data Fun                                                                                                    | ction Block 1        |                          |              |               |              |             |      |
| Save when expression is                                                                                                    | true                                                                                                    | ~                    |                          |              |               |              |             |      |
| Storage File                                                                                                    |                                                                                                    |                      |                          |              |               |              |             |      |
| Capture File Function Block 1                                                                                                    |                                                                                                    |                      |                          |              |               |              |             |      |
| Append Time and Date to file name                                                                                                    | Append App Signal to file r                                                                                                    | name                 |                          | -            |               |              |             |      |
| ZIP File                                                                                                    | Save As Binary File (bus messages of                                                                                                    | only)                |                          |              |               |              |             |      |
| Save Expression                                                                                                    |                                                                                                    |                      |                          |              |               |              |             |      |
| (Counter_4_1 (Value) :in3-sig0-0)                                                                                                    | >100                                                                                                    |                      | f.                       |              |               |              |             |      |
| the second second second second second second second second second second second second second second second se                                                                                                    | -                                                                                                    |                      |                          |              |               |              |             |      |
| Hotivey (No Hotivey)                                                                                                    | <u>'</u>                                                                                                    |                      |                          |              |               |              | -           |      |
|                                                                                                    |                                                                                                    |                      |                          |              |               |              |             |      |
|                                                                                                    |                                                                                                    |                      |                          |              |               |              |             |      |
|                                                                                                    |                                                                                                    |                      |                          |              |               |              | ·           |      |
|                                                                                                    |                                                                                                    |                      |                          |              |               |              | Ŀ           |      |
| te • (edit)                                                                                                    | • (edit) • (e                                                                                                    | dit)                 | • (edit)                 | • (          | edit) N       | lo Bus Error | •<br>rs     |      |
| <b>ća</b> • (eđit)                                                                                                    | • (edit) • (e                                                                                                    | da)                  | • (edit)                 | • ()         | oda) N        | lo Bus Errol | rs          |      |
| e (edit)                                                                                                    | • (edit) • (e                                                                                                    | dit)                 | • (edit)                 | • (          | oda) N        | lo Bus Erroi | rs          |      |
| (edit)  Mini Executable Generator  SD Cord Barkiten Advanced So                                                                                                    | • (edit) • (e                                                                                                    | dit)                 | • (edit)                 | • (          | edit) N       | lo Bus Error | rs          | Help |
| (edit)  Mini Executable Generator  Card Partition Advanced Se                                                                                                    | • (edit) • (e<br>ttings User Files                                                                                                    | dit)                 | • (edit)                 | • (          | edit) N       | lo Bus Error | rs          | Help |
| Mini Executable Generator<br>SD Card Partition Advanced Se<br>Dnly automatic save when complete                                                                                                    | (edit)     (e ttings User Files ete or stream to disk m                                                                                                    | da)<br>nodes are sup | • (edit)                 | • ()         | edit) N       | lo Bus Error | 13          | Help |
| (edit)  Mini Executable Generator  D Card Partition Advanced Se  Dnly automatic save when comple Exe Compressed to 1024 bytes (i                                                                                                    | (edd)     (edd)     ( | aa)<br>nodes are sup | • (edit)                 | • ()         | blocks.       | lo Bus Error | s           | Hel  |
| Mini Executable Generator<br>5D Card Partition Advanced Se<br>Only automatic save when comple<br>Exe Compressed to 1024 bytes (c<br>CoreMini Header (278 bytes)                                                                                                    | • (edd) • (edd)<br>ttings User Files<br>ete or stream to disk m<br>5.4 % of original size)                                                                                                    | da)<br>nodes are sup | • (edit)                 | for function | blocks.       | io Bus Error | 3           | Help |
| Aini Executable Generator<br>Card Partition Advanced Se<br>Only automatic save when complexic Compressed to 1024 bytes (i<br>CoreMini Header (278 bytes)<br>radding (6 bytes)                                                                                                    | • (edd) • (edd)<br>ttings User Files<br>ete or stream to disk m<br>5.4 % of original size)                                                                                                    | an)<br>nodes are sup | • (edit)                 | for function | oda) N        | lo Bus Error | 13          | Help |
| ini Executable Generator D Card Partition Advanced Se nly automatic save when complex e Compressed to 1024 bytes (r oreMini Header (278 bytes) adding (6 bytes) etwork Objects Compiled: 4 (18                                                                                                    | • (edt) • (e<br>ttings User Files<br>ete or stream to disk m<br>6.4 % of original size)<br>bytes)                                                                                                    | an)<br>nodes are sup | • (edit)                 | for function | blocks.       | lo Bus Error | 13          | Help |
| (edit)  Ini Executable Generator  Card Partition Advanced Se  y automatic save when comple compressed to 1024 bytes ( reMini Header (278 bytes)  dding (6 bytes)  bwork Objects Compiled: 4 (18 ccess Lists: 8 (8 bytes)                                                                                                    | • (edt) • (e<br>ttings User Files<br>ete or stream to disk m<br>6.4 % of original size)<br>bytes)                                                                                                    | odes are sup         | • (edit)                 | for function | blocks.       | io Bus Error | rs          | Help |
|                                                                                                    | (edit)     (edit)     (edit) | an)<br>Nodes are sup | • (edit)                 | for function | blocks.       | io Bus Error | rs          | Help |
| ini Executable Generator Card Partition Advanced Se Advanced Se A | (edd)     (edd)     ( | an)<br>Nodes are sup | • (edit)                 | for function | blocks.       | to Bus Error | 1           | Help |
| (edit)  Inii Executable Generator  D Card Partition Advanced Se  Inly automatic save when complex c Compressed to 1024 bytes (i oreMini Header (278 bytes) adding (6 bytes) etwork Objects Compiled: 4 (18 rocess Lists: 8 (8 bytes) lessages Compiled: 1 (78 bytes) unction Block Scripts Compiled:  unction Block Scripts Semisory                                                                                                    | (edd)     (edd)     (edd)     (edd)     (edd)     (gassed of the second second se | odes are sup         | • (edit)                 | for function | blocks.       | to Bus Error | 1           | Hel  |
| (edit)  Mini Executable Generator  Doly automatic save when complexe Compressed to 1024 bytes ( CoreMini Header (278 bytes)  Padding (6 bytes)  Network Objects Compiled: 4 (18 Process Lists: 8 (8 bytes)  Messages Compiled: 1 (78 bytes)  Function Block Script Steps Compiled:  Function Block Capity Compiled:                                                                                                    | (edd)     (edd)     (edd)     (edd)     (edd)     (gassed of the second second se | odes are sup         | • (edit)                 | for function | blocks.       | to Bus Error | 5           | Hel  |
| (edit)  Mini Executable Generator  Doly automatic save when complexity  CoreMini Header (278 bytes)  Padding (6 bytes)  Retwork Objects Compiled: 4 (18  Process Lists: 8 (8 bytes)  Aessages Compiled: 1 (78 bytes)  Function Block Scripts Compiled:  Function Block Script Steps Compiled:  Interface (Core Divisions: 107                                                                                                    | (edd)     (edd)     ( | odes are sup         | • (edit)                 | for function | blocks.       | io Bus Error | 5           | Hel  |
| Aini Executable Generator<br>D Card Partition Advanced Se<br>inly automatic save when compl<br>xe Compressed to 1024 bytes (i<br>oreMini Header (278 bytes)<br>adding (6 bytes)<br>letwork Objects Compiled: 4 (18<br>rocess Lists: 8 (8 bytes)<br>lessages Compiled: 1 (78 bytes)<br>unction Block Scripts Compiled:<br>unction Block Script Steps Comp<br>unction Block Captures Compiled:<br>unction Block Captures Compiled:<br>unction Block Captures Compiled:<br>unction Block Captures Compiled:<br>unction Block Captures Compiled:<br>107 wraeninge (0 bytes)                                                                                                    | (edt)     (edt)     (edt)     (edt)     (edt)     (edt)     (set Files     (edt)     (set Files     (edt)     (set or stream to disk m     (s.4 % of original size)     bytes)     bytes)     (28 bytes)     (28 bytes)     (1 (22 bytes)     (1 (58 bytes)                                                                                                    | odes are sup         | • (edit)                 | for function | blocks.       | io Bus Error | 3           | Hei  |
| ini Executable Generator<br>Card Partition Advanced Se<br>ly automatic save when comple<br>e Compressed to 1024 bytes (<br>reMini Header (278 bytes)<br>dding (6 bytes)<br>twork Objects Compiled: 4 (18<br>press Lists: 8 (8 bytes)<br>issages Compiled: 1 (78 bytes)<br>nction Block Scripts Compiled:<br>nction Block Script Steps Compiled:<br>nction Block Script Steps Compiled:<br>metrion Block Captures Compiled:<br>metrion Block Captures Compiled:<br>metrion Block Captures Compiled:<br>metrion Block Captures Compiled:<br>metrion Block Captures Compiled:                                                                                                    | (edit)     (edit)     (edit) | odes are sup         | • (edit)                 | for function | blocks.       | io Bus Error | 3           | Help |
| Mini Executable Generator<br>SD Card Partition Advanced Se<br>Only automatic save when compl<br>Exe Compressed to 1024 bytes (<br>CoreMini Header (278 bytes)<br>Padding (6 bytes)<br>Vetwork Objects Compiled: 4 (18<br>Process Lists: 8 (8 bytes)<br>Messages Compiled: 1 (78 bytes)<br>Function Block Scripts Compiled:<br>Function Block Script Steps Compiled:<br>Function Block Captures Compiled:<br>Sumber of Card Divisions: 107<br>Expressions 0 (0 bytes)<br>PoreMlini                                                                                                    | (edd)     (edd)     ( | odes are sup         | • (edit)                 | for function | blocks.       | to Bus Error | 3           | Help |
| Vini Executable Generator<br>D Card Partition Advanced Se<br>Inly automatic save when compl<br>Exe Compressed to 1024 bytes (<br>CoreMini Header (278 bytes)<br>Vadding (6 bytes)<br>Versages Compiled: 4 (18<br>Vrocess Lists: 8 (8 bytes)<br>Versages Compiled: 1 (78 bytes)<br>Unction Block Scripts Compiled:<br>Unction Block Script Steps Comp<br>Unction Block Captures Compiled<br>Imper of Card Divisions: 107<br>Expressions 0 (0 bytes)<br>CoreMini                                                                                                    | (edd)     (edd)     ( | an)<br>nodes are sup | • (eds)                  | for function | blocks.       | to Bus Error | 3           | Help |

図 4.4.1.3

## 4.5. PCモードとスタンドアロンモードの違い

- キャプチャ・ファンクションブロックの設定内容によっては PC モード (\*1) とスタンドアロンモードに違いが発生する場合があ ります。 注記)
  - (\*1) FIRE/RED に PC を接続(USB ケーブル接続)して PC 上からスクリプトを動作させるモードです。

#### 4.5.1. "Trigger" Function Block Action

 以下の例は、特定のシグナル値(Counter\_4\_1)がある値(100以上)を超えたときにキャプチャ・ファンクションブロック (Function Block1)にトリガーを発生させてロギングする設定です。本設定はスタンドアロンモードでは有効になりません (PCモードではロギングできます)。

 "Start"条件:
 Start Immediately

 "Stop and Trigger"条件:
 Collection and after a manual trigger

 "Storage"条件:
 Automatically save when complete

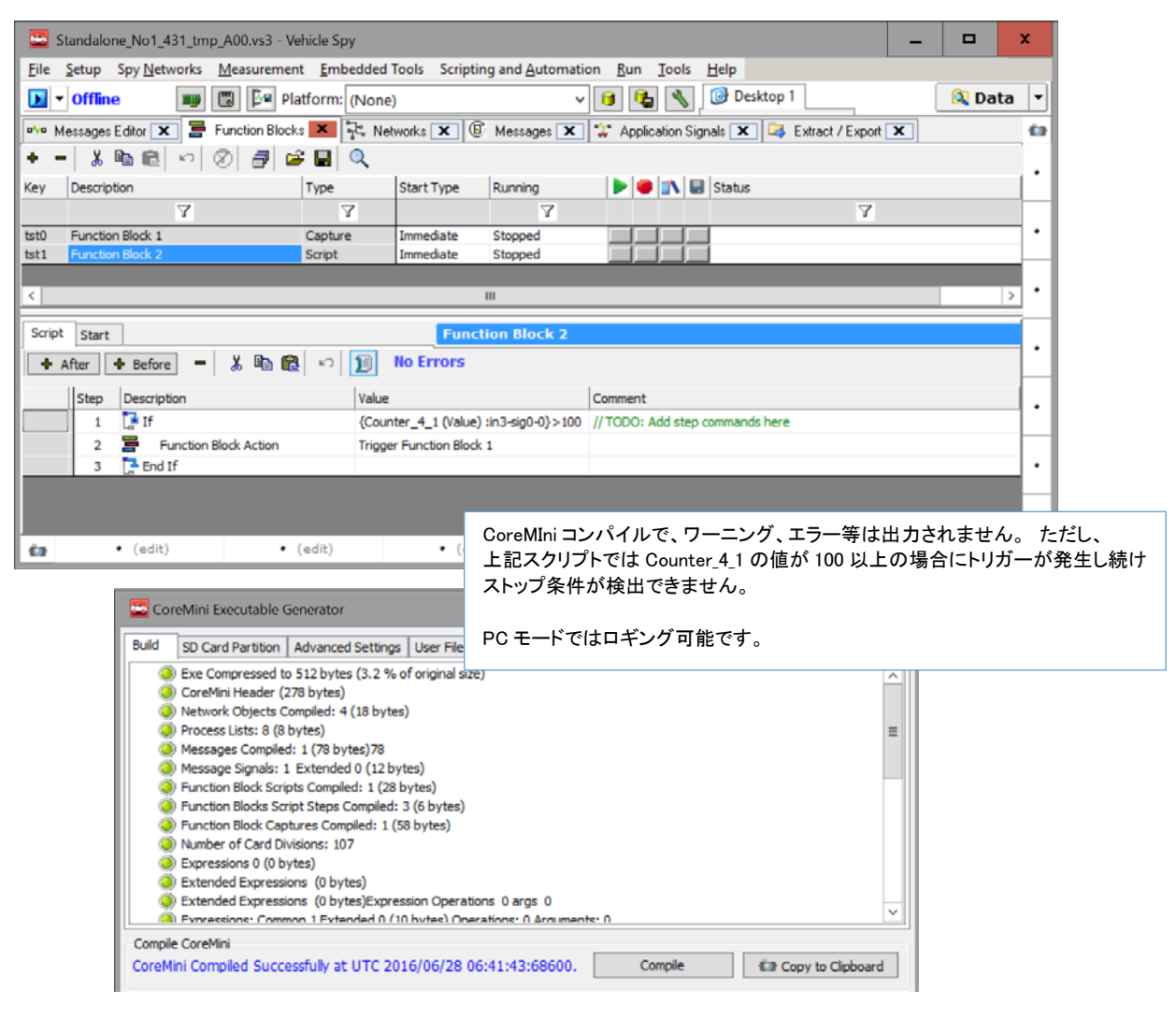

図 4.5.1.1

#### 4.5.2. "Save" Function Block Action

1. 以下の例では、シグナル値 (Counter\_4\_1) が 50 になったらロギングをスタートし、100 及び 125 で "Save "を実行します。本 条件での設定はスタンドアロンモードで有効になりません (PC モードではロギングできます)。

 "Start"条件:
 Manual Start

 "Stop and Trigger"条件:
 Collect in a one-shot bugger

 "Storage"条件:
 Automatically save when complete

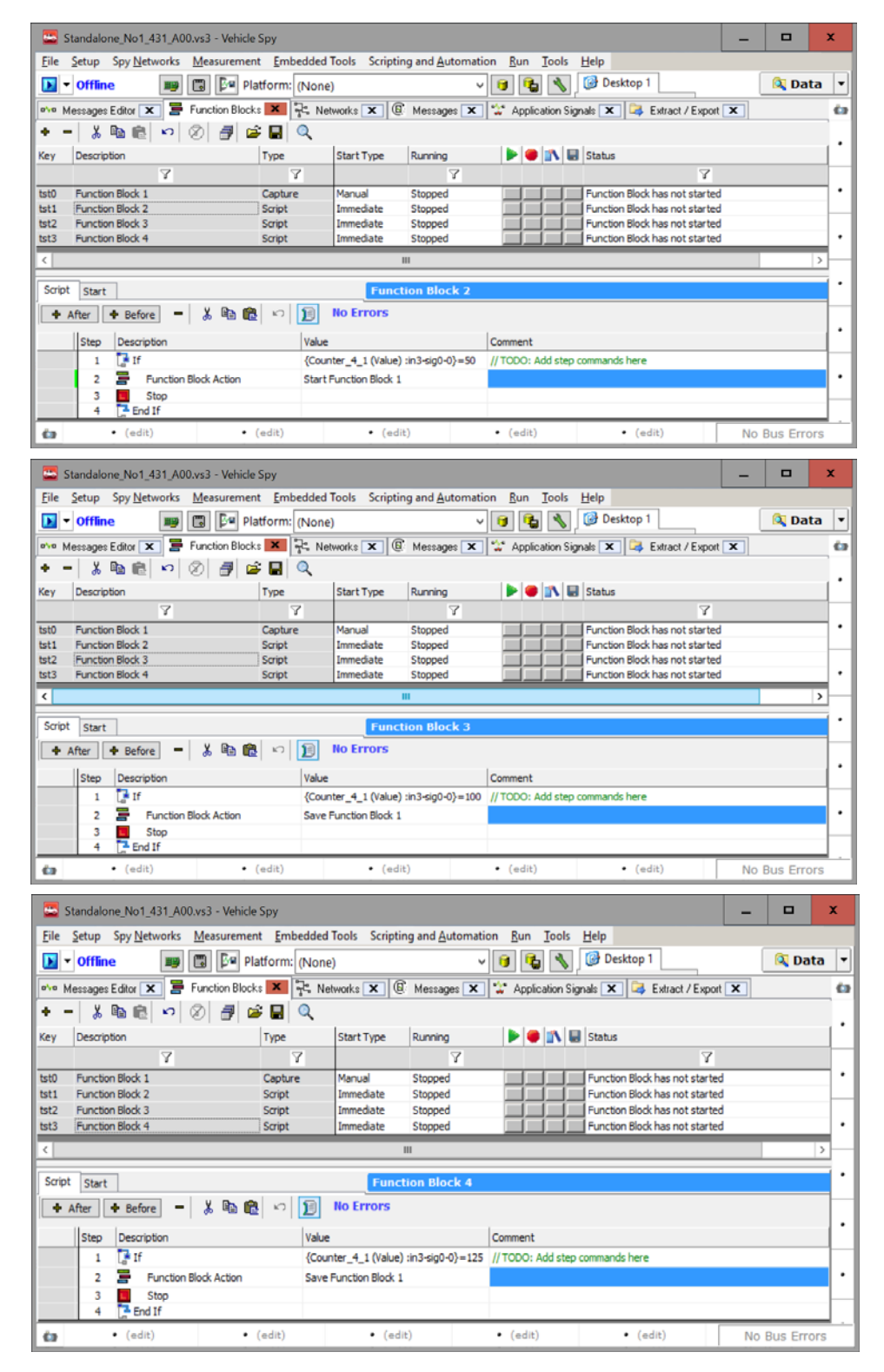

図 4.5.21

## 4.5.3. スタンドアロンモードでのキャプチャ・ファンクションブロックの設定方法

スタンドアロンモードでは4.1項、4.2項、4.3項で示すように、以下の3つの条件でキャプチャ・ファンクションブロックを設定 し必要に応じてスクリプト・ファンクションブロックでロギング方法をコントロールすることをお奨め致します。

#### 4.5.3.1. 条件1

| 'Start"条件:            | Start Immediately                |
|-----------------------|----------------------------------|
| 'Stop and Trigger"条件: | Collect in a one-shot bugger     |
| 'Storage"条件:          | Automatically save when complete |

### 4.5.3.2. 条件2

"Start"条件: Manual Start"Stop and Trigger"条件: Manual Stop"Storage"条件: Stream to disk

#### 4.5.3.3. 条件3

 "Start"条件:
 Manual Start

 "Stop and Trigger"条件:
 Collect in a one-shot bugger

 "Storage"条件:
 Automatically save when complete

# 5. スタンドアロンロギング中のLEDの点滅状態

スタンドアロンロギング中 FIRE/RED の LED ランプの状態は以下のようになります。

- 1. キャプチャ・ファンクションブロックを使用したスタンドアロンロギング中は、赤 LED が早い点滅、緑 LED が OFF 状態となり ます。
  - 詳細は以下を参照下さい。
  - 1) <u>http://www.intrepidcs.com/support/ICSDocumentation/neoVIHardware/neoVIhelpdoc.html</u>

# 6. サンプルプログラム

本資料で使用したサンプルファイルまたはデータベース等は当社ウェブ上に以下のファイル名で掲載してあります。 ファイル名: Capture\_DAQ\_Standalne\_Log\_Example\_A00.zip

# 7. まとめ

本アプリケーションノートは、当社の Vehicle Spy 3 ソフトウェアのキャプチャ・ファンクションブロックに関して解説していますが、機能のすべてを網羅した解説とはなっておりません。

ご不明な点等ございましたら、icsjapan@intrepidcs.com までメールで質問して頂ければと思います。

# 8. 変更履歴

| 日付         | バージョン | 変更内容 | 作成者 |
|------------|-------|------|-----|
| 2015/07/06 | 1.0   | 初版作成 | 春川  |

# 9. 用語一覧

| PC ロギング                  | 当社ハードウェア製品を PC に接続した状態で、車載ネットワーク等からのデータを取得し、そ           |
|--------------------------|---------------------------------------------------------|
|                          | のデータを PC 上に保存すること。                                      |
| スタンドアロンロギング              | PC から独立した状態で、当社ハードウェア製品内蔵の SD カードに対して、車載ネットワーク等         |
|                          | からのデータを保存すること。                                          |
| スタンドアロンモード               | neoVI ハードウェアは PC から独立した状態 (ワイヤ接続していない状態)。               |
| バッファー                    | 測定中のデータの PC メモリ上の保存領域。Messages 画面上の Save ボタン押下により、この    |
|                          | バッファー上のデータが PC 上へ保存されます                                 |
| スタートボタン                  | Vehicle Spy 画面左上の青い矢印ボタン。                               |
| 生値、生データ                  | CAN などの車載ネットワーク上の、デコードされていない生のメッセージ。単にメッセージとも           |
|                          | 言います。                                                   |
| シグナル                     | 生値を、RPM や車速など人間が読み取れる内容に変換したデータ。                        |
| データディレクトリボタン             | Vehicle Spy 画面右上のフォルダー印のボタンを押下すると、Vehicle Spy のデータ出力先フォ |
|                          | ルダーが開きます。                                               |
| CoreMini (コアミニ)          | neoVI のスタンドアロン動作に必要な設定ファイル。用例:CoreMiniをコンパイルする。         |
|                          | CoreMini を neoVI ヘダウンロードする。                             |
| vsb (Vehicle Spy Binary) | Vehicle Spy 固有の、CAN メッセージ等の生値保存形式。                      |